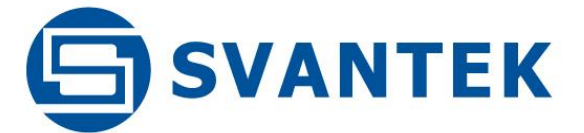

**USER MANUAL** 

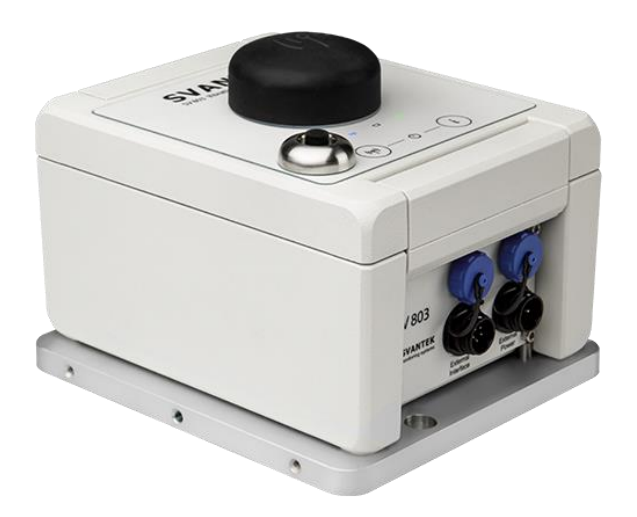

# **SV 803** VIBRATION MONITORING TERMINAL

Warsaw, 2023-04-06 Rev. 1.02 Copyright © 2023 SVANTEK. All rights reserved.

#### SV 803 User Manual

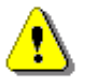

**Note:** Because of continuous product improvement SVANTEK reserves the right to make changes to product specifications without notice. To download the most up to date user's manual please visit Svantek website at <u>www.svantek.com</u>.

This user manual presents the SV 803 firmware revision **1.03**. and the Assistant Pro software revision **1.0.4**.

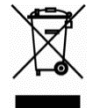

**WEEE Notice:** Do not throw the device away with the unsorted municipal waste at the end of its life. Instead, hand it in at an official collection point for recycling. By doing this you will help to preserve the environment.

The software described in this manual is furnished under a license agreement and may be used only in accordance with the terms of that agreement.

#### **Copyright Notice**

Copyright © 2023 Svantek Sp. z o.o. All rights reserved. Reproduction without permission is prohibited.

#### Trademarks

Trademarks or registered marks in this manual belong to their respective manufacturers. Microsoft and Windows are registered trademarks of Microsoft Corporation. The *Bluetooth*<sup>®</sup> word mark and logos are registered trademarks owned by Bluetooth SIG, Inc.

#### Disclaimer

Information in this document is subject to change without notice and does not represent a commitment on the part of Svantek.

Svantek provides this document "as is," without warranty of any kind, either expressed or implied, including, but not limited to, its particular purpose. Svantek reserves the right to make improvements and/or changes to this manual, or to the products and/or the programs described in this manual, at any time.

Information provided in this manual is intended to be accurate and reliable. However, Svantek assumes no responsibility for its use, or for any infringements on the rights of third parties that may result from its use.

This product might include unintentional technical or typographical errors. Changes are periodically made to the information herein to correct such errors, and these changes are incorporated into new editions of the publication.

#### **Technical Support Contact Information:**

web: <u>www.svantek.com</u>

e-mail: <a href="mailto:support@svantek.com.pl">support@svantek.com.pl</a>

# **IMPORTANT NOTES BEFORE USE**

# **GENERAL WARNINGS, SAFETY CLAUSES**

- ✓ If SV 803 is used in a manner not specified by the manufacturer, the protection provided by the equipment may be impaired.
- ✓ All measurements should always be made with the lit closed and tightened with a torque of 1.1 Nm.
- ✓ SV 803 cannot be submerged in water.
- ✓ Do not use SV 803 in the presence of flammable vapours or gases or in an explosive atmosphere.
- ✓ Safe operating ambient temperature range is -10 to +50°C (+14 to +122°F).
- ✓ SV 803 can operate in the sun at an ambient temperature of up to +50°C. Above this temperature, the device should be protected from the sun.
- ✓ For air-transport the instrument must be turned off!
- ✓ Only the battery and the geophones can be disconnected and removed from the SV 803 housing by the user. All other disassembling work should be performed strictly by an authorized service team.
- ✓ Instrument battery charging ambient temperature range is 0°C to 45°C.
- ✓ SV 803 <u>should not be stored for a long time with discharged batteries</u>. Storing with batteries in discharged condition may damage them. If so, warranty for Li-Ion battery is void.
- ✓ If SV 803 is planned to be stored for a long period of time, it is recommended to charge its battery to 60% capacity. The battery should be charged at least once per 6 months.
- ✓ WEIPU connectors must be capped when not in use.

# SAFETY AND ENVIRONMENTAL PROTECTION MARKING OF THE UNIT

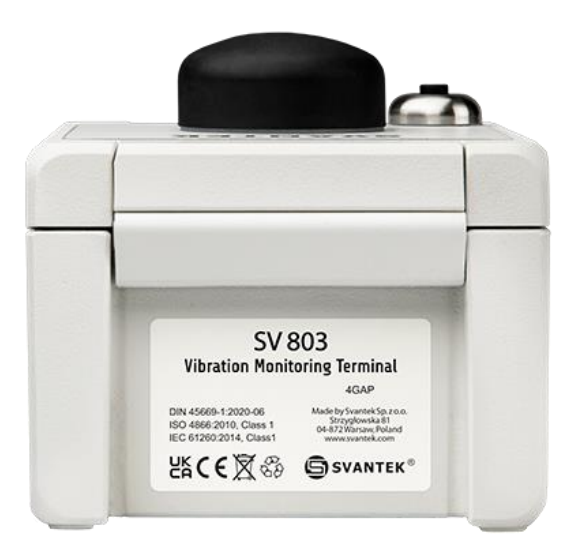

| Marking on the Unit | Explanation                                                                                                    |
|---------------------|----------------------------------------------------------------------------------------------------|
| UK<br>CA            | This product meets UK consumer safety, health or environmental requirements                                                                                         |
| CE                  | This product meets EU consumer safety, health or environmental requirements                                                                                         |
|                     | Do not throw into standard municipal waste containers. The user is<br>obliged to deliver used equipment to the manufacturer or to the<br>recycling collection point |
| CAA                 | This product can be recycled (sign is placed on the battery)                                                                                                    |

# **INSTRUMENT ORIENTATION**

The instrument can be mounted in the horizontal position (on the floor) or in the vertical position (on the wall). Each instrument position must correspond to a specific arrangement of geophones in the geophone pack. The arrangement of the geophones shows the scheme on the right section of the geophone pack.

Axes are assigned to the channels of SV 803: the X axis is assigned to Channel 1, Y axis – to Channel 2 and Z axis – to Channel 3.

• In the horizontal position, the central geophone must be of the vertical type \*).

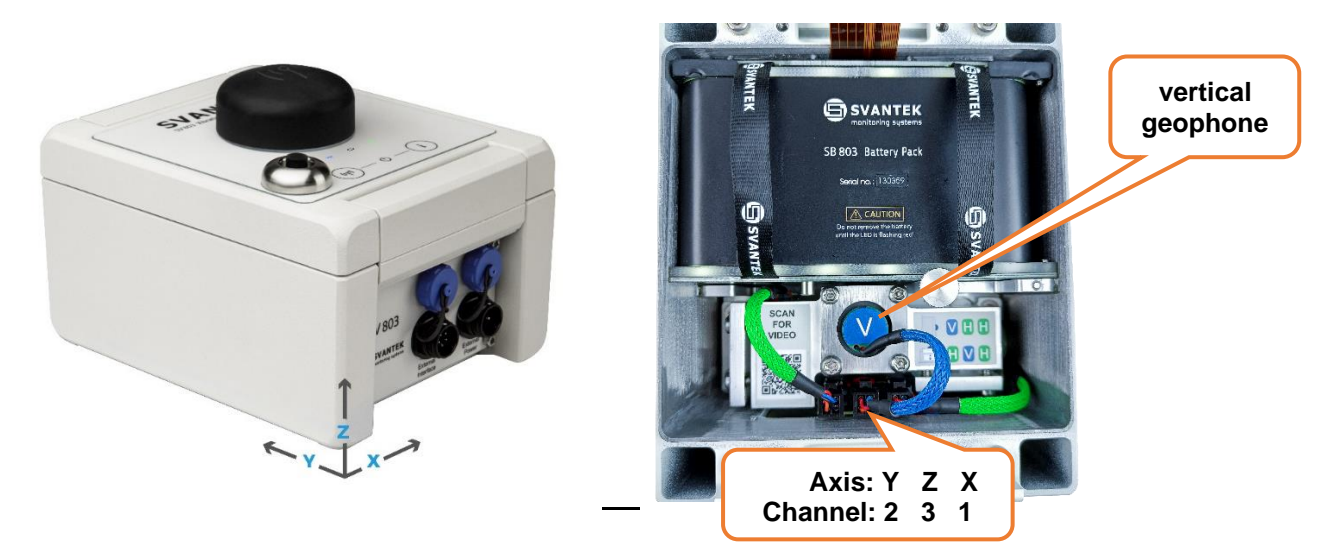

• In the vertical position, the left geophone (with the QR code) must be of the vertical type.

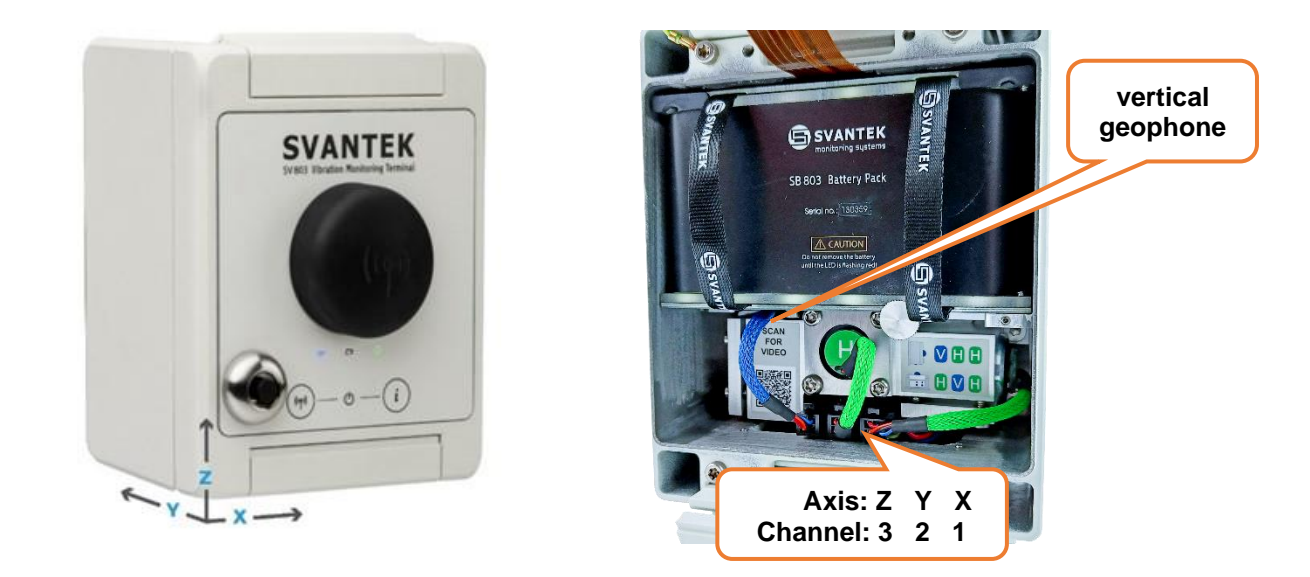

\*) The geophone of the vertical type has the blue cable!

SV 803 is equipped with a gyroscope to identify its mounting position and assign the channels to the axes automatically. in case of inconsistency between the position of the instrument and the arrangement of geophones, the instrument will detect it and inform the user via the *Assistant Pro* mobile application and *SvanNET* web service.

# Table of Contents:

| IN | IPORT | ANT NOTES BEFORE USE                         | 3  |
|----|-------|----------------------------------------------|----|
| 1  | INT   | RODUCTION                                    | 9  |
|    | 1.1   | Key features                                 | 9  |
|    | 1.2   | Accessories included                         | 10 |
|    | 1.3   | Accessories available                        | 10 |
|    | 1.4   | Coming options                               | 10 |
|    | 1.5   | System extensions                            | 10 |
| 2  | SV    | 803 DESCRIPTION                              | 11 |
|    | 2.1   | Keypad and LEDs                              | 11 |
|    | 2.2   | Instrument control                           | 11 |
|    | 2.3   | Waterproof housing                           | 12 |
|    | 2.4   | Battery removal and charging                 | 13 |
|    | 2.5   | Replacing geophones                          | 15 |
|    | 2.6   | Optional accessories for SV 803              | 17 |
|    | 2.6.1 | External power adapter                       | 17 |
|    | 2.6.2 | Solar panel                                  | 17 |
| 3  | OPE   | ERATING SV 803                               | 18 |
|    | 3.1   | Powering                                     | 18 |
|    | 3.2   | LED indicators                               | 18 |
|    | 3.3   | Establishing 4G connection                   | 19 |
|    | 3.4   | Mounting the instrument                      | 20 |
|    | 3.5   | Turning the instrument on/off                | 20 |
|    | 3.6   | Measurement run and data storage             | 21 |
|    | 3.6.1 | Factory settings                             | 21 |
|    | 3.6.2 | User settings                                | 21 |
|    | 3.6.3 | Data Storage                                 | 21 |
|    | 3.6.4 | Overload indication                          | 22 |
|    | 3.7   | Calibration                                  | 22 |
|    | 3.8   | Geophone In Situ Check                       | 22 |
|    | 3.9   | System Check                                 | 23 |
| 4  | APF   | PLICATION FOR MOBILE DEVICES – ASSISTANT PRO | 24 |
|    | 4.1   | Installing Assistant Pro on a mobile device  | 24 |
|    | 4.2   | Connecting with instruments                  | 24 |
|    | 4.3   | Description of icons                         | 25 |
|    | 4.4   | Controlling the instrument                   | 26 |
|    | 4.4.1 | Auxiliary commands                           |    |

|   | 4.4.2 | Live View                                                      |    |
|---|-------|----------------------------------------------------------------|----|
|   | 4.4.3 | Cloud                                                          | 31 |
|   | 4.4.4 | Files list                                                     | 32 |
|   | 4.4.5 | Instrument settings                                            | 33 |
|   | 4.4.6 | Restoring factory settings                                     | 34 |
|   | 4.5   | Assistant Pro auxiliary functions and settings                 | 34 |
|   | 4.6   | Instrument settings                                            | 36 |
|   | 4.6.1 | Measurement settings – Measurement                             |    |
|   | 4.6.2 | Configuring data storage – Logger                              | 41 |
|   | 4.6.3 | Configuring alarms – Alarm                                     | 44 |
|   | 4.6.4 | System checking – Calibration                                  | 50 |
|   | 4.6.5 | Configuring instrument parameters – Instrument                 | 50 |
|   | 4.6.6 | Configuring remote communication – Communication               | 51 |
| 5 | INT   | ERNET SERVICE PLATFORM – SVANNET                               | 53 |
|   | 5.1   | SvanNET web service                                            | 53 |
|   | 5.2   | Remote Communication Service – Stations                        | 54 |
|   | 5.2.1 | STATUS view                                                    | 56 |
|   | 5.2.2 | CERTIFICATES dialog box                                        | 58 |
|   | 5.2.3 | LOG views                                                      | 59 |
|   | 5.2.4 | WEB INTERFACE view                                             | 60 |
|   | 5.2.5 | STATUS view                                                    | 61 |
|   | 5.2.6 | STORAGE view                                                   | 73 |
|   | 5.3   | Automatic Monitoring Services – Projects                       | 74 |
|   | 5.3.1 | Viewing time-history of measured results – <i>Charts</i> panel | 74 |
|   | 5.3.2 | Viewing events – <i>Events</i> panel                           | 75 |
|   | 5.3.3 | Printing reports                                               | 77 |
| 6 | DAT   | A POST-PROCESSING – SVANPC++                                   | 78 |
|   | 6.1   | SvanPC++ software installation and activation                  | 78 |
|   | 6.2   | Instrument Vizard                                              | 78 |
|   | 6.3   | SVAN files                                                     | 78 |
|   | 6.3.1 | Downloading/uploading files                                    | 79 |
|   | 6.3.2 | Opening files                                                  | 79 |
|   | 6.3.3 | Changing working directory                                     | 80 |
|   | 6.3.4 | Configuring instrument settings                                | 80 |
|   | 6.4   | Configuring wireless connection                                | 82 |
|   | 6.5   | Building Vibration view                                        | 83 |
|   | 6.5.1 | 1/3 octave approach                                            | 83 |
|   | 6.5.2 | FFT approach                                                   | 84 |

| 7 | MA   | NTENANCE                                           | 87 |
|---|------|----------------------------------------------------|----|
|   | 7.1  | Keeping dry inside                                 | 87 |
|   | 7.2  | Exchanging memory and SIM cards                    | 87 |
|   | 7.3  | Resetting the instrument                           | 87 |
|   | 7.4  | Firmware upgrade                                   | 87 |
|   | 7.5  | Preservation of internal batteries                 | 88 |
|   | 7.6  | Transportation and storage                         | 88 |
|   | 7.7  | Cleaning                                           | 88 |
|   | 7.8  | Troubleshooting                                    | 88 |
| 8 | SV   | 803 TECHNICAL DATA                                 | 89 |
| A | PPEN | DIX D. DEFINITIONS AND FORMULAE OF MEASURED VALUES | 92 |
|   | D.1  | Basic terms and definitions                        | 92 |
|   | D.2  | Definitions and formulas of measuring results      | 93 |

# **1 INTRODUCTION**

**SV 803** is an outdoor monitoring system dedicated for ground and building vibration applications such as construction site monitoring, tunnelling and blasting. It uses three geophones measuring vertical, longitudinal, and transverse vibration, that can be easily taken out for calibration.

The instrument can be fully controlled via the *SvanNET* web service and also using the *Assistant Pro* mobile application that connects a mobile device with the instrument via Bluetooth<sup>®</sup>. The control capability includes data presentation, reporting, alarms, configuration of measurement and instrument settings.

The instrument's enclosure has IP 67 rate and is fitted with very robust, waterproof connectors. It can be equipped with an IP 65 external power supply.

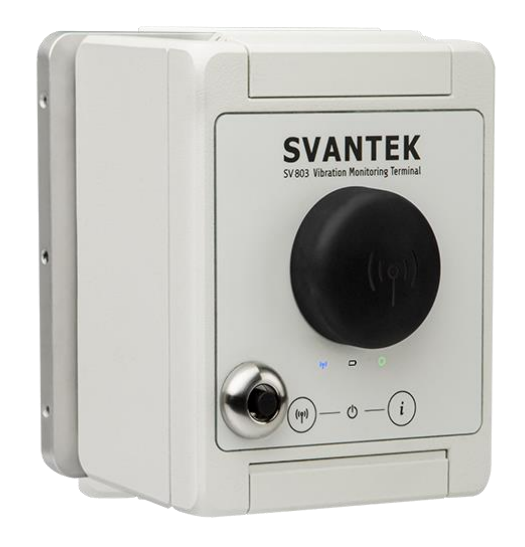

SV 803 measures vibration velocity in three directions and calculates both Peak Particle Velocity and Dominant Frequency value simultaneously. The device uses FFT for determining the dominant frequency according to BS and DIN standards. It also has the option to use RMS or PEAK velocity spectrum in 1/3 octave bands for comparison with user-defined curves. Additionally, SV 803 can measure Vibration Dose Value (VDV).

One of the biggest advantages of SV 803 is its power efficiency. It can run up to 180 days on batteries. The terminal can be powered from internal battery, or outdoor DC power supply, for example, solar panel.

## **1.1 Key features**

- Peak Particle Velocity (PPV) and Dominant Frequency are measured simultaneously in three axes according to DIN 4150-3 and BS 7385-2.
- Other Building Vibration Standards and methods including customized criterion curves based on FFT or 1/3 octave (RMS or PEAK) can be used.
- Human Vibration in buildings measurements in accordance with DIN 4150-2 (KB) and BS 6472-1 (VDV).
- **Time history** logging of measurement results.
- **Time domain signal** recording that opens wide possibilities for post-processing analysis using SvanPC++ software.
- **Bluetooth**<sup>®</sup> enabling the remote control by the Assistant Pro smartphone application.
- **4G modem** enabling the remote control and fast data transfer over the Internet to a PC through the *SvanNET* web service.
- GPS module for localization of the instrument and time synchronization (option).
- Internal and external (optional) 4G antennas.
- Powering from the removable **internal battery**, **external DC** source (option), and dedicated **solar** panel (option).
- Charging the instrument's battery using a standard indoor USB-C wall adapter.
- Charging and powering the instrument using the waterproof outdoor power supply (option).
- Waterproof **connectors** providing reliable external power supply and communication with external devices.
- Weather Station and Dust Monitor integration into the measurement system with the use of optional SD 310 monitoring system controller (future option).

# **1.2 ACCESSORIES INCLUDED**

| SV 803 |        | Outdoor monitoring station including built-in 4G modem. Bluetooth                                                                                                    |
|--------|--------|----------------------------------------------------------------------------------------------------|
|        | SB 803 | Exchangeable battery                                                                                                    |
|        | SB 83  | AC charger for SB 803 (USB-C)                                                                                                    |
|        | SA 800 | Levelling mounting base with four sleeves with bolts for mounting SV 803 on the SA 800, wall pin, three levelling studs and the Allen key 4mm for them to attach SV 800 on the wall |
|        | SA 801 | Sharp short spikes for levelling mounting base on the floor                                                                                                    |
|        | SC 816 | Communication cable for SV 803 (1 m, WEIPU5 - USB-A)                                                                                                    |
|        | ST 801 | Vertical geophone (one pcs.)                                                                                                    |
|        | ST 802 | Horizontal geophone (two pcs.)                                                                                                    |
|        | SA 82  | Torque screwdriver                                                                                                    |
|        | SA 83  | 32 GB memory card                                                                                                    |
|        | SA 85  | Key to unfasten geophone plugs                                                                                                    |
|        |        |                                                                                                    |

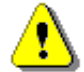

*Note:* SV 803 is shipped in protective packaging. Please keep it for use when transporting your equipment.

# **1.3 ACCESSORIES AVAILABLE**

| SV 110 | Hand-held vibration calibrator (80Hz & 160Hz) including carrying case |
|--------|-----------------------------------------------------------------------|
| SA 803 | Calibration adapter for geophones with cable                          |
| SB 871 | Solar panel for SV 803                                                |
| SB 274 | Waterproof mains power supply for SV 803                              |
| SC 270 | Mains cable for SB 274 (5 m)                                          |
| SC 803 | DC cable for SB 274 and SV 803 (5 m, WEIPU2)                          |
| SC 833 | Solar panel power cable for SV 803 (2 m, WEIPU2)                      |
| SA 802 | Ground spike 40 centimetres including impact protector                |
| SA 804 | External 4G antenna with cable (xx m)                                 |
| SA 805 | Carrying case for SV 803 and accessories                              |

# **1.4 COMING OPTIONS**

Light and sound alarm, battery powered, Bluetooth<sup>®</sup> controlled LAN (PoE) RS232 cable External Li-Ion battery External digital triaxial geophone External digital triaxial accelerometer Light barrier – sensor for information about e.g., a passing train

# **1.5 SYSTEM EXTENSIONS**

SV 803 will be integrated in the measurement system with other devices:

| SP 276 | Weather Station |
|--------|-----------------|
| SP 280 | Dust Monitoring |

11

# 2 SV 803 DESCRIPTION

# 2.1 KEYPAD AND LEDS

SV 803 has on the front panel two keys for:

- ((י)) waking up the 4G modem if the modem works in periodic mode
- O switching on the status LED indication (short press) and, if the lit is opened, switching on Bluetooth (long press > 5 sec)

and three status LEDs:

- ((P)) (left) indicating the 4G modem status,
- (middle) indicating the charging/ powering status,
- **O** (right) indicating the measurement status,

and the socket for the external antenna.

Simultaneous pressing of both buttons turns on the device.

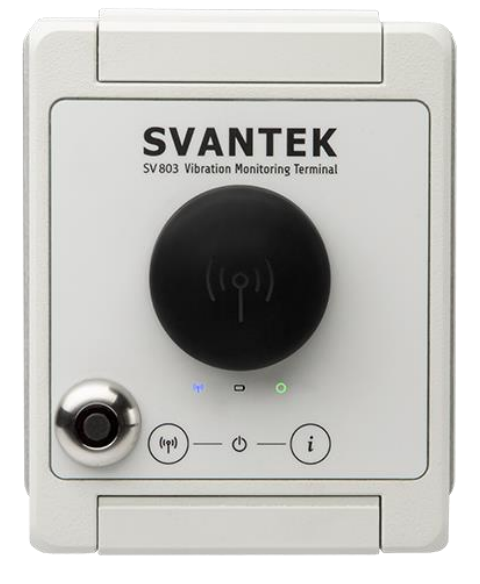

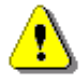

**Note:** If the 4G modem is switched off, the (m) key will not switch it on. To switch the modem on, use Assistant Pro or SvanNET.

# 2.2 INSTRUMENT CONTROL

SV 803 can be controlled via the Bluetooth connection, 4G connection or USB. Each type of connection is supported by the special software: *Assistant Pro* mobile device application (see Chapter <u>4</u>) that supports the Bluetooth connection, *SvanNET* web-service that supports the 4G connection with the Internet (see Chapter <u>5</u>) and *SvanPC*++ software that supports either the USB or 4G connection (see Chapter <u>6</u>).

# 2.3 WATERPROOF HOUSING

The SV 803 waterproof housing (IP 67) houses and protects the main elements of the monitoring station:

- geophone pack (1),
- li-ion batteries pack (2),
- slots for the nano-SIM card and micro-SD memory card (3),
- button for notification of a safe battery replacement and the LED indicator of power state (4). The button turns on the instrument and also turns it off when there is no external power supply,
- analogue and digital processing parts,
- other internal elements such as: connectors, cables, circuit boards.

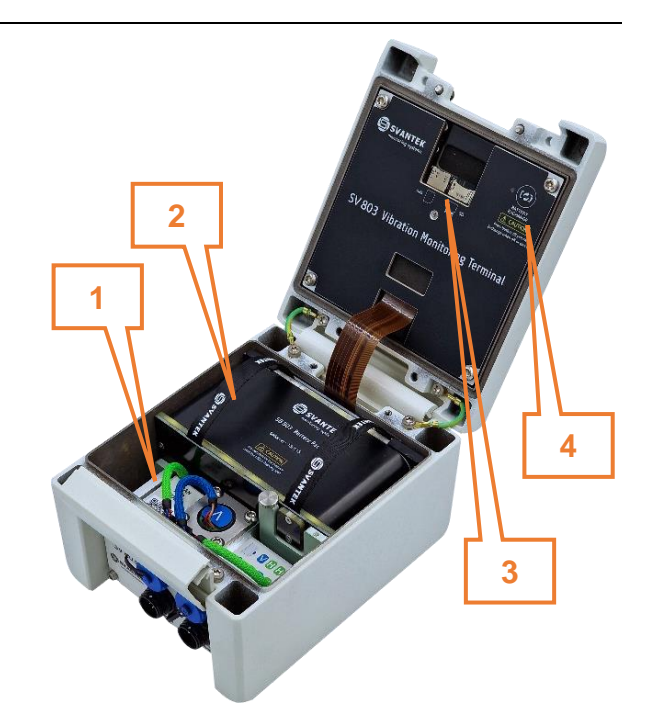

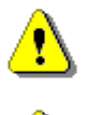

12

**Note**: SVANTEK does not provide a SIM card for the instrument. It is necessary to purchase the SIM card with the **data plan**. If the instrument is intended for constant monitoring, choose service provider that ensures good reception at the measurement point.

Note: Make sure the SIM card has deactivated PIN-code before insertion it into SV 803.

To open the housing, release the clamp and then unscrew two bolts under the clamp that ensure waterproofness of SV 803 using the torgue screwdriver.

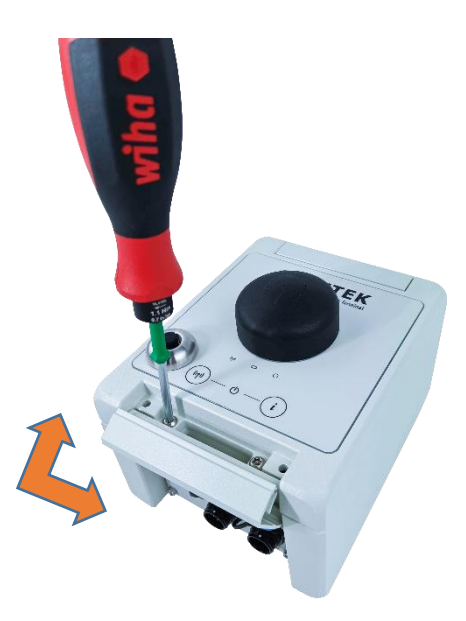

The station housing is equipped with two connectors:

- 1. External Interface (WEIPU5 type) for the USB connection with the PC, Weather or Dust monitors or SD 310 Monitoring System Controller, connection of the external geophones, alarm lamp or adapter for LAN. This connector may also be used for any type of external power sources equipped with the WEIPU2 plug.
- 2. **External Power** (WEIPU2 type) for any type of external power sources equipped with the WEIPU2 plug.
- 3. optional external antenna.

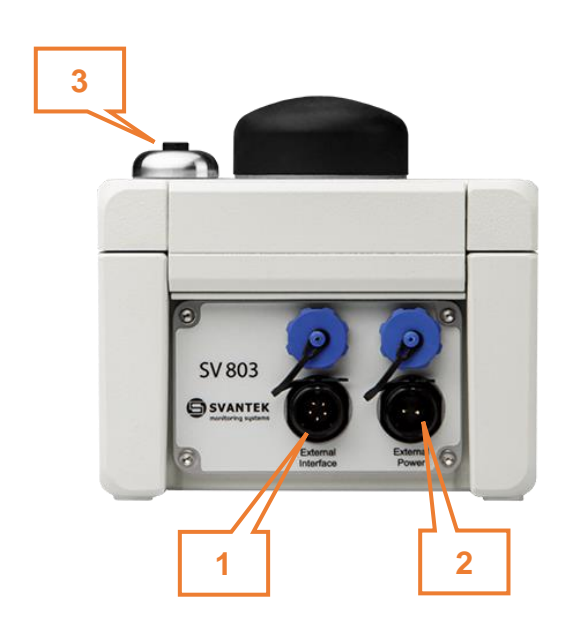

To connect a cable to the WEIPU socket, start by lining up the marker on the plug and socket, then screw the ring close to the socket clockwise.

To disconnect a cable from the WEIPU socket, turn the ring close to the socket counter-clockwise. New connectors require more force so using a closed hand is more effective than using only fingers.

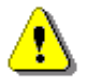

Note: Use caps to protect connectors when not in use.

# 2.4 BATTERY REMOVAL AND CHARGING

The battery must be removed from the instrument housing to be charged using the SV 83 mains charger.

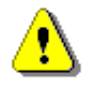

**Note:** If SV 803 <u>is not</u> powering through the WEIPU5 connector, before removing the battery, it is necessary to turn off SV 803.

To remove the battery, follow next steps:

 Open the lid and press the button on the lid and observe the LED (marked as BATTERY EXCHANGE); when the LED turns off, or it turns green (if there is the WEIPU5 power), you can remove the battery.

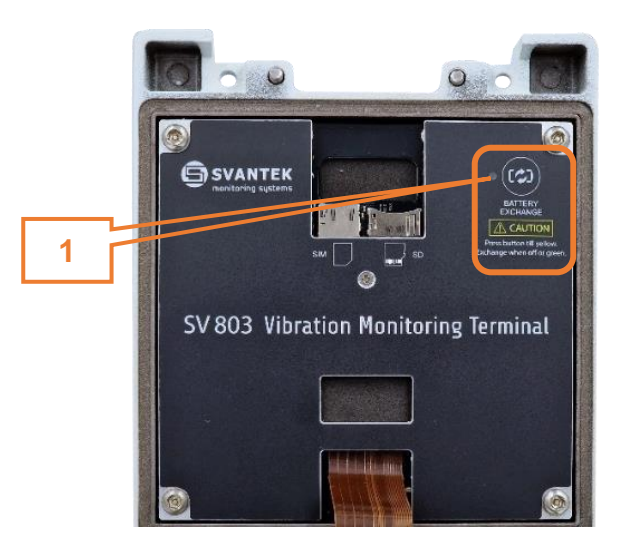

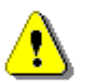

Note: Do not remove the battery if the LED is red (steady or flashing).

- 2. Unscrew the screw that secure the battery to the housing.
- 3. Pull out the battery by the straps.

After inserting the battery, tighten the screw (not too tight) to secure the battery in the housing.

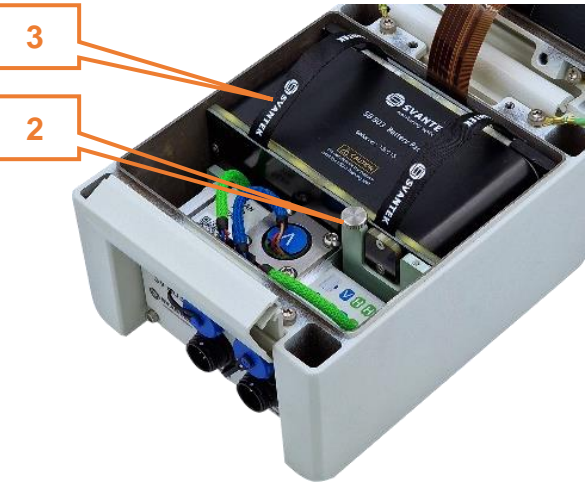

The battery has:

- 4. contacts for connecting the battery with the SV 803 circuit,
- 5. six green LEDs showing the charged state,
- 6. TEST button for checking the battery charging state,
- 7. red LED for indication battery charging,
- 8. pin that does not allow you to insert the battery wrong,
- 9. USB-C socket for battery charging.

#### Normally all LEDs are off.

The TEST button initiates the green LEDs from the 10% LED to the LED showing the current charge level.

If the battery is fully discharged all LEDs will be off.

While charging, a red LED and a series of green LEDs light up.

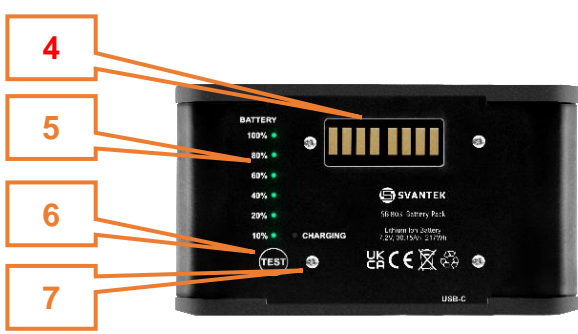

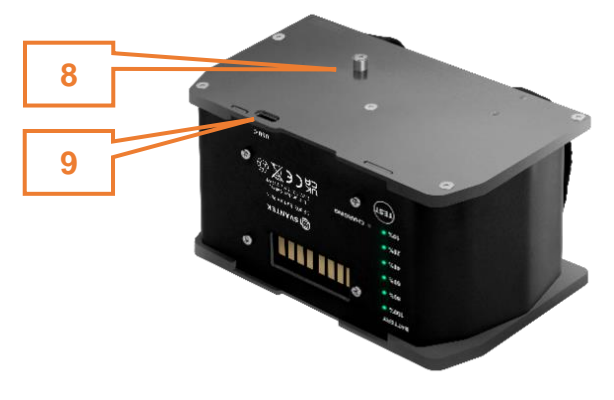

SVANTEK manitaring systems SB 803 Battery Pack

SVANTEK

SR 803 Battery Pack

# 2.5 REPLACING GEOPHONES

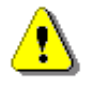

Note: Before removing the geophones, it is necessary to turn off SV 803.

Geophones must be placed in the geophone block according to the SV 803 position.

If SV 803 is positioned horizontally (usually on the floor), the middle geophone must be of the vertical type.

If SV 803 is positioned vertically (usually on the wall), the left geophone must be of the vertical type.

vertical geophone

vertical geophone

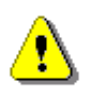

Note: The geophone of the vertical has the blue cable.

To replace the geophones to fit the SV 803 position, you should first extract the geophone block from the case.

Before extracting the geophone block, disconnect all tree cables from the connector panel.

The geophone connectors have special locks, which should be pressed when you disconnect them. To make this process easier, use the special Key to unfasten geophone plugs as shown on the figure.

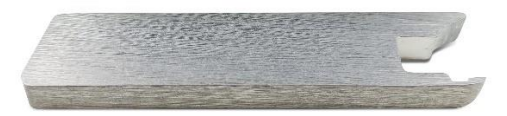

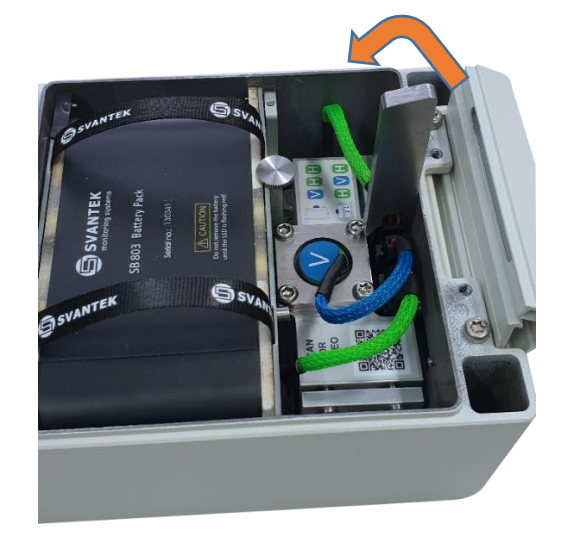

To disconnect the geophone cable, put the key on the connector and lean towards the battery.

To extract the geophone block:

- unscrew the four bolts that fix the basement of the geophone block to the housing (1) and
- unscrew the left-down long bolt on the central geophone (2).

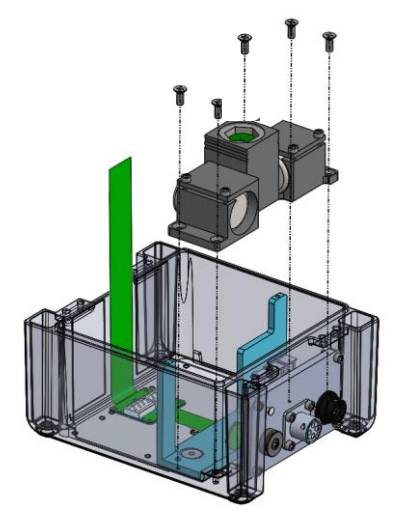

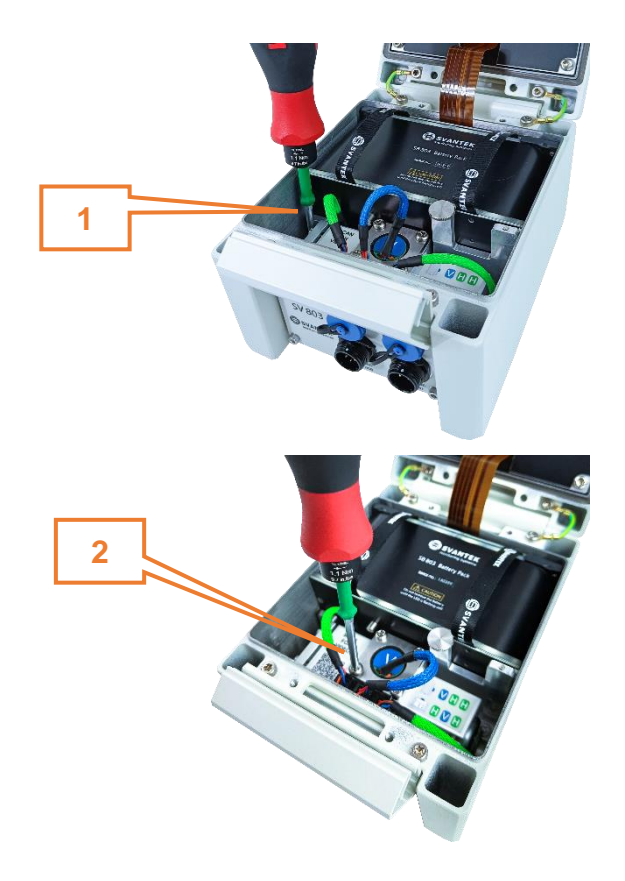

When the geophone block is extracted, unbolt the geophone cups using the torque screwdriver and extract the geophone from the box.

Place the geophones in the appropriate boxes and screw the bolts to fix them.

Then insert the geophone block to the instrument housing and screw four bolts to fix the geophone block to the housing.

In the end, tight the left-down <u>long bolt</u> on the central geophone (3).

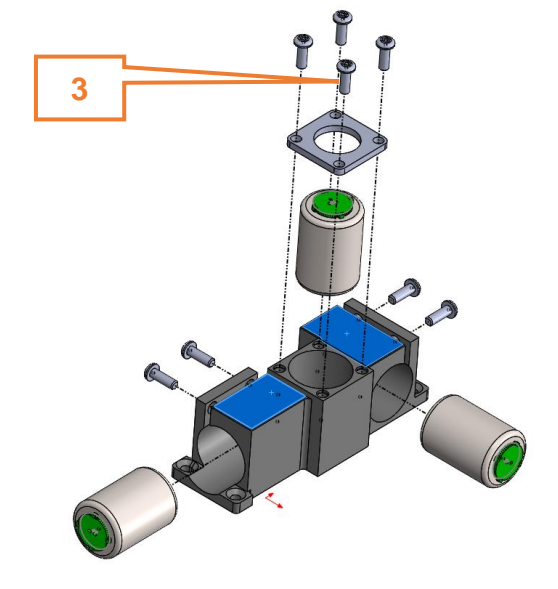

17

# 2.6 OPTIONAL ACCESSORIES FOR SV 803

#### 2.6.1 External power adapter

**SB 274** is waterproof single output switching power supply which is characterised by:

- Universal AC input / Full range (90 ~ 305V AC)
- Rated power 40W
- Built-in active PFC function
- Class 2 power unit
- Protections: Short circuit / Overload / Over voltage / Over temperature
- Fully encapsulated with IP 66 waterproof level

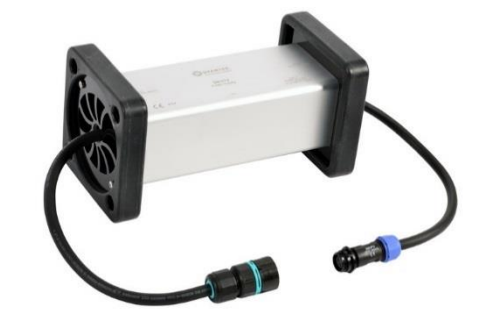

# 2.6.2 Solar panel

The **SB 871** solar panel (40 W, 17.5V DC) extends the working time of the monitoring station. The size and weight of the panel enables easy transportation in the dedicated carrying bag.

The SB 871 solar panel does not require additional batteries or external controllers.

SB 871 is equipped with a WEIPU2 connector cable for direct connection to the monitoring station.

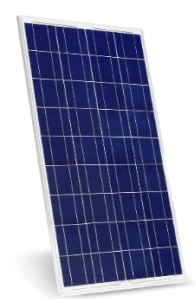

# **3 OPERATING SV 803**

# 3.1 POWERING

SV 803 is powered from the internal rechargeable battery (SB 803).

When the batteries are completely discharged, monitoring will stop, and SV 803 will turn off.

The battery can be charged outside or inside the instrument. In the last case one of the optional power sources equipped with the WEIPU2 type plug should be connected to the instrument:

- external power adapter (SB 274) or
- solar panel (SB 871).

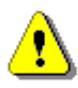

**Note**: The external power sources with the WEIPU2 plugs can be connected to both WEIPU connectors of the instrument. The difference is, when it is the WEIPU5 connector, you can remove the battery without turning off the instrument, when it is WEIPU2, you cannot!

*Note*: SV 803 should not be stored for a long time with discharged batteries. Storing with batteries in discharged condition may damage them. If so, warranty for Li-lon battery is void.

**Note**: If SV 803 is planned to be stored for a long period of time, it is recommended to charge its battery to 60% capacity. The battery should be charged at least once per 6 months.

#### 3.2 LED INDICATORS

#### **External LEDs**

SV 803 has three external LEDs on the keyboard panel, which indicate the state of:

- ((1)) 4G modem status (left): red when the modem is switched on, blue when the modem is connected to *SvanNET*,
- Lab charging/powering status (middle): turned off when the charger is not connected, red when the battery is charging, green when the charging is finished, flashes red when we the battery fault is detected,
- O measurement status (right): flashing green when the measurement is running, flashing red for at least 30 seconds when the measurement is running and the overload is detected, yellow when the measurement is stopped.

When the instrument is turning on, three external LEDs are flashing orange in turn, after some time they show status and turn off.

Short pressing the U key activates all three external LEDs for 15 seconds. During this period LEDS shows the present status and then turn off.

When the mobile device sends the command for identification from the *Assistant Pro* application, all three external LEDs are flashing alternately red and green for a certain time.

#### Internal LED

The internal LED indicates whether the instrument is turned on or off and whether the battery can be removed or not. When it:

- flashing red the instrument is turned on and there is no external power; removal of the battery is forbidden,
- red the instrument is turned on and there is external power; removal of the battery is forbidden,
- orange the instrument mode is changing or shutting down is in progress,
- green the instrument is turned on and there is an external power on the WEIPU5 connector; removal
  of the battery is aloud,
- off the instrument is turned off and there is no external power on the WEIPU5 connector; removal of the battery is aloud. When turning off, the orange light is on permanently and when it goes out, the device will turn off.

The internal LED is turning off automatically after closing the lit.

# 3.3 ESTABLISHING 4G CONNECTION

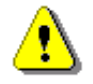

**Note**: To save the power of the instrument, the 4G modem is working by default in the periodical mode, connecting to the SvanNET to download data files, or when the alarm appears to send alarm notifications. To change the mode of the modem to the continuous, use Assistant Pro or SvanNET.

It is strongly advised to configure the remote communication before going on site.

Open the lid of SV 803 and insert a nano-SIM card into the slot located on the inner side of the lid. The instrument automatically connects to *SvanNET*.

The station is programmed to automatically establish a 4G connection with the *SvanNET* web service.

If you wish to wake up the modem which works in the periodical mode and force the connection to *SvanNET*,

press the ((יף)) key on the SV 803 keypad.

The default APN setting is "internet". It's possible that your Internet provider uses different APN. In this case the APN must be entered manually using the Assistant Pro application (see Chapter <u>4.6.6</u>) or the SvanPC++ program (see Chapter <u>6.4</u>).

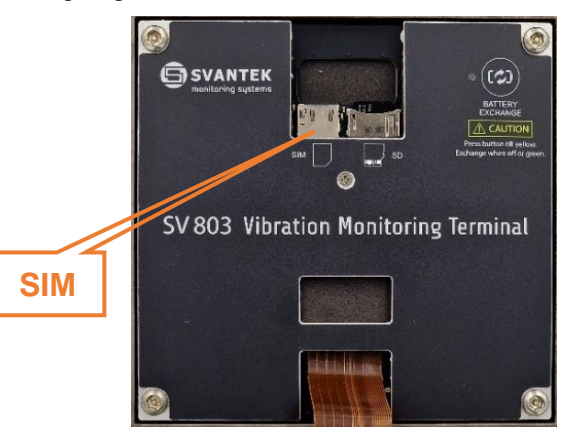

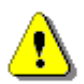

**Note**: In case the connection with SvanNET is failed, consult your local distributer or SVANTEK support group.

#### **3.4 MOUNTING THE INSTRUMENT**

SV 803 can be put on the floor or mounted on the wall with the use of the mounting plate.

If you wish to measure on the floor, attach four sharp spikes to the mounting base and check the level indicator.

If you wish to mount SV 803 on the wall, you should first attach the mounting base to the wall with the pin trough the central hole in the base. To control the level use three studs and the Allen key. The mounting angle of the instrument must not exceed  $5^{\circ}$  relative to the vertical plane.

After attaching the mounting base on the wall, fix SV 803 using four sleeves and the torque screwdriver.

While fixing SV 803 to the mounting plate, insert four sleeves with bolts to the holes in instrument housing and screw them with the torque screwdriver.

#### 3.5 **TURNING THE INSTRUMENT ON/OFF**

#### **Turning On**

After connecting the external power supply SV 803 turns on automatically.

The instrument is turned on automatically after inserting the battery if it turns off automatically due to discharged battery.

In other cases, you should turn on SV 803 manually by pressing two keys (m) and (m) simultaneously until all the LEDs light up (for appx. 2 seconds).

SV 803 can be also turned on using the instrument's Timer or remotely.

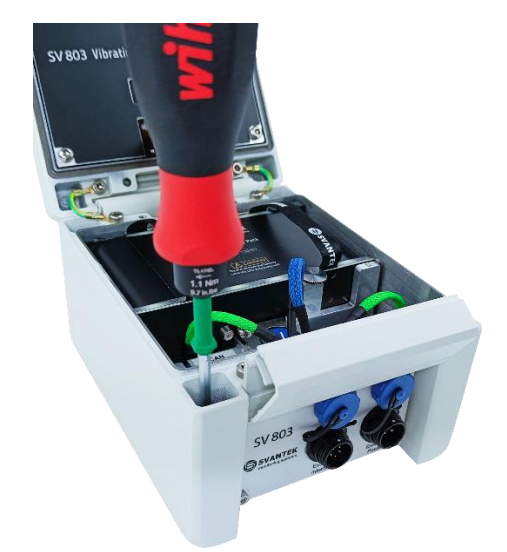

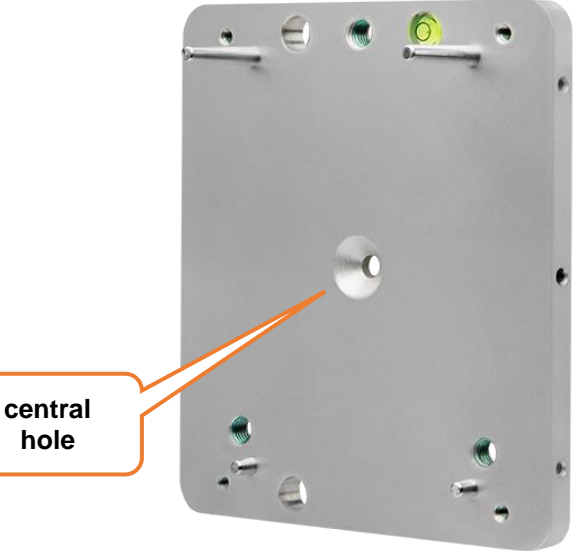

While turning on, the system integration is checked and after successful result the firmware program starts. This program switches Bluetooth and the 4G modem and install connection with the SvanNET web server (if the SIM card is inserted).

## **Turning Off**

To turn the instrument off manually:

- 1. Hold down two buttons for about 5 seconds (all LEDs turn orange) or
- 2. If there is no power supply on the WEIPU5 connector, open the lid and press the key on the upper right corner on the lid marked as "BATTERY EXCHANGE" and hold it until the LED is orange.

## 3.6 MEASUREMENT RUN AND DATA STORAGE

After turning on, SV 803 starts measurement process according to the current settings – factory settings or user settings.

## 3.6.1 Factory settings

The instrument is delivered with default Factory settings which are:

Standard: BS-7385-2

Building type: L2

Events, Wave recording, and CSV recording functions are disabled.

According to the Factory settings the instrument measures PPV, Peak, Max, RMS and DF, and saves measurement results in the file with the name "Lxx" with 30s step.

If some configured events are happened, the instrument analyses them and logs the spectrum to the logger file and records the domain signal to the wave recording file. At the same time, SMS and/or E-mail alarm notifications may be sent to the selected recipients.

You can return to the factory settings using the Assistant Pro application – see Chapter 4.4.6.

# 3.6.2 User settings

You may change the Factory settings using one of three software applications (*Assistant Pro, SvanNET* or *SvanPC++*) and restart the measurement.

The measurement configuration and the instrument hardware are described in chapters devoted to the applications.

#### 3.6.3 Data Storage

SV 803 creates measurement files that are stored on the micro-SD memory card. These files can be downloaded manually using any of the software application.

If SV 803 uses the 4G connection to *SvanNET* it can periodically transfers data files to the Cloud in the automatic mode (and, if configured, erases transferred files). The periodic way of connection, which is programmable, is used to prolong the battery life.

If the event happens, SV 803 also connects to SvanNET and sends alarm notification to the recipients.

# 3.6.4 Overload indication

If an overload occurs in one or more samples during the measurement, this interval period is marked with an overload flag. Overload is indicated by the measurement LED which starts blinking red for 30 seconds.

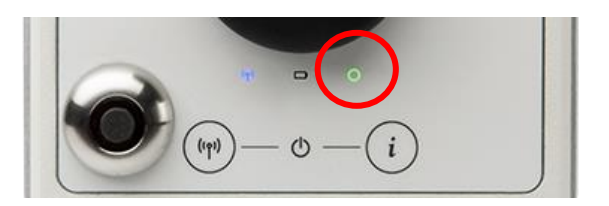

# 3.7 CALIBRATION

The instrument channels are factory calibrated with the supplied geophones for the reference environmental conditions (see Appendix C). In case of using other than supplied geophones calibration of the measurement channels should be performed by the user. Periodic calibration of the instrument is also required.

The calibration of SV 803 should be performed by the authorised laboratory.

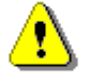

22

Note: SV 803 is sensitive to shock. If dropped on a hard surface it must be recalibrated.

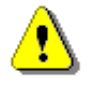

**Note:** The recommended factory calibration interval is 12 months for this instrument to be confident in its continuing accuracy and compliance with the international specifications. Please contact your local Svantek distributor for further details.

# 3.8 GEOPHONE IN SITU CHECK

The geophone check can be performed by the user with the use of SV 110 hand-held vibration calibrator.

For this, you should:

- extract the checked geophone from the geophone pack,
- prepare the SA 803 calibration adapter and the extension cable for connection the geophone with SV 803,

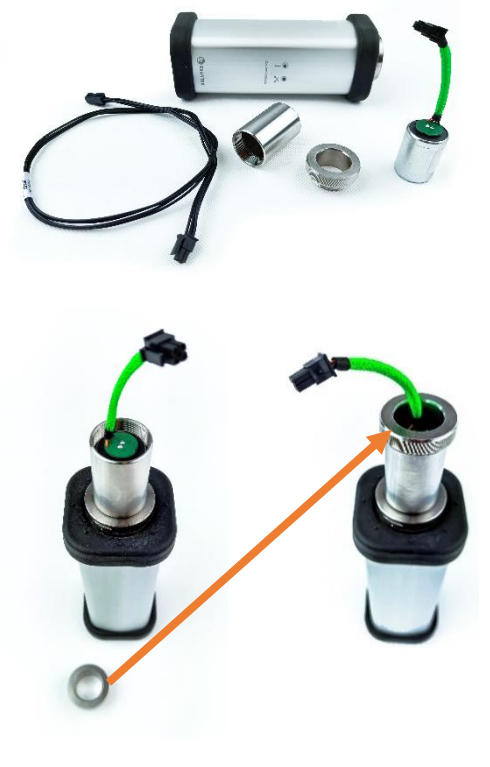

• attach the geophone to the SV 110 calibrator using the SA 803 calibration adapter,

- connect the geophone with SV 803 using the extension cable,
- set the SV 110 shaker amplitude and frequency (10 m/s<sup>2</sup> or 20 mm/s <sup>@</sup> 79.58 Hz).

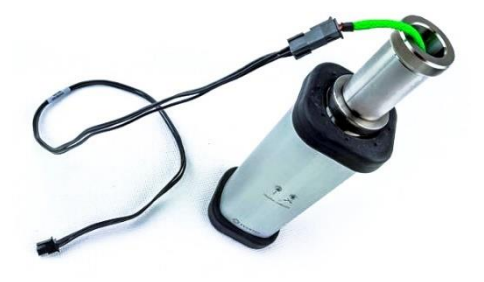

- switch on SV 803 and SV 110 and
- perform the geophone check using the Assistant Pro application.

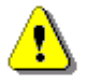

**Note:** Assistant Pro has special wizard for calibration and geophone check that guides you through the process step by step.

# 3.9 SYSTEM CHECK

SV 803 has special mechanism for testing the measurement chain, so called System Check, by initiating an electronic pulse and then evaluating the response of the sensor signal.

If System Check shows an error, it is displayed in the Assistant Pro application and the SvanNET web service.

System check can be scheduled by the user – see Chapters 4.6.4 and 5.2.5.1.

# 4 APPLICATION FOR MOBILE DEVICES – Assistant Pro

Assistant Pro is an application for mobile devices (smartphones and tablets) running on the Android platform that allows to control SV 803. The application uses the Bluetooth<sup>®</sup> interface enabling full control of the measuring device like view current measurement results, start/stop measurements, change current settings, download files with measurement results, connect to the *SvanNET* web service and other.

Assistant Pro also send alarms to the specified recipients when the certain events occur. The unique feature of the application is functionality of sending an email or SMS on pre-programmed alarm conditions.

The Assistant Pro application supports also other Svantek instruments that are equipped with Bluetooth<sup>®</sup> (e.g., SVAN 977/979 sound and vibration level meters, SV 100A vibration whole-body dosimeters, SV 104 sound exposure meters, SV 971A/973A/975 sound level meters etc.).

# 4.1 INSTALLING ASSISTANT PRO ON A MOBILE DEVICE

To install Assistant Pro on your mobile device:

- 1. Download the application installation file from the svantek.com website to your mobile device smartphone / tablet with Android 5.0+ or iOS 9.0+ systems.
- 2. Go to the folder on your mobile device with the downloaded installation file *AssistantPro V x.x.apk*, tap it and follow installation procedure.

You can also download *Assistant Pro* from the *Play Store* application.

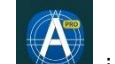

To start working with Assistant Pro, tap the icon on your device.

The application may ask you to enable Bluetooth<sup>®</sup>, Localization services and allow access to files, photos, and media on your mobile device.

The application will detect visible instruments and if automatic connection function is enabled will try to connect with them.

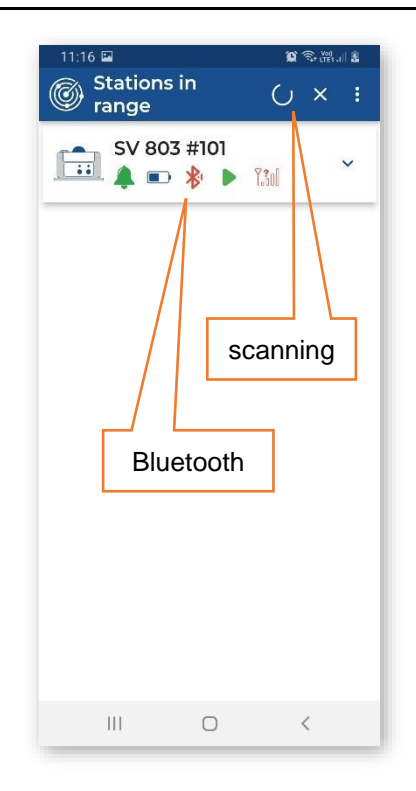

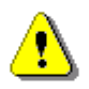

**Note:** Geophones positions in the geophone pack should match the SV 803 mounting (on the floor or on the wall) – see Chapter 2.5. If the geophones do not match the SV 803 position, the instrument icon starts blinking red.

# 4.2 CONNECTING WITH INSTRUMENTS

Assistant Pro compatible instruments with enabled Bluetooth<sup>®</sup> will broadcast their basic status and some basic data will be visible on a mobile device running the application.

While screening the instruments, the "scanning" icon appears in the right upper corner. You can stop

scanning tapping on X. When scanning is finished the "scanning" icon changes to C. To start scanning, tap

If there is no connection with the instrument, the "Bluetooth" icon at the instrument bar is red. During connecting it "emits waves". If connection is successful, the "Bluetooth" icon changes its colour to blue.

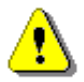

**Note:** You will not get access to the instruments that are under control of other users simultaneously running the Assistant Pro applications on another mobile devices.

If you pair the instrument for the first time, the application will try to use the default PIN code (1234). If it doesn't fit, you will be asked to enter the PIN code. Same effect is when you have changed the PIN code with another mobile device and then will try to connect with previous mobile device.

| 11:18 🖬 🖉 🕏 (뼘.네 🛔         | 11:22 🖬 🏾 🌘 🏵 🕅 👔                                                                      | 11:15 🖬 🛛 😫 📚 ឌោ.៧ 🕹                                                                                                    |
|----------------------------|----------------------------------------------------------------------------------------|----------------------------------------------------------------------------------------------------|
| Stations in C :            | Stations in C :                                                                        | Stations in C :                                                                                                    |
| SV 803 #101<br>▲ ■ ≱ ► 131 | SV 803 #101           ▲ ● 考 ▶ 131                                                      | SV 803 #101         ▲         ●         ★         ●         ★         ●         ★         ●         ★         ●         ★         ●         ●         ★         ●         ★         ●         ★         ●         ★         ●         ★         ●         ★         ●         ★         ●         ★         ●         ★         ●         ★         ●         ★         ●         ★         ●         ★         ●         ★         ●         ●         ●         ●         ●         ●         ●         ●         ●         ●         ●         ●         ●         ●         ● <tr< th=""></tr<> |
|                            | SV 803 #101: PIN code<br>for the Bluetooth<br>connection:<br>PIN:<br>1234:<br>Cance Ok |                                                                                                    |
| III O <                    | III O <                                                                                | III O <                                                                                                    |

When the connection is established, you may control this instrument and watch measurement results.

# 4.3 DESCRIPTION OF ICONS

The instrument icons have next meanings:

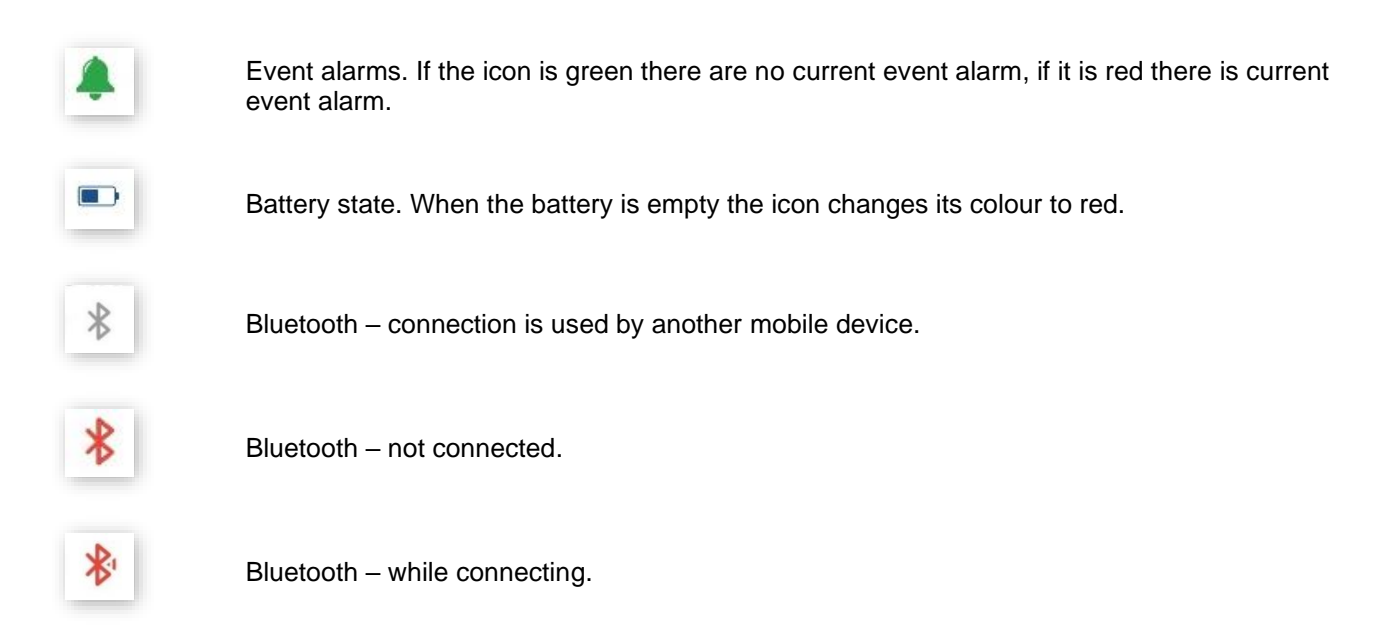

#### SV 803 User Manual

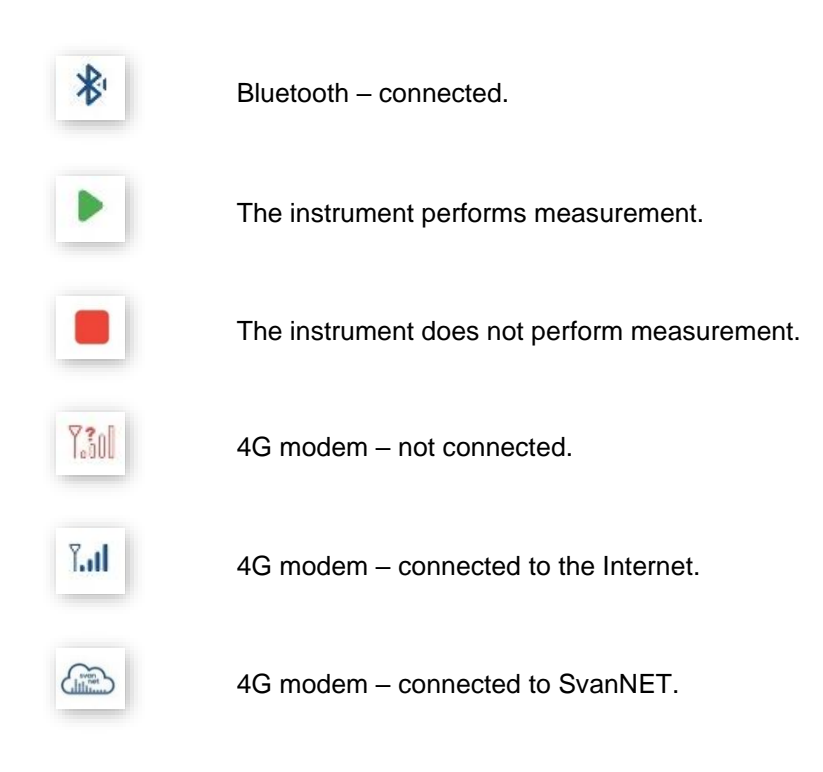

#### 4.4 CONTROLLING THE INSTRUMENT

The visible instruments appear on the *Assistant Pro* screen as a bar which can be extended when you tap on it. After extension, the instrument field shows the state of the device's battery and memory and values of some predefined measurement results.

After extension, the instrument field shows the real-time (**RTC**), state of the device battery (**Battery**) and memory (**SD Card (used space)**) and values of some predefined measurement results.

To synchronize the real-time clock with the mobile device clock, tap the **Sync** button.

Three or four icons on the bottom give you quick access to some functions:

- Live View viewing live results with the possibility to start/stop the measurement,
- **Cloud** connecting to the SvanNET web service (direct connection to the instrument view),
- Files managing instrument files,
- Setup configuring instrument settings.

| 11:15 🖼           | 😧 🖘 📸  🕹 | 15:40                    | 😥 Vol UTP all 💼     |
|-------------------|----------|--------------------------|---------------------|
| Stations in range | C :      | Stations in range        | C :                 |
| SV 803 #101       | 7.301    | SV 803 #101              | 7.300               |
|                   |          | RTC: 2022-12-16 15:40:19 | Sync                |
|                   |          | Battery SD               | Card (used space)   |
|                   |          | 39%                      | 3%                  |
|                   |          | RMSX : 0.1               | /8 mm/s             |
|                   |          | RMS Y : 0.0              | 60 mm/s             |
|                   |          | RMSZ: U.1                | 54 mm/s             |
|                   |          | 10                       |                     |
|                   |          |                          | ANTAN               |
|                   |          | 15:39:00 15:39:1         | 50 15:40:00<br>Time |
|                   |          | di 🌰 i                   |                     |
|                   |          | Live View Cloud          | Files Setup         |
|                   |          |                          |                     |
| III O             | <        | III O                    | <                   |

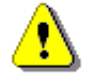

**Note:** By default, the **Files** icon is hidden. To have it visible and to be able to manage instrument files, you should activate it, see Chapter 4.5.

Below are screens after tapping function icons: Live View, Cloud, Files and Setup.

27

| 11:34 国际 😫 電磁調査                                       | 11:20 😰 🐨 빼내 🗎                            | 11:02 區 简 踏 徑 計 者                    | 11:03 🖬 🔰 😭 뫲망네 🌢                    |
|-------------------------------------------------------|-------------------------------------------|--------------------------------------|--------------------------------------|
| SV 803 #101 ③                                         | K Remote Servers                          | K Files C                            | < Load Setup                         |
| ■ 49% ■ 10% ► Time: 00:01                             | SvanNET Connect device to SvanNET         | L111 15200 HB 202210-023 1032232 Get | Current setup                        |
| RMS X RMS Y RMS Z     Rms/s     Time: 11:34:20     01 | Connect device to external ~              | 59 40:00 Ke<br>2022-0-29 1025239     | User setups ^<br>Setup list is empty |
| 0.0<br>0.0                                            | Presets (0)<br>Use saved combination of ~ | L110 2.56 MB<br>2022/0-27 15:29:44   |                                      |
| 0.0 1133-00 11-33-30 11-34-00 Time                    |                                           | L109 52/95 KS<br>2022-01-07 01/2/2   |                                      |
| ■ RMS X : 0.004 mm/s                                  |                                           | 58 2.50 MB<br>2022-01-07 01/2.28     |                                      |
| RMS Y : 0.005 mm/s                                    |                                           | 57 9.866 M45<br>2022.01-04 00.02.02  |                                      |
| = RM3 2 . 0.004 mm/s                                  |                                           | L108 42.83 MB<br>2022 01 01 032643   |                                      |
|                                                       |                                           | 56 1000 MB<br>2022 07 01 0526238     |                                      |

You may have access to these and other functions by long tapping on the instrument bar.

The pop-up menu allows you to:

- check the instrument **Status**,
- Identify the connected instrument,
- **Connect** or **Disconnect** the instrument,
- Rename unit for personalization,
- enter Bluetooth PIN before connection or change PIN in the instrument after successful connection,
- view current measurement results Live View,
- access the Cloud (SvanNET web service),
- open Files list (this icon can be hidden – see Chapter <u>4.5</u>),
- configure instrument settings Setup.

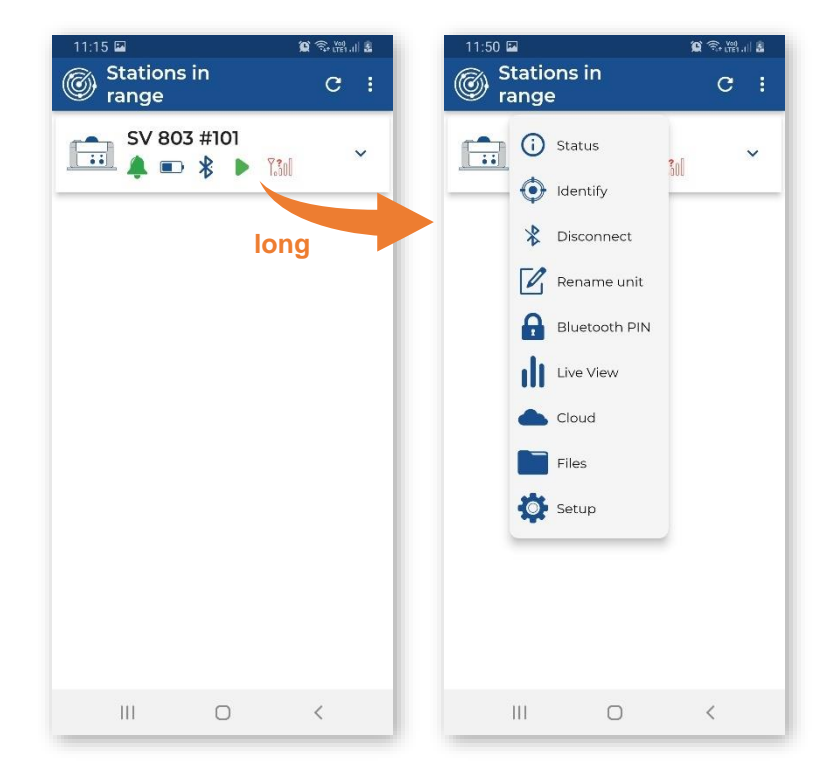

#### 4.4.1 Auxiliary commands

If you tap **Status**, the **Status** dialog box will inform you whether the measurement and communication configurations are correct. If not, the anomalies will be listed.

If you tap **Identify**, the three LEDs on the front panel of the instrument will flash red four times to give you a sign which unit you are currently working with.

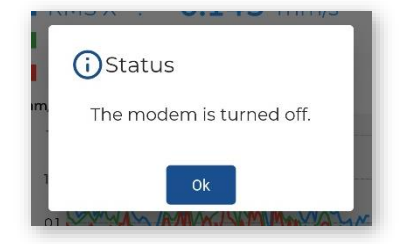

If you tap **Connect**, your mobile device will start connecting via Bluetooth with this instrument. After successful connection this command will change to **Disconnect**. And vice versa.

If you tap **Rename Unit**, the **Device Name** dialog box will be shown with the current instrument name which you can edit.

If you tap **Bluetooth PIN**, the dialog will be opened in which you can change the Bluetooth PIN code.

## 4.4.2 Live View

In the **Live View** screen, you can start or stop the measurement and set a marker - a note during the measurement. The measured results are displayed in two sections which you may adjust by scrolling presentation views. The upper line presents the battery, memory and measurement status as well as the measurement time.

| 11:34 🖬 🕅 🖉 🕏 🖼 네 🛔                                                                                          | 11:51 🖬 🕅 🙀 🕯                                                | 🗟 ក្រែ 🛯 🛔              | M 😰 🗟 🖑 🗐 🛓                        |
|----------------------------------------------------------------------------------------------------|--------------------------------------------------------------|-------------------------|------------------------------------|
| SV 803 #101 ①                                                                                                | SV 803 #101                                                  | () <b>(</b>             | SV 803 #101 ()                     |
| <b>E</b> 49% <b>I</b> 10% <b>Time:</b> 00:01                                                                 | 💷 49% 🕤 10% 📕 🛛 Tim                                          | ne: 00:01 💽 49          | % 📋 10% 🕨 🛛 Time: 00:01            |
| RMS X RMS Y RMS Z<br>mm/s Time: 11:34:20<br>0.0<br>0.00<br>0.00<br>0.0<br>11:33:00 11:33:30 11:34:00<br>Time | RMS X RMS Y RM<br>mm/s Time: 11:51:43                        | AS Z<br>1151:30<br>Time | MS X RMS Y RMS Z<br>Time: 11:52:14 |
| RMS X : 0.004 mm/s                                                                                           | ■ RMS X : 0.003 m                                            | m/s ■RN                 | 4S X : 0.005 mm/s                  |
| <ul> <li>RMS Y: 0.005 mm/s</li> <li>RMS Z: 0.004 mm/s</li> </ul>                                             | <ul> <li>RMS Y : 0.004 m</li> <li>RMS Z : 0.004 m</li> </ul> | im/s ■Ri<br>im/s ■Ri    | MS = 0.005  mm/s                   |
|                                                                                                    |                                                              |                         |                                    |

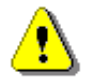

**Note:** Live view shows the limited set of measured results. The full set of measured results is saved in the instrument files and can be viewed with the use of SvanNET or SvanPC++.

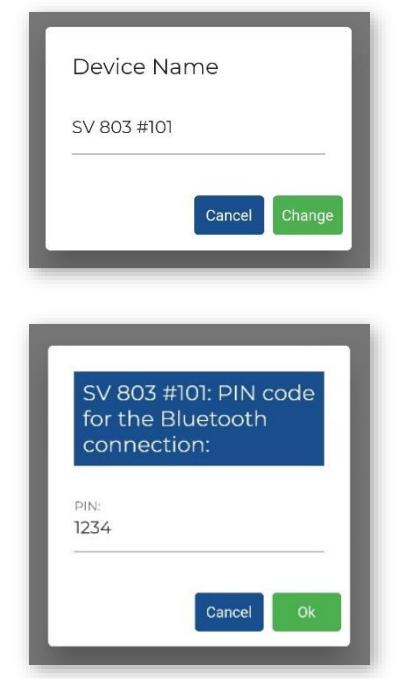

Below some view combinations are shown, among which are FFT or 1/3 octave spectra, time-histories of some results, current results values.

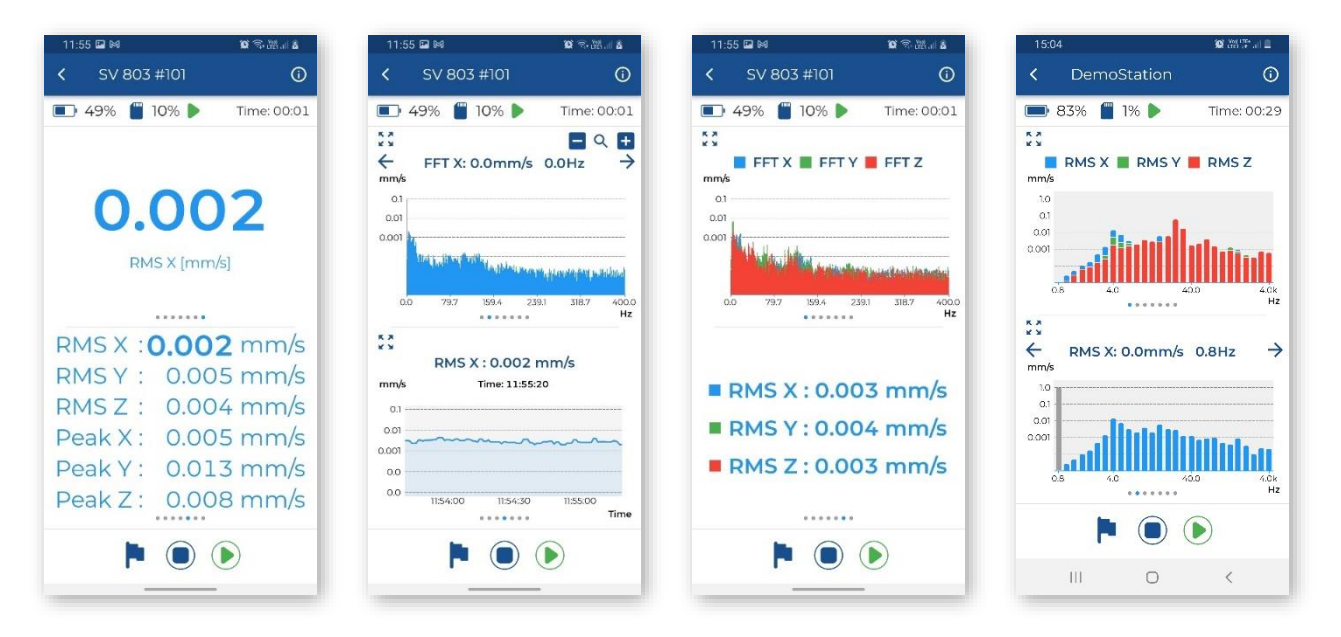

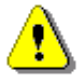

**Note:** FFT or 1/3 octave spectra views depend on the chosen standard – see Chapter <u>4.6.1.1</u>. FFT spectra appear for most standards based on the PPV and its dominant frequency analysis. 1/3 octave spectra are shown for the User standard based on 1/3 octave analysis.

The FFT spectrum can be extended to the full screen.

You can zoom the spectrum on or off.

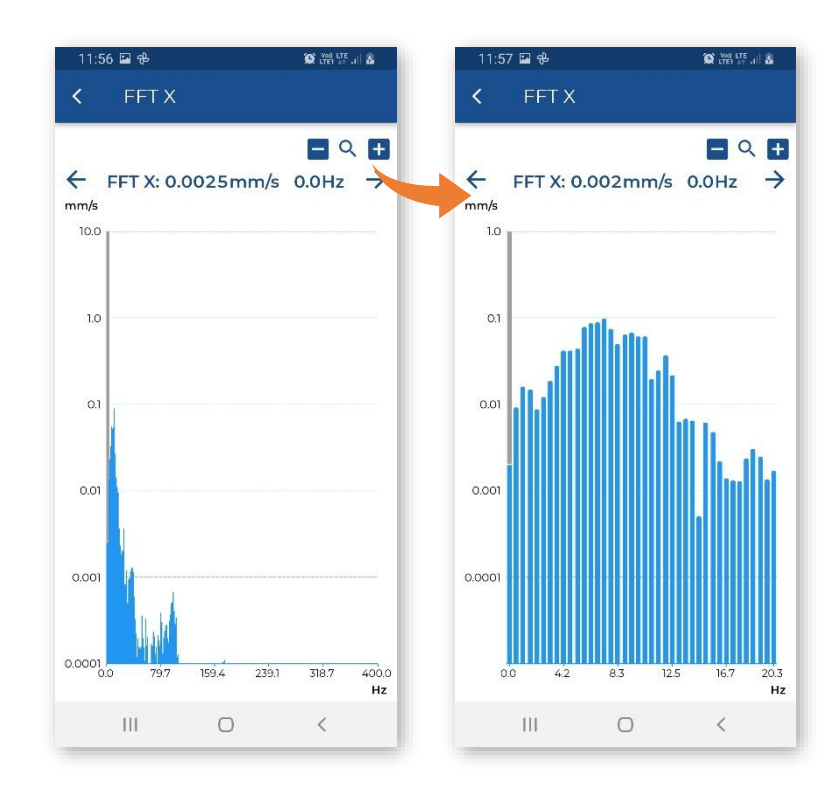

You can also rotate the screen to watch the FFT spectrum in the better resolution.

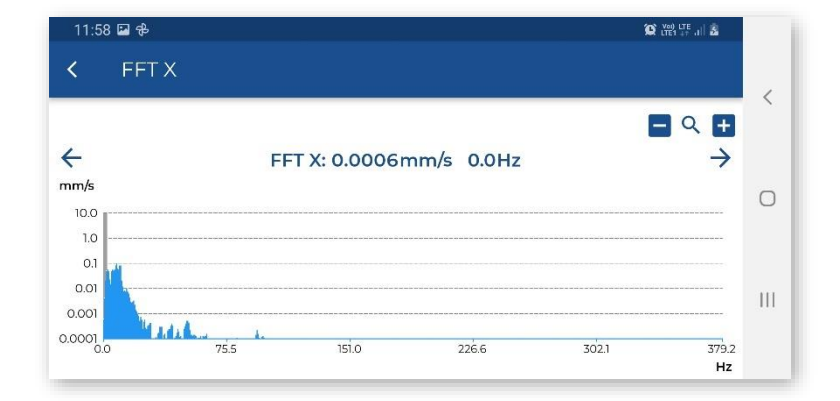

To change the presented spectrum, long tap on the spectrum area and in the dialog box, choose the required spectrum.

If you tap the marker icon, the **Create Marker** dialog box will be opened enabling you to activate the marker to which you can assign the photo, video or audio record.

Tap **Title** to enter the marker name.

Tap **Comment** to enter the comment text.

Tap **Take a picture** to take a picture to this marker.

Tap **Record a video** to record a video to this marker.

Tap **Record an audio** to record an audio to this marker.

To set a marker, tap Set marker.

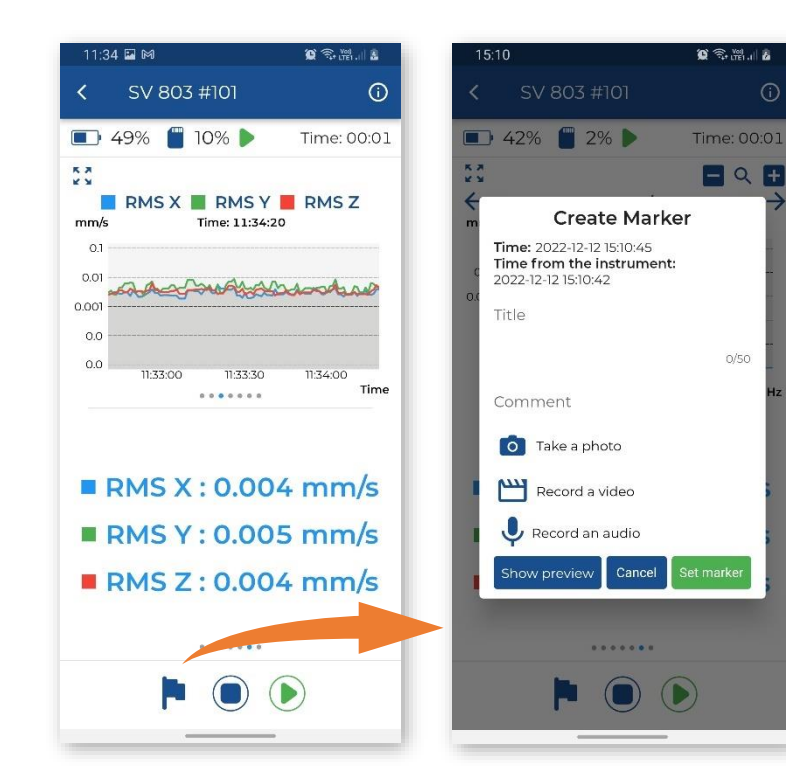

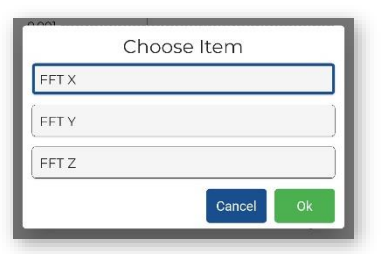

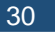

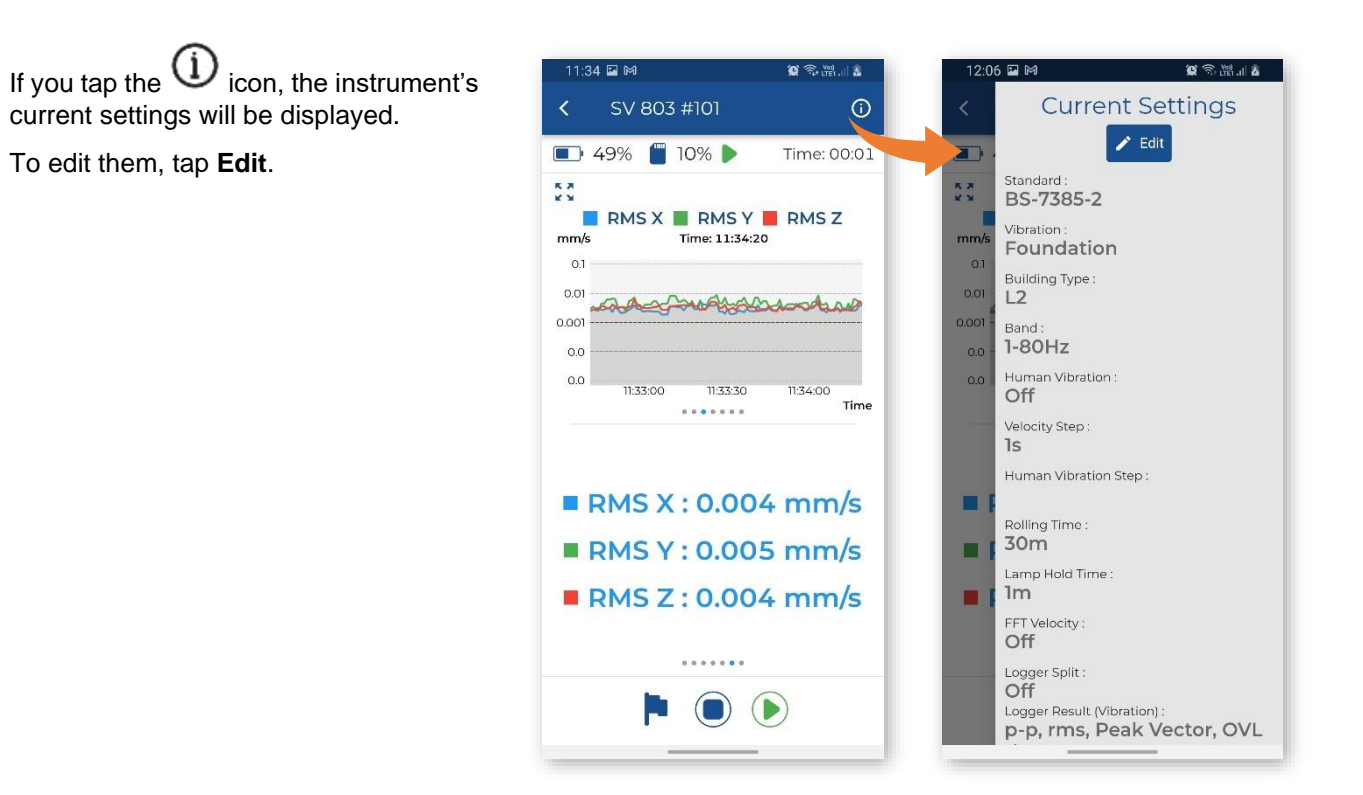

If you wish to come back to the scanning/status screen just tap the Kicon.

## 4.4.3 Cloud

Tapping **Cloud**, you will open the **Remote Connection** screen.

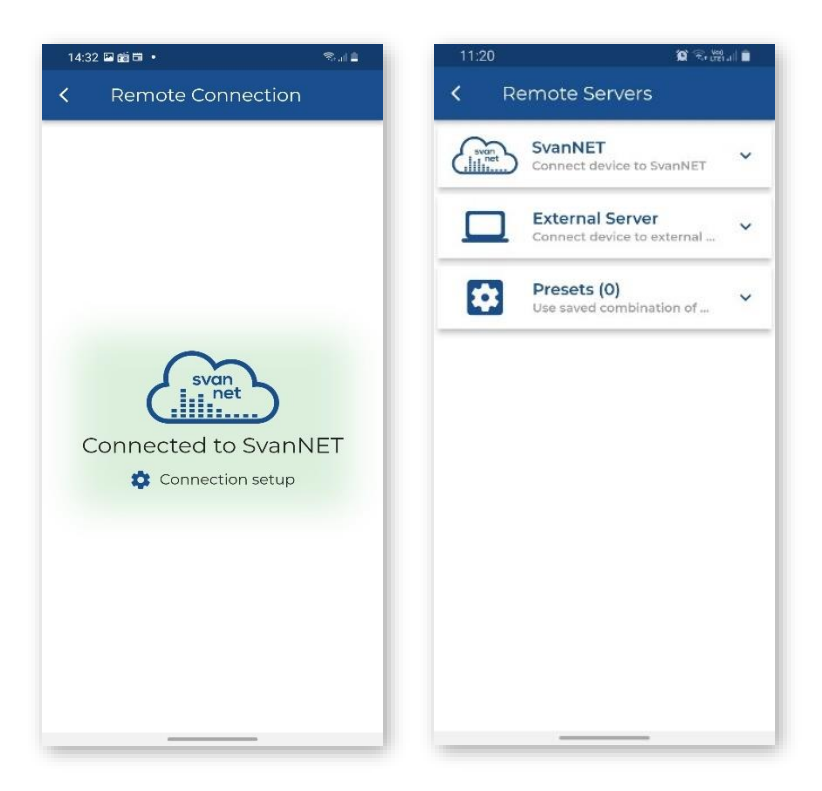

#### SV 803 User Manual

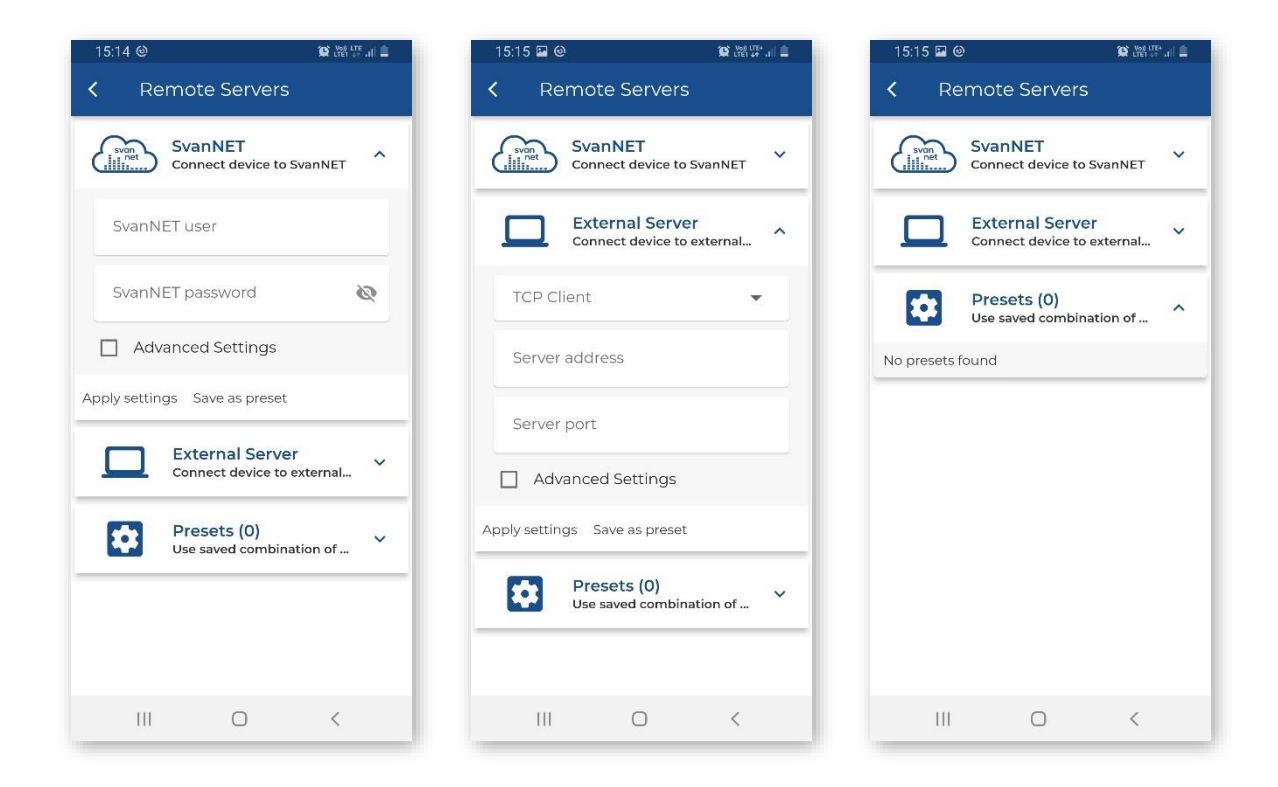

# 4.4.4 Files list

The **Files** section presents the list of files created by the instrument on the instrument's memory card. You can tap on each file and then download it to your mobile device (**Get**). When the file is downloaded, you can share it. To delete the file, swipe left or right on the file ribbon and tap the icon.

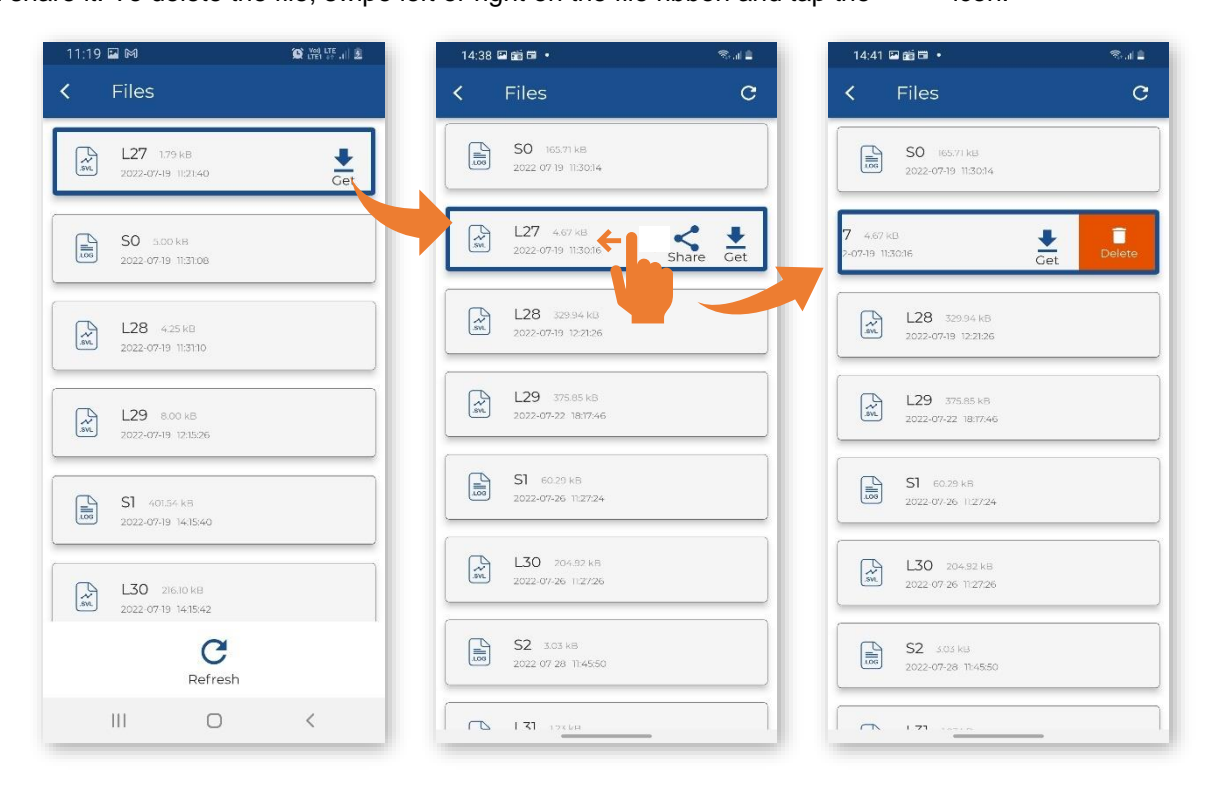

# 4.4.5 Instrument settings

In the **Settings** section, you can configure the measurement and specific instrument settings. The settings are grouped in sections like **Measurement**, **Logger** etc., which includes sub-sections etc. The last item in such hierarchy consists of parameters that you can set, for example, **Standard**: *PPV*, *BS*-7385-2 etc.

| 14:31 🖬 🔰 🖬 副部による   | 17:05 😥 🕅 🖉             | 17:05 🖬 👘 總督: 正言 | 12:31 🖬 🖬 🖬 👔                     |
|---------------------|-------------------------|------------------|-----------------------------------|
| Load Setup :        | < Settings              | < Measurement    | < Application                     |
| Current setup       | Measurement             | Application      | Standard<br>BS-7385-2             |
| 🔅 User setups       | Logger                  | Human Vibration  | Building Type                     |
| Setup list is empty | Recording               | Timer            | PPV                               |
|                     | Alarm                   |                  | BS-7385-2                         |
|                     | Calibration             |                  | KBfmax                            |
|                     | instrument              |                  | 22-09-1994                        |
|                     | Communication           |                  | 23/07/1986/1<br>23/07/1986/2      |
|                     |                         |                  | IN-1226-A                         |
|                     |                         |                  | IN-1226-B                         |
|                     | Save Apply Save & Apply | III O <          | IN-1226-C<br>Save & Ap<br>IEST VC |
|                     |                         |                  | User                              |

After configuring settings, you may save them in the mobile device catalogue (**Save**), load them to the instrument as current settings (**Apply**) or save and load them simultaneously (**Save & Apply**).

When you save settings, a new setup file is created in the dedicated application's directory on your mobile device, but current instrument settings will not be changed. You can load settings saved in the file to the instrument. For this, open the **User Setups** section, choose the file with desired settings, tap on it and select **Apply**. If necessary, you can **Edit** these settings.

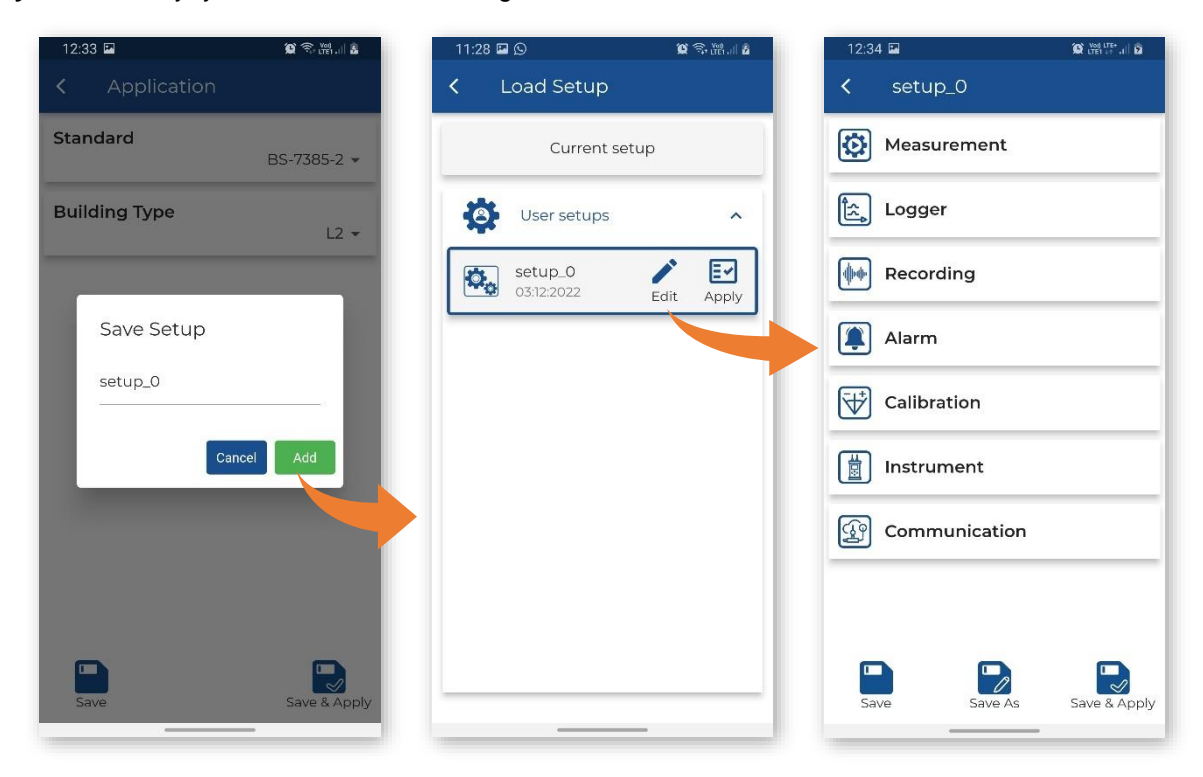

# 4.4.6 Restoring factory settings

Factory settings can be restored if you tap

, then tap **Reset to factory settings** and the *Reset* button in the Warning dialog box.

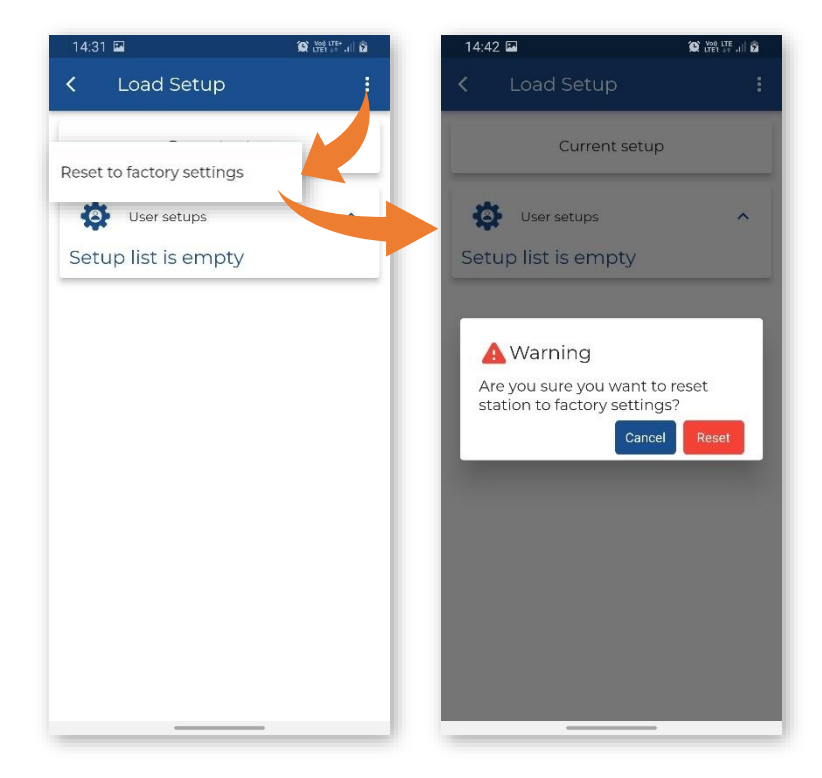

# 4.5 ASSISTANT PRO AUXILIARY FUNCTIONS AND SETTINGS

Tapping i, you can open *SvanNET* in your mobile device, configure *Assistant Pro* settings, share the log file using Android applications and view, edit and share earlier created Markers, get quick tips, get acquainted with terms and conditions and privacy policy and exit the application.

| 15:42 🖬           |          | ध स्थ एह जा व | 09: | 45 🖼   |          | <b>O</b> Vet LTE (d) <b>E</b> |    | 09:45 🖬                |                         | 😧 Xvet 🖓 all 🕸            |
|-------------------|----------|---------------|-----|--------|----------|-------------------------------|----|------------------------|-------------------------|---------------------------|
| Stations in range | SvanNE   | т             | <   | SvanNE | ET Login |                               |    | ← Svar                 | NET                     |                           |
| SV 803 #10        | Settings | 5             |     |        |          |                               | St | tation list -          | mr                      | G<br>E                    |
|                   | Send lo  | g file        |     |        |          |                               | e  | Search for             | <u> </u>                |                           |
|                   | Markers  |               |     |        |          |                               |    | <b>H4 44 1</b> 71      | 40 🕨 🖬 Showir           | <b>ig:</b> 1 - 30 of 4179 |
|                   | Quick ti | ps            |     | 5      | svan     |                               |    | MR<br>5V 104 5/N 22222 |                         |                           |
|                   | _        |               |     |        | net      |                               |    | Q • 1                  | r 🖑                     |                           |
|                   |          |               |     | -      |          |                               |    |                        |                         |                           |
|                   |          |               |     | L User |          |                               |    |                        |                         |                           |
|                   |          |               |     |        |          |                               |    | SV 104 S/N 33333       |                         |                           |
|                   |          |               |     | Passv  | vord     | Ø                             |    | Q • I                  | መ 🗂                     |                           |
|                   |          |               |     |        | →] Login |                               |    |                        |                         |                           |
|                   |          |               |     |        |          |                               |    | SV 104 S/N 63401       |                         |                           |
|                   |          |               |     |        |          |                               |    | a 🔹 🛙                  | መ 🗂                     |                           |
|                   |          |               |     |        |          |                               |    |                        |                         | (mb3465@pm.me)            |
|                   |          |               |     |        |          |                               | We | use cookies to track   | s usage and preferences | Accept Learn more         |
| III C             | )        | <             |     | 111    | 0        | <                             |    | 111                    | 0                       | <                         |

In the Settings screen, you can choose the application THEME (enable or disable the **Dark Mode**), choose the application LANGUAGE, enable or disable some PERMISSIONS: automatic connection with the visible instruments (Auto connect to instruments), add/delete the Files position in the pop-up menu (Show files), switch on/off synchronization of cursors on different charts (Chart synchronization), enable uploading markers (Upload markers only on Wi-Fi, Upload markers to SvanNET automatically), enable synchronization of the station name (Synchronization station name with SvanNET on start) and get information about the application version (ABOUT APPLICATION).

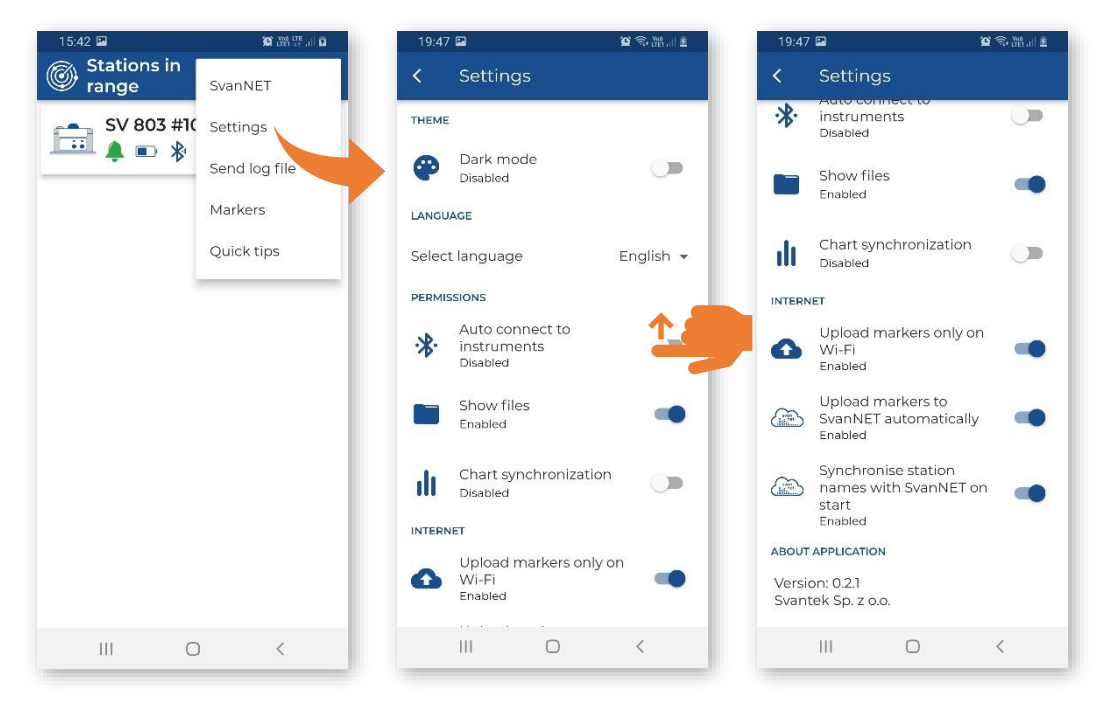

You can enable **Dark mode** to save your device power.

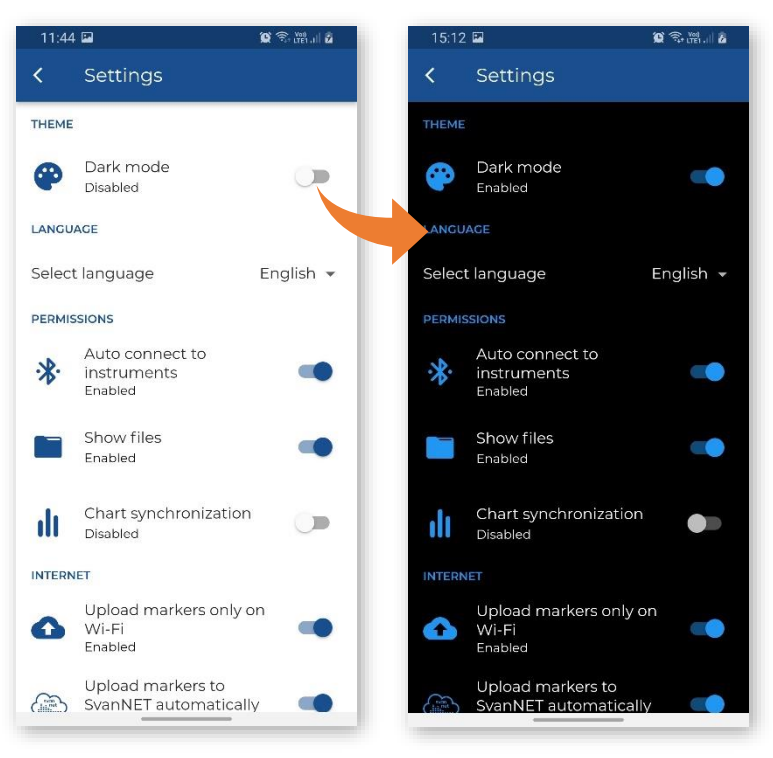

#### SV 803 User Manual

Quick tips give you a brief overview of the Assistant Pro.

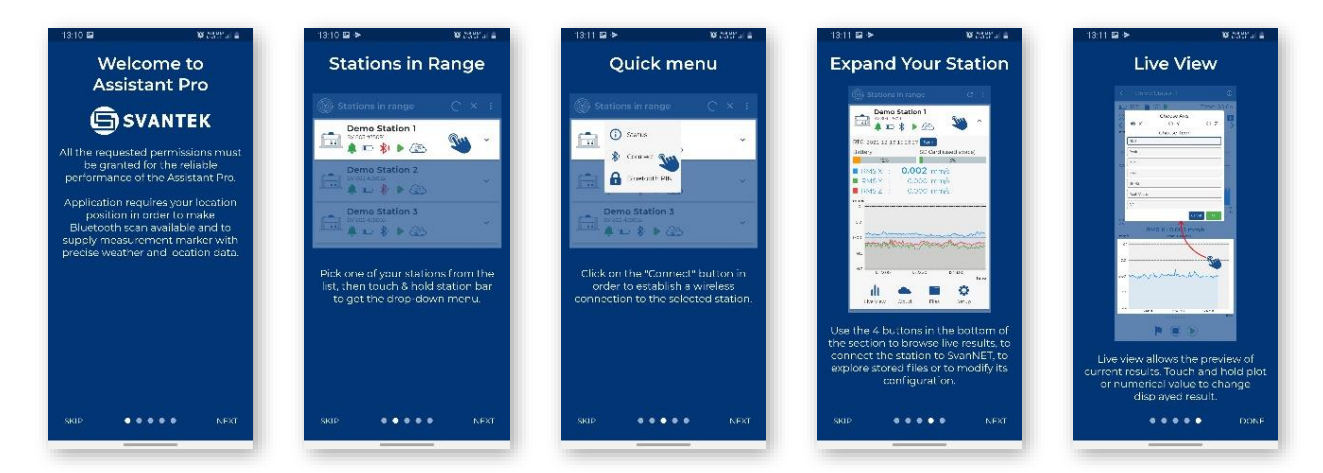

#### 4.6 INSTRUMENT SETTINGS

The configuration menu (Settings) contains next sections:

- Measurement allowing you to configure measurement parameters,
- Logger allowing you to configure data storage in a logger file,
- Recording allowing you to configure signal recording in a WAV file,
- Alarm allowing you to configure alarm conditions and notifications,
- **Calibration** allowing you to perform calibration of the instrument,
- Instrument allowing you to configure parameters related to the instrument hardware,
- Communication allowing you to configure remote control settings.

In case of the *User* standard, three **Curve** settings appear in the main menu allowing you to define/edit your own criterion curves.

| 17:05         |             | 10 (100 (100+)) |  |  |  |  |  |  |
|---------------|-------------|-----------------|--|--|--|--|--|--|
| <             | Settings    |                 |  |  |  |  |  |  |
| $\mathbf{O}$  | Measurement |                 |  |  |  |  |  |  |
| î.            | Logger      |                 |  |  |  |  |  |  |
| Recording     |             |                 |  |  |  |  |  |  |
|               | Alarm       |                 |  |  |  |  |  |  |
| ₩             | Calibration |                 |  |  |  |  |  |  |
| Instrument    |             |                 |  |  |  |  |  |  |
| Communication |             |                 |  |  |  |  |  |  |
|               |             |                 |  |  |  |  |  |  |
| Sav           | e Apply     | Save & Apply    |  |  |  |  |  |  |
|               | III O       | <               |  |  |  |  |  |  |
#### 4.6.1 Measurement settings – Measurement

The **Measurement** section allows you to configure measurement parameters and includes tree sub-sections:

- Application allowing you to choose application standard and other associated parameters,
- **Human Vibration** allowing you to define weighting filters for VDV measurements,
- **Timer** allowing you to programme the internal instrument's timer to start measurements on desired time.

| 17:05 🖾          | 😥 Vol LTE+ .il 🛢 |
|------------------|------------------|
| < Measureme      | nt               |
| Application      |                  |
| 🛉 🕼 Human Vibrat | ion              |
| Timer            |                  |
|                  |                  |
|                  |                  |
|                  |                  |
|                  |                  |
|                  |                  |
| Save Appl        | y Save & Apply   |
| III O            | <                |

#### 4.6.1.1 Standard settings – Application

In the **Standard** field, you can choose the application method/standard: *PPV*, *BS*-7385-2, *DIN*-4150-3, *KBfmax*, 22/09/1994, 23/07/1986/1, 23/07/1986/2, *IN*-1226-A, *IN*-1226-B, *IN*-1226-C, *IEST VC or User*.

The content of the **Application** sub-section depends on the chosen **Standard** and may include next settings:

- Building Type for all methods except *PPV*, *KBfmax* and *User*,
- Vibration Type for the *DIN-4150-3* method,
- **Band** for the PPV, *DIN-4150-3*, *KBfmax* and *User* method,
- **Spectrum** for the *User* method.

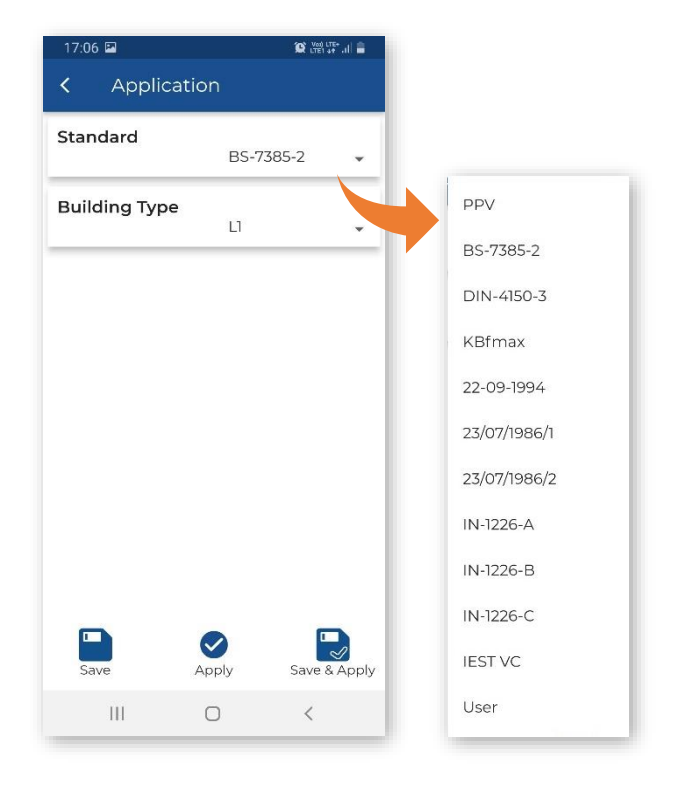

**Building Type** defines the criterion curve for most standards: L1, L2, etc.

**Vibration Type** defines the element of the building for the *DIN-4150-3* standard: *Foundation*, *Top Floor*, *Floor Slab*, *Underground Cavities*, *Buried Pipework*, *LT Top Floor* or *LT Floor Slab*.

The content of settings depends on the chosen method.

For example, the *IEST VC* method uses specific criterion curves for the special building types: *Workshop*, *Office*, *Residential*, *Theatre*, *VC-A*, *VC-B*, *VC-C*, *VC-D* and *VC-E*.

In the **Band** position, you can select two bands: *1-80Hz* and *1-315Hz*.

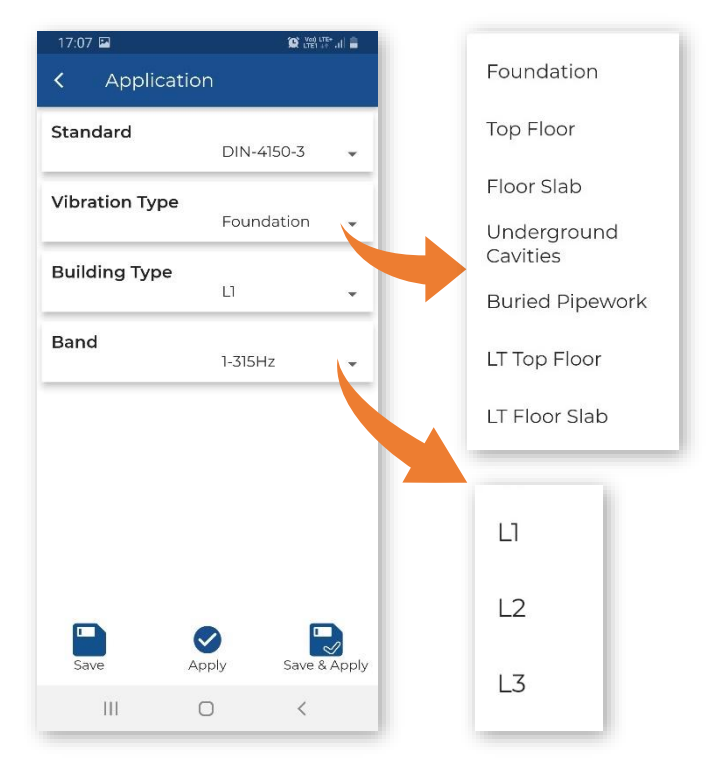

The table below presents description of used application methods/standards:

| Standard /<br>Method | Reference                                                                                                    | Filtering                                 | Method                                                                                                    |
|----------------------|----------------------------------------------------------------------------------------------------|-------------------------------------------|----------------------------------------------------------------------------------------------------|
| PPV                  | DIN-4150-3 Part 3: Effects of vibration on structures                                                                               | DIN 80<br>bandpass<br>DIN 315<br>bandpass | Measurement of unweighted PPV without frequency analysis                                                                 |
| BS-7385-2            | BS 7385-2:1993<br>Evaluation and measurement for<br>vibration in buildings. Guide to<br>damage levels from groundborne<br>vibration | VEL 1<br>Unweighted                       | Measurement of unweighted PPV<br>and its dominant frequency based on<br>FFT analysis in the frequency band 4<br>- 250 Hz |
| DIN-4150-3           | DIN-4150-3 Part 3: Effects of vibration on structures                                                                               | DIN 80<br>bandpass<br>DIN 315<br>bandpass | Measurement of unweighted PPV<br>and its dominant frequency based on<br>FFT analysis in the frequency band 1<br>- 100 Hz |
| KBfmax               | DIN 4150-2 Part 2: Human exposure to vibration in buildings                                                                         | KB<br>Weighting filter                    | Measurement of frequency weighted<br>KBfti and KBfmax in the frequency<br>band 1 - 80 Hz                                 |
| 22/091994            | French regulations decree of 22/09/94 «Carrières»                                                                                   | VEL 1<br>Unweighted                       | Measurement of unweighted PPV<br>and its dominant frequency based on<br>FFT analysis in the frequency band 5<br>– 80 Hz  |
| 23/07/1986/1         | French regulation text of 23 <sup>rd</sup> of July<br>1986. «classified installations»<br>FRENCH-A CONTINOUS                        | VEL 1<br>Unweighted                       | Measurement of unweighted PPV<br>and its dominant frequency based on<br>FFT analysis in the frequency band 4<br>– 100 Hz |

38

| 23/07/1986/2                               | French regulation text of 23 <sup>rd</sup> of July<br>1986. «classified installations»<br>FRENCH-B SHORT-TERM | VEL 1<br>Unweighted        | Measurement of unweighted PPV<br>and its dominant frequency based on<br>FFT analysis in the frequency band 4<br>– 100 Hz |
|--------------------------------------------|----------------------------------------------------------------------------------------------------|----------------------------|----------------------------------------------------------------------------------------------------|
| IN-1226-A                                  | French Recommendation from<br>National Railway company (SNCF)<br>«Explosives»                                 | VEL 1<br>Unweighted        | Measurement of unweighted PPV<br>and its dominant frequency based on<br>FFT analysis in the frequency band 5<br>- 100 Hz |
| IN-1226-B                                  | French Recommendation from<br>National Railway company (SNCF) «<br>French-A Continuous »                      | VEL 1<br>Unweighted        | Measurement of unweighted PPV<br>and its dominant frequency based on<br>FFT analysis in the frequency band 5<br>– 100 Hz |
| IN-1226-C                                  | French Recommendation from<br>National Railway company (SNCF) «<br>French-B Short-Term »                      | VEL 1<br>Unweighted        | Measurement of unweighted PPV<br>and its dominant frequency based on<br>FFT analysis in the frequency band 5<br>– 100 Hz |
| IEST VC                                    | IEST American Vibration Criteria For<br>Facilities With Sensitive Equipment                                   | VEL 1<br>Unweighted        | Measurement of unweighted velocity signal in 1/3 octave RMS spectra                                                      |
| <b>User</b><br>Velocity or<br>acceleration | User defined criteria                                                                                         | VEL 1<br>DIN 80<br>DIN 315 | User defined method based on PPV<br>and FFT or 1/3 octave velocity<br>spectra or 1/3 octave acceleration                 |

If you can't find the application method from the **Standard** list, you can customize your own parameters for a criterion curve based on the FFT or 1/3 octave velocity spectra (RMS and Peak) and create your own criterion curve.

In this case, select the **User** method in the **Standard** position and define the type of **Spectrum**: *FFT VEL* or *1/3 VEL*.

For the 1/3 VEL spectrum you can also choose **Spectrum Result**: *Peak* or *RMS*.

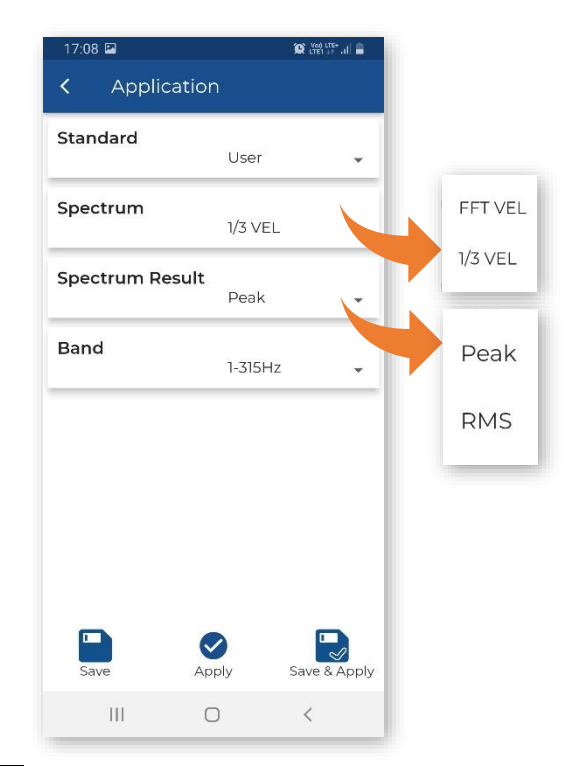

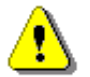

**Note:** The FFT spectra parameters for all methods that use the FFT analysis are set by default as follows: power spectrum - 411 lines, time window – Hanning.

In case of the *User* standard, three **Curve** settings appear in the main menu allowing you to define/edit your own criterion curves, segment by segment (**Criterion**).

To create new segment of the building type criterion curve for the User standard:

- 1. Activate it switching on Curve Criterion.
- 2. Select the lower and upper frequencies of the segment of the criterion curve, lower and upper values.
- 3. Include, if necessary, lower and/or upper parts of the segment.

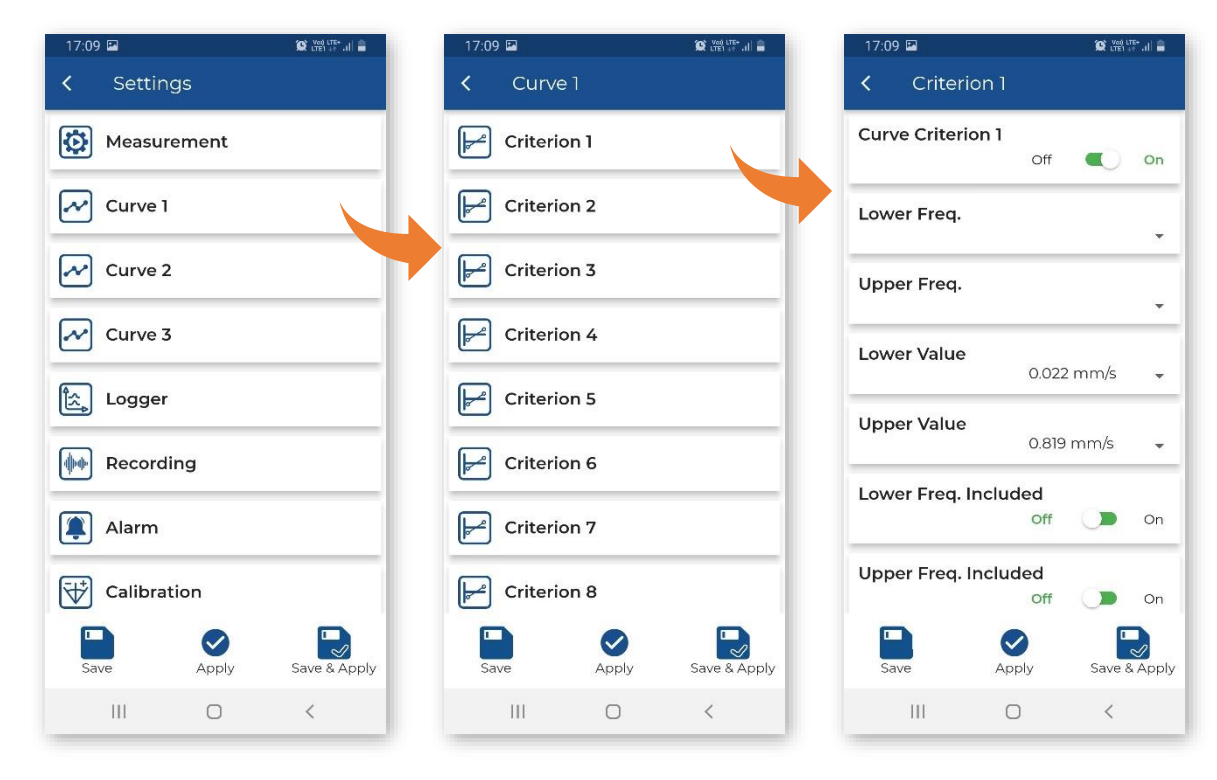

#### 4.6.1.2 Human vibration measurements – Human Vibration

The instrument can simultaneously measure vibration acceleration, allowing the measurement of VDV with a different recording step than PPV. The instrument has built-in weighing filters according to ISO 2631-1 and ISO 2631-2 as well as BS 6472-1.

In the **Human Vibration** section, you can switch *On/Off* the human vibration measurements. This option enables parallel measurement of acceleration vibration results.

When you switch on the human vibration measurements, the weighting filters for three axes X, Y and Z (*Wd*, *Wd* and *Wb* accordingly) will be shown. These filters are predefined and cannot be changed.

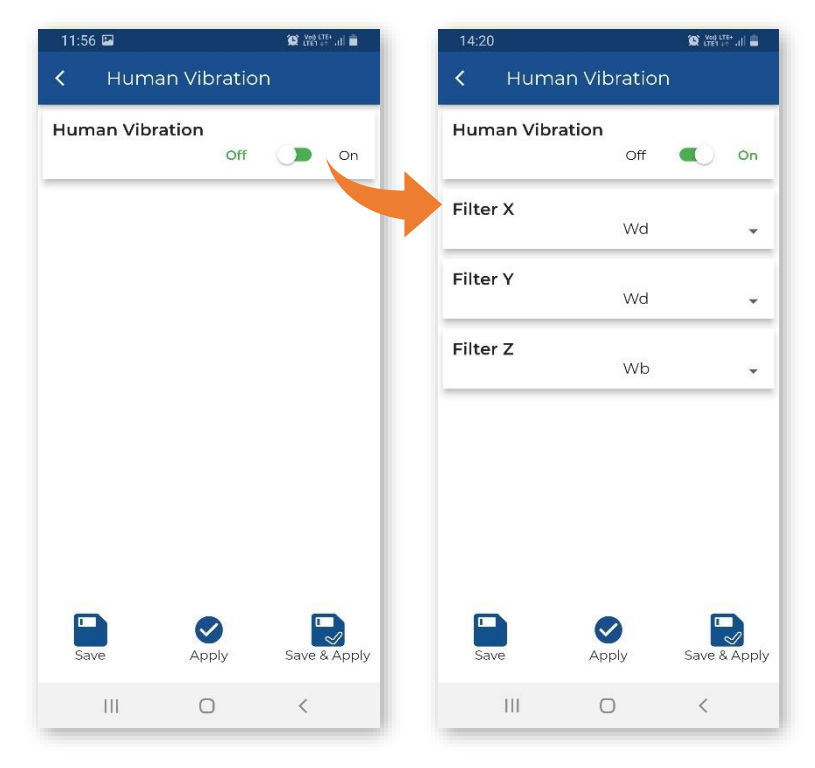

Off

Infinity

Apply

0

Ven LTE+ .II

On

08:00

16:00

Save & Apply

<

## 4.6.1.3 Programming instrument internal timer – Timer

The Timer function is used to programme the automatic start and stop of the measurement. If the instrument is turned off, the timer will turn it on and then start measurement and after the the measurement stop will turn the instrument off.

The start and stop time are set by the Start (hh:mm) Stopt (hh:mm) and settings.

The timer will work in days of the week defined in the Day of week position.

You can limit the number of measurement days selecting other than Infinity number in the Max. no. of measurement days position.

Based on the example settings the instrument will start the measurement at 08:00 and will stop it at 16:00 during the workdays of each week without limitation.

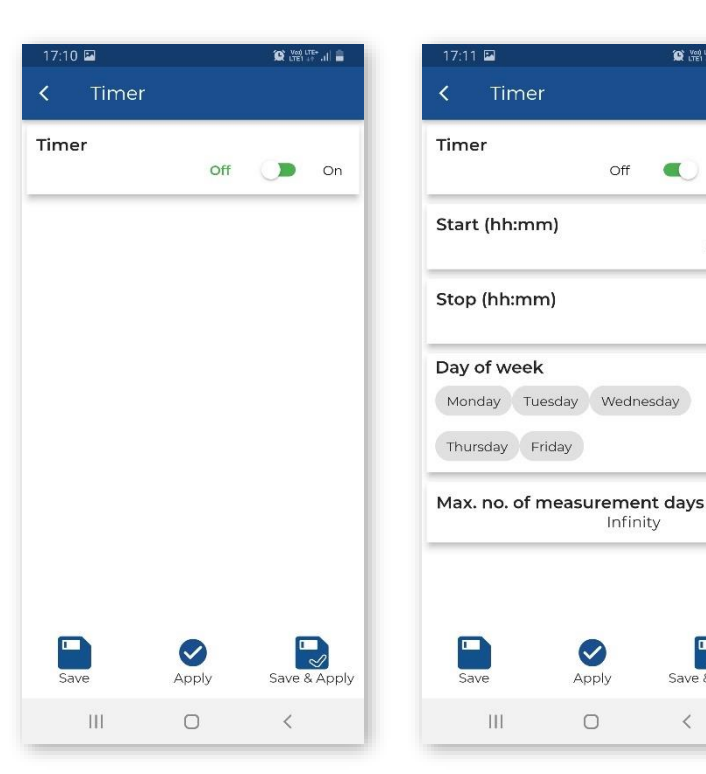

# 4.6.2 Configuring data storage – Logger

The Logger section allows you to configure the way the measured results will be logged in files.

The instrument performs measurements of velocity vibration (according to the Standard) and acceleration vibration (Human Vibration) for measurement periods (so called, Steps) that can be set. Both velocity and acceleration results are saved in a "logger file". Velocity signals can be additionally recorded in a "wave file".

The logger file may contain three types of records:

- 1. velocity vibration results with Velocity Step,
- 2. FFT or 1/3 octave velocity spectra of signals with Velocity Step,
- 3. acceleration vibration results with Human Vibration Step.

The Logger section consists of two sections for configuring storage of the measurement results in a logger file (Storage Setup) and selecting results for storage (Storage Results).

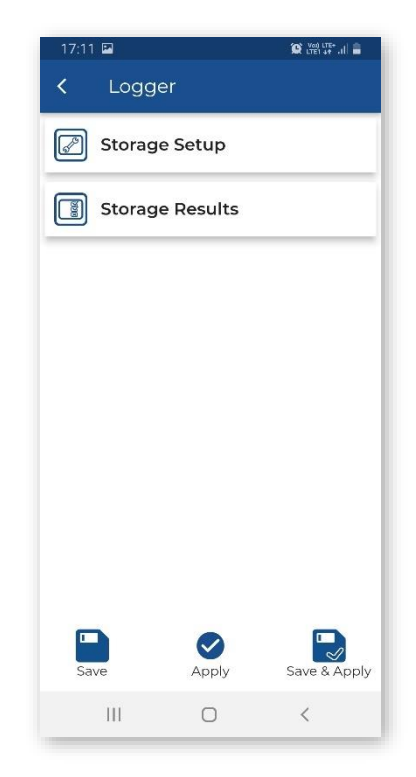

#### 4.6.2.1 Configuring measurement results storage – Storage Setup and Storage Results

In the Storage Setup section, you can set:

- recording step for velocity vibration results including FFT or 1/3 octave velocity spectra (Velocity Step): 1s..59s, 1m..59m, 1h,
- recording step for acceleration vibration results (Human Vibration Step): 1s, 30s..59s, 1m..59m, 1h,
- time window for measuring the rolling RMS (Rolling Time): 1s..59s, 1m..59m, 1h,
- name of the logger file (Logger Name),
- logger file splitting mode (**File Splitting**): Off, Velocity Step, Sync. to full 15m, Sync. to full 30m, Sync. to full hour, Specified Time,

and

- switch on CSV Recording,
- write **Comment** which will be visible in SvanPC++.

**File Splitting** enables splitting the logger data registration into separate files. If it is *Off* the registration of measurement results will be continuously made in one logger file with the name defined in the **Logger Name** position.

In other cases, the registration will be made in separate files and the registration in a new file will be synchronised to every quarter of the RTC (*Sync. to full 15m*), or to every half an hour of the RTC (*Sync. to full 30m*), or to every hour of the RTC (*Sync. to full hour*), or registration in a new file will start at specified by the user times (*Specified Time*).

Whenever the split time is achieved the logger file is closed and the new file with the increased by one number in the name character string is opened for subsequent measurement data.

If *Specified Time* is selected, additional positions appear for setting up to six splitting times (**Splitting Time x**).

| 12:08 🖬         |          | in, the transfer of |     | 17:13 | · 🖻      |
|-----------------|----------|---------------------|-----|-------|----------|
| < Storage S     | Setup    |                     |     | <     | Stor     |
| Velocity Step   | ls       |                     |     | File  | Splittir |
| Human Vibr. Ste | ep<br>Is |                     |     | Split | ting Ti  |
| Rolling Time    | 30m      |                     |     | Split | ting Ti  |
| Logger Name     |          | L300                | 03  | Split | ting Ti  |
| CSV Recording   | Off      |                     |     | Split | ting Ti  |
| File Splitting  | Sync. to | full 15m            |     | Split | ting Ti  |
| Comm            | Sync. to | full 30m            |     |       |          |
|                 | Specifie | ed Time             |     | Split | ting II  |
| Save            | Apply    | Save & App          | oly | Sa    | Ve       |
| 111             | 0        | <                   |     |       |          |

Storage Setup Velocity Step 15 Human Vibr. Step 15 **Rolling Time** 30m -Logger Name L2783 **CSV** Recording Off On **File Splitting** Off Comment Apply Save & Apply |||| <

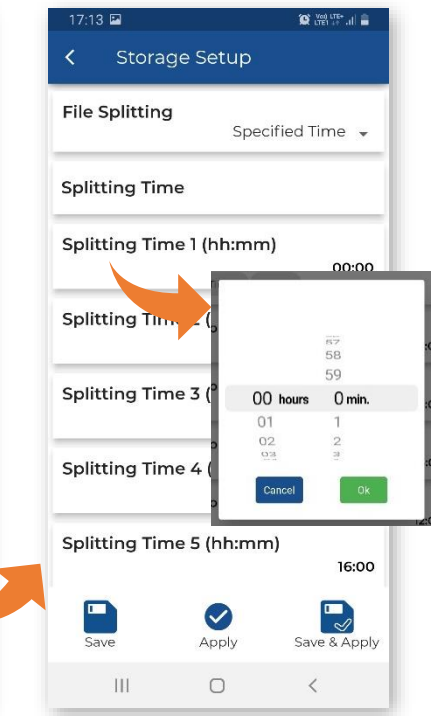

Tapping the **Splitting Time** position, you can check splitting times to activate them.

After activating the splitting times and confirming them with OK, the active splitting times will be shown on the **Splitting Time** bar.

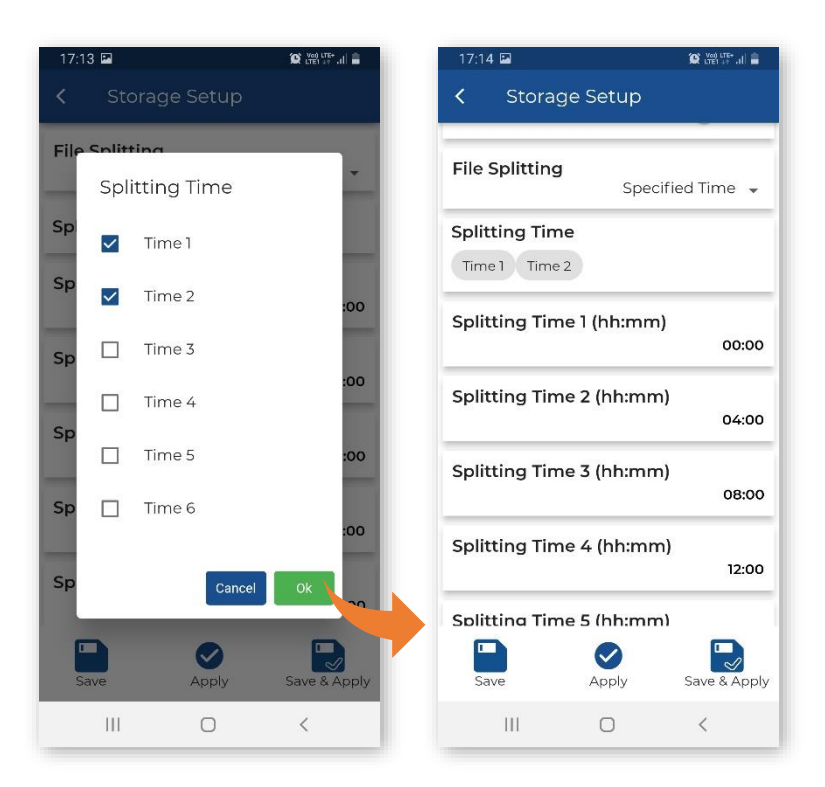

In the **Storage Results** section, you can select results to be logged in the logger file:

- Velocity Results: PPV, P-P (Peak-to-Peak), Max, RMS, RRMS (Rolling RMS), VEC (Vector PPV), DF, OVL (Overload time),
- spectrum results (Spectrum Velocity Results): Off (switched off), All (continuous recording from measurement start to measurement stop) or On Event (if any Event occurs),
- acceleration results (Human Vibr. Results): Max, RMS and VDV.

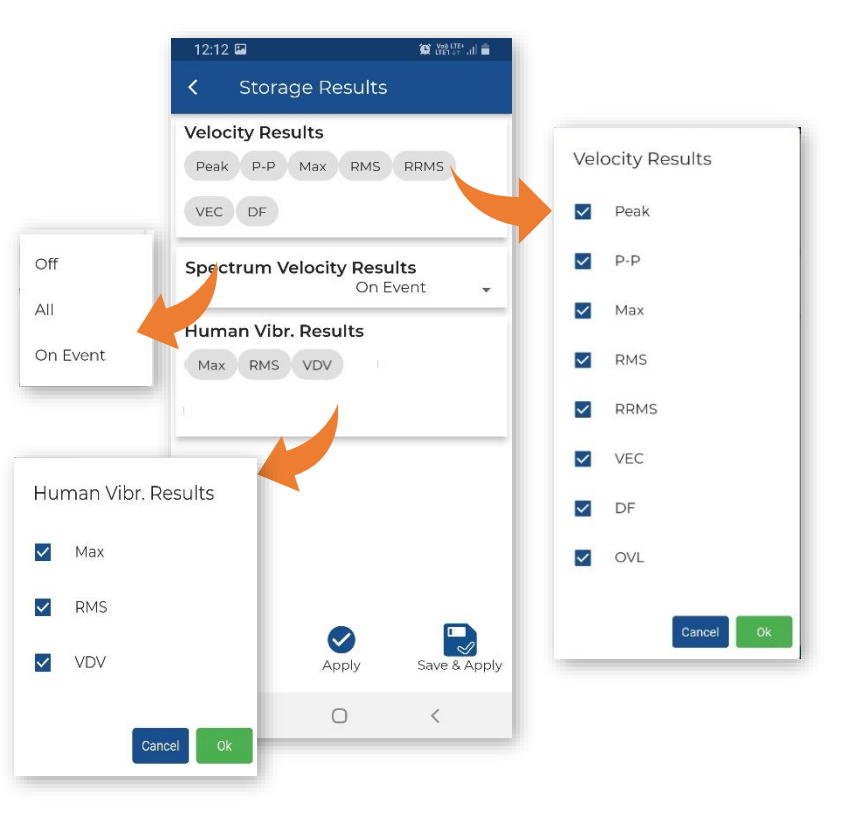

## 4.6.2.2 Configuring signal recording – Recording

The velocity vibration signal in the form of WAV files for three vibration channels can be used for post-analysis of the frequency content in the SvanPC++ PC software.

In the **Recording Mode** position, you can disable the recording (*Off*) or select the way the signal will be recorded: continuously from the measurement start (*Continuous*), or from the event trigger (*On Event*).

The instrument will create the WAV file in which velocity vibration timedomain signals from three channels will be recorded.

In the case of *On Event*, signals will be recorded provided any Event occurs. The duration of such record will be calculated as follows: **Pre Trigger** + **Event Duration** + **Post Trigger**, where **Event Duration** is defined in the **Event** list (see Chapter <u>4.6.3.2</u>). If a new event occurs while recording, recording will continue without interruption.

The WAV file name can be edited after tapping the **Wave File Name** position.

The wave recording settings include:

- Sampling frequency: 1000 Hz, 500 Hz or 250 Hz,
- Recording before trigger (Pre-Trigger): Off, 1..60 (s), 1m,
- Recording after trigger (Post-Trigger): 0s..59s, 1m..59m, 1h..8h,
- size limits of the wave file (Lenght Limit): Off, 1..59m, 1:00..8:00
   h. When this limit is achieved the file is split.

## 4.6.3 Configuring alarms – Alarm

SV 803 can generate SMS and e-mail notifications as well as visual and audible alarms when a certain Event occurs. You can configure alarms when either some PPV, RMS etc. values or some standard's criterion curves (e.g., DIN 4150-3) or user's criterion curves based on FFT, or 1/3 octaves are exceeded. You can shift the criterion curve up or down the scale so that the alarm is generated earlier or later. The Event records are saved in the logger file.

You can configure up to ten independent Events associated with alarm conditions that are checked simultaneously. Based on the Event alarms the instrument sends SMS or/and E-mail alarms notifications to different recipients.

The duration of the Event is customizable. When the Event time has elapsed, the instrument starts analysing the data and indicates the highest PPV value and for some methods its dominant frequency.

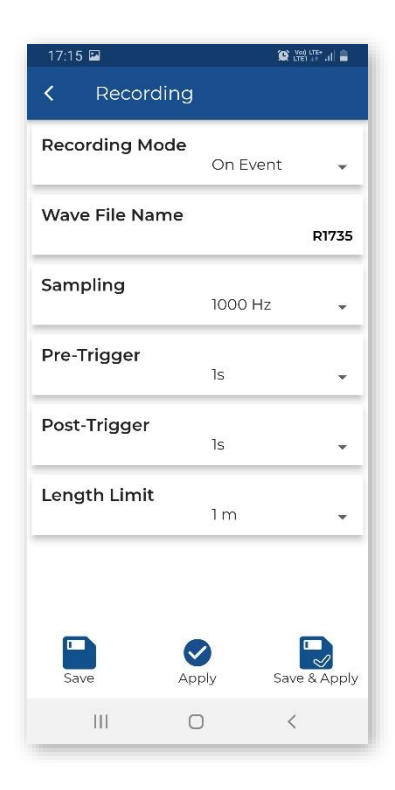

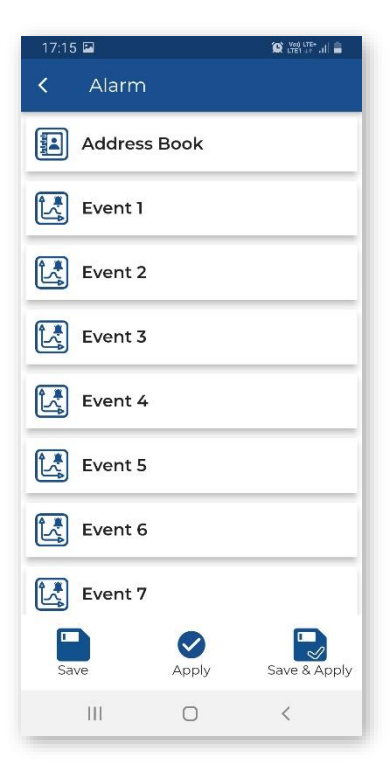

#### 4.6.3.1 Alarms recipients – Address Book

You can send alarms up to the 15 recipients from the **Address Book**.

In the **Address Book**, you can define the recipient's name, e-mail address and phone number.

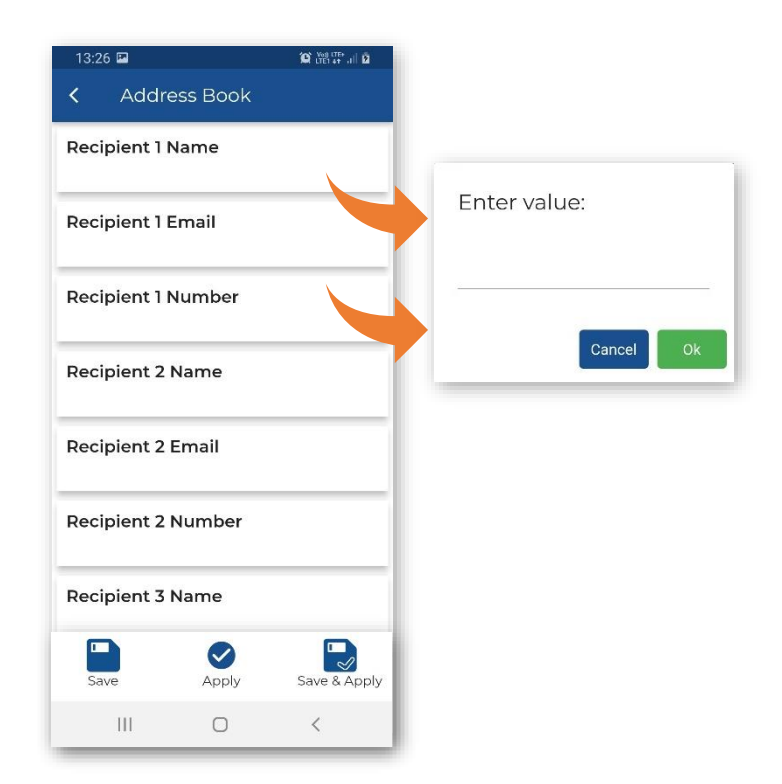

#### 4.6.3.2 Configuring events – Event

In the **Event x** sub-section, you can activate the Event, switching it *On*.

If the event is active, you can define its **Name**, enable specific alarms, set the trigger source, threshold level(s) and set the time frames for alarms notifications.

If the event occurs it triggers the enabled alarm(s) – SMS, Email or/and alarm lamp.

**Min. Break** defines minimum time between SMS or e-mail messages to limit the repetitions of the same alarm notifications.

You can enable on four alarm types:

- SMS Alarm SMS notification to the chosen recipients,
- Email Alarm e-mail notification to the chosen recipients,
- Wave Recording recording of the input signal in the wav file in the On Event recording mode.
- Alarm Lamp alarm signal on the EXTERNAL INTERFACE instrument's socket to which the alarm lamp is connected,

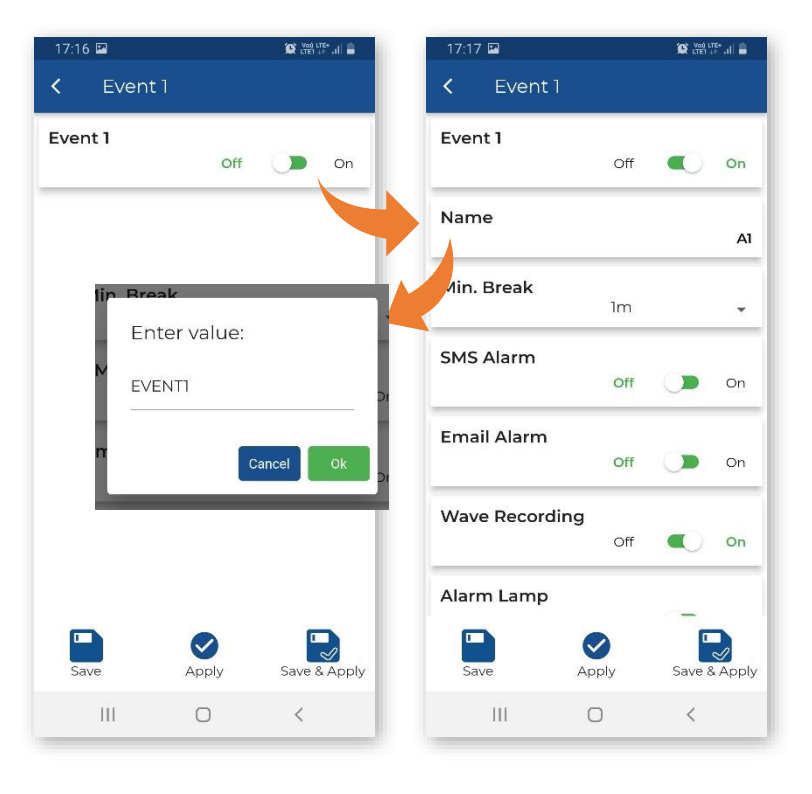

If the **SMS Alarm** and/or **Email Alarm** is enabled, the **SMS/Email Recipients** position(s) appears allowing you to select recipients from the **Address Book**.

The duration of the lamp alarm can be extended over the event duration if you set additional **Lamp Hold Time** in the **Auxiliary** section (see Chapter 4.6.5.1).

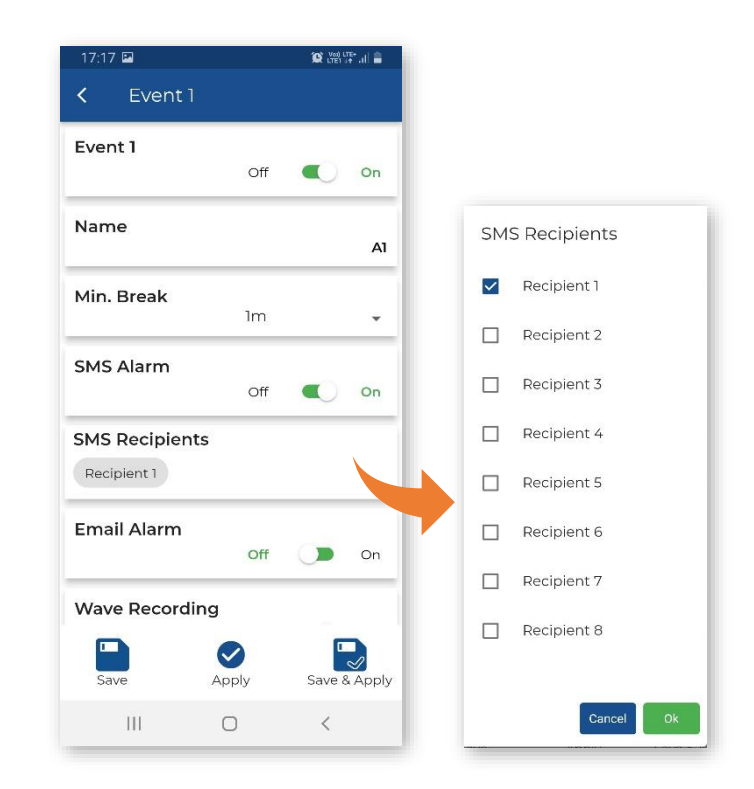

Settings of some parameters depend on the **Application** standard/method.

As an event trigger **Source**, you can select following results: *System*, *PPV*, *RMS*, *RRMS* (Rolling RMS), *Vector PPV* which will be compared with the threshold level(s) or select building type criterion curve (*Curve*) which will be checked for exceeding.

If *RMS* is set as a source, you can set the **Step** with which the RMS result will be integrated (*1s*, *Velocity Step* or *Human Vibr. Step*).

For the *PPV*, *RMS*, *RRMS* sources, you should set the **Threshold** levels for three axes.

For the *Vector PPV* source, you should set the **Threshold** level for the vector.

When the criterion curve for a given type of building is used as the event trigger, the PPV at its dominant frequency is compared against the curve multiplied by the **Reduction Factor** in the in the range: 0.001, 0.01, 0.1  $\div$  1.9. The event will be triggered if the PPV value exceeds the curve limit.

| 17:18 🖬         |      | 😧 Vol LTE+ .il 🔒 |     | 17:18 🖬                   |              | 😧 🖽 🖽 🔒      |
|-----------------|------|------------------|-----|---------------------------|--------------|--------------|
| < Event 1       |      |                  |     | < Event                   |              |              |
|                 |      |                  | 1.0 |                           |              | 100.000      |
| Source          | RMS  | •                |     | Threshold Y               | [mm/s]       | 100.000      |
| Step            | ls   | •                |     | Threshold Z               | [mm/s]       | 10.000       |
| Event Duration  | 5s   | •                |     | Days of Wee               | k            |              |
| Event Counter   | 1    | •                |     | Monday Tue<br>Thursday Fr | iday Saturda | esday        |
| Threshold X [mr | n/s] | 100.000          |     | Sunday                    |              |              |
| Threshold Y [mr | n/s] | 1060000          | Ч   | Start (hh:mn              | n)           | 00:00        |
| Threshold Z [mr | n/s] | 10.000           |     | Stop (hh:mn               | ר)           | 00:00        |
| Save ,          |      | Save & Apply     |     | Save                      | Apply        | Save & Apply |
| Ш               | 0    | <                |     |                           | Ο            | <            |

#### 46

In the **Event Duration** position, you can set the duration of the Event from its start. For this period the instrument defines the maximum PPV values and dominant frequencies for X, Y and Z axis.

In the **Event Counter** position, which appears for specified type of **Source** (RMS, RRMS, PPV, Vector), you can select a number of conditions that should appear before triggering the event and alarms.

If **Event Counter >1**, the **Event Counter Mode** position appears in which you can choose the way of counting events (*Consecutive* or *Periodical*):

- In case of the *Consecutive* option, an event will occur if a trigger condition occurs **Event Counter** times in succession.
- In case of the *Periodical* option, an event will occur if a trigger condition occurs **Event Counter** times in succession periodically with a period (**Event Counter Period**) equal to 1s, *Human Vibr. Step* or *Velocity Step*.

In the **Days of Week** position, you can select days of the week, and in the **Start (hh:mm)** and **Stop (hh:mm)** positions, you can define the timeframe when alarms will be generated.

| Event Duration   | 5s                            | - |
|------------------|-------------------------------|---|
| Event Counter    | 2                             | • |
| Event Counter Mo | <b>de</b><br>Periodical       | • |
| Event Counter Pe | r <b>iod</b><br>Velocity Step | • |

| Monday T                   | uesday   | Wednesday | •    |
|----------------------------|----------|-----------|------|
| Thursday                   | Friday   | Saturday  |      |
| Sunday                     |          |           |      |
| Start (hh:m                | m)       |           | -    |
| Start (hh:m                | m)       | 0         | 0:00 |
| Start (hh:m<br>Stop (hh:mi | m)<br>m) | 0         | ):00 |

If *System* is chosen as **Source**, the **System Triggers** bar appears enabling you to choose the system event to trigger the alarm(s):

- **Powered Up** turning the instrument on
- Powered Down switching the instrument off (SMS or email will be sent just before switching off)
- Measur. Start running the measurement
- Measur. Stop measurement stopped
- Mains On detection of external power connection
- Mains Off detection of external power disconnection
- Low Battery low battery condition; the alarm is generated when the instrument detects a low battery condition and when the low battery condition disappears (when it is charged). The threshold is 25%

| 17:19 🖸 🖼                 | 😰 👷 🚓 🕼      |              |               |
|---------------------------|--------------|--------------|---------------|
| < Event 1                 |              |              |               |
| System Triggers           |              |              |               |
| Powered Up Powered Do     | wn           |              |               |
| Measur. Start Measur. Sto | q            | Sys          | tem Triggers  |
| Mains On Mains Off Lo     | w Battery    |              | Powered Up    |
| Battery OK Ext. Bat. Low  |              |              | Powered Down  |
| Ext. Bat. OK Low Storage  |              |              | Measur. Start |
| Storage OK System Chec    | k            |              | Measur. Stop  |
| Lamp Disconnected Lam     | p Connected  |              |               |
| Cover Open Cover Closed   |              | $\checkmark$ | Mains On      |
| Device Incorrect Tilt     | - 1          |              | Mains Off     |
| Device Positioning OK Ins | st. Error    |              | Low Battery   |
| Location                  |              |              | Battery OK    |
| Save Apply                | Save & Apply |              | Ext. Bat. Low |
|                           | <            |              | Cancel Ok     |

• **Battery OK** – restoration of the required battery level; the alarm is generated after the **Low Battery** alarm

- Ext. Bat. Low low external battery condition; the alarm is generated when the low external battery condition is detected and the power from the external battery is cut off; the alarm is also generated when the low battery condition disappears
- Ext. Bat. OK restoration of the required battery level; the alarm is generated after the Ext. Bat. Low alarm
- Low Storage small space (less than 25%) of the instrument memory detected; the alarm is generated when the memory space drops below the threshold and when there will be more memory space
- Storage OK restoration of the required memory level; the alarm is generated after the Low Storage alarm
- System Check status after performing a system check
- Lamp Disconnected disconnection of the alarm lamp; the alarm is generated after disconnection of the alarm lamp
- Lamp Connected connection of the alarm lamp; the alarm is generated after the Lamp Disconnected alarm
- Cover Open opening the instrument lit; the alarm is generated if the lit opens
- Cover Closed closing the instrument lit; the alarm is generated after the Cover Open alarm
- **Device Incorrect Tilt** vertical position; the alarm is generated when inclination of the instrument deviates from the vertical more than few degrees
- **Device Positioning Ok** vertical position; the alarm is generated in case of restoration of the instrument vertical position; the alarm is generated after the **Device Tilt** alarm
- Instr. Error instrument errors:
  - RTC error; the alarm is generated when the RTC reset is detected or when the GPS time deviates more than 1 minute to the time of the instrument
  - $\circ$   $\,$  SD card error; the alarm is generated when there is an error of the SD card
  - battery error; the alarm is generated when the temperature of the battery pack is above 68°C or if there is no communication with the battery pack.
- Location movement of the instrument detected (based on GPS data) by more than 1.5" (geographical seconds, about 30 meters in Poland).

| Parameter  | Value      | Presence | Description                                                                       | Additional <sup>1</sup> logging<br>results for the event<br>duration |
|------------|------------|----------|-----------------------------------------------------------------------------------|----------------------------------------------------------------------|
| Name       |            | always   | event name given by the user                                                      |                                                                      |
| Min. Break |            | always   | minimum time interval<br>between consecutive E-mail<br>/ SMS alarms notifications |                                                                      |
| Source     | Vector PPV | always   | triggering after exceeding<br>the threshold level by the 1s<br>PPV vector         | Vector PPV                                                           |

The table below summarizes the event parameters presented on the **Event** list if **Event** is On:

48

<sup>&</sup>lt;sup>1</sup> For the FFT based methods, the instrument logs Peak, DF, Vector PPV and optionally FFT spectra for all channels at the moment of Peak.

For the 1/3 Octave based methods, the instrument logs Peak and Vector PPV for all channels at the moment of Peak and optionally the 1/3 Octave spectra for the event/alarm period.

|                     | PPV         | always                                                 | triggering when 1s PPV in<br>any axis exceeds the<br>threshold level                                                                                     |      |
|---------------------|-------------|--------------------------------------------------------|----------------------------------------------------------------------------------------------------|------|
|                     | RMS         | always                                                 | triggering when RMS<br>exceeds the threshold level                                                                                                    | RMS  |
|                     | RRMS        | always                                                 | triggering when RRMS exceeds the threshold level                                                                                                    | RRMS |
|                     | Curve 1/2/3 | always                                                 | triggering when any<br>spectrum line (depending on<br>the <b>Standard</b> setting)<br>exceeds the criterion curve<br>considering the reduction<br>factor |      |
| Threshold X/Y/Z     |             | for <b>RMS</b> or <b>RRMS</b><br>or <b>PPV</b> trigger | Event trigger level for each<br>axis. For triggering, it is<br>sufficient to exceed the<br>value of one axis                                             |      |
| Threshold           |             | for Vector PPV<br>trigger                              | Event trigger level for<br>Vector PPV (in m/s)                                                                                                    |      |
| Step                |             | for <b>RMS</b> source                                  | averaging period of the<br>result which is compared<br>with the threshold                                                                                |      |
| Reduction<br>Factor |             | for Curve 1/2/3<br>source                              | scaling factor of the criterion curve                                                                                                    |      |
| Event Duration      |             | always                                                 | duration of the event from<br>the moment the trigger<br>condition is met                                                                                 |      |
| Event Counter       |             | for RMS, PPV,<br>RRMS, Vector PPV<br>source            | counter of event<br>occurrences necessary to<br>generate an alarm and send<br>notifications                                                              |      |
| Lamp Alarm          |             | always                                                 | Ext.I/O output signal<br>according to the event state.<br>If there is an event, there is<br>the signal at the Ext.I/O                                    |      |
| Sms Alarm           |             | always                                                 | enable / disable SMS<br>notifications about alarms                                                                                                    |      |
| Sms Recipient       |             | for SMS Alarm                                          | notification recipient selection list                                                                                                    |      |
| Email Alarm         |             | always                                                 | enable / disable E-mail<br>notifications about alarms                                                                                                    |      |
| Email Recipient     |             | for Email Alarm                                        | notification recipient selection list                                                                                                    |      |
| Days of Week        |             | always                                                 |                                                                                                    |      |
| Start (hh:mm)       |             | always                                                 |                                                                                                    |      |
| Stop (hh:mm)        |             | always                                                 |                                                                                                    |      |

#### 4.6.4 System checking – Calibration

The **Calibration** section allows you to switch on the checking of the geophones performance and set the time and days of the week when the instrument will be performing the system check.

SV 803 has special mechanism for testing the measurement chain, so called System Check, by initiating an electronic pulse and then evaluating the response of the sensor signal.

If the System Check indicates an error, the information about it is indicated in the *SvanNET* web service.

# 4.6.5 Configuring instrument parameters – Instrument

The Instrument section consists of two positions: Auxiliary and GPS.

#### 4.6.5.1 Auxiliary settings – Auxiliary

In the Auxiliary section, you can:

• Switch on the Automatic archiving mode and set the Automatic archiving hour.

If the automatic archiving is enabled, when the number of files in the working directory of the instrument reaches 5000, the measurement will be stopped and the entire working directory with the current date will be transferred to the ARCHIVE directory.

• Choose the **Battery Charging Mode**: *Full Capacity* or *Optimised*.

In the *Full Capacity* mode, the battery is charged to 100% of its capacity. In the *Optimised* mode, the battery is charged to about 85%. This option allows you to extend the life cycle of the battery.

|             |       | 🗙 trêi 🕫 all 🖬 |                                        |
|-------------|-------|----------------|----------------------------------------|
| < Instru    | ument |                | < Auxillary                            |
| San Auxilla | ry    |                | Automatic archiving                    |
| GPS         |       |                | Automatic archiving hour<br>01:59      |
|             |       |                | Battery Charging Mode<br>Full Capacity |
|             |       |                | Lamp Hold Time                         |
|             |       |                |                                        |
|             |       |                |                                        |
|             |       |                |                                        |
| Save        | Apply | Save & Apply   | Save Apply Save & Ap                   |

Choose the Lamp Hold Time –additional time for the lamp alarm after the event stop (see Chapter <u>4.6.3.2</u>).

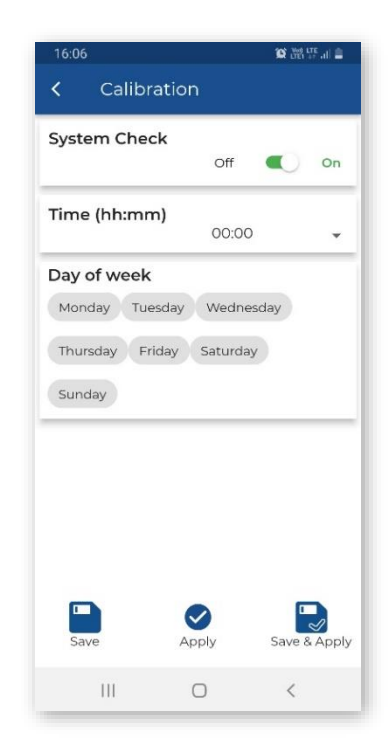

## 4.6.5.2 Configuring internal GPS – GPS

The **GPS** position allows you to switch on/off GPS, select the **Time Zone**, switch on/off synchronization with the RTC and set the synchronization time.

If **RTC Synchronization** is *On*, the **Stop to sync at time of day** position appears enabling you to program the time of the measurement stop before synchronization,

The **Location change threshold** position allows you to set the threshold in meters above which the GPS reports a new position. This function excludes the display of GPS fluctuations.

| 17:30 🖬      | 🎯 Voi) LTE+   🔒 |   | 17:31 🖬      |                              | 😧 Vod) LTE+ .1 | 18   |
|--------------|-----------------|---|--------------|------------------------------|----------------|------|
| < Instrument |                 |   | < GPS        |                              |                |      |
| Auxillary    |                 |   | GPS          | Off                          |                | On   |
| GPS          |                 |   | Time Zone    | 01:00                        |                | •    |
|              |                 | 7 | RTC Synchro  | nization<br>Off              |                | On   |
|              |                 |   | Stop to sync | <b>at time of d</b><br>01:00 | ау             | •    |
|              |                 |   | Location cha | <b>nge threshc</b><br>50 m   | old            | •    |
|              |                 |   |              |                              |                |      |
| Save Apply   | Save & Apply    |   | Save         | Apply                        | Save & A       | pply |
| III O        | <               |   | Ш            | Ο                            | <              |      |

# 4.6.6 Configuring remote communication – Communication

The Communication section allows you to set parameters of the communication via the 4G modem (Wireless transfer) and switch on Bluetooth.

#### 4.6.6.1 Switching on Bluetooth – Bluetooth

The low energy Bluetooth module is normally switched on, but if you are not going to use it, we recommend switching it off.

Bluetooth can be switched on by pressing

the (1) key by 5 seconds.

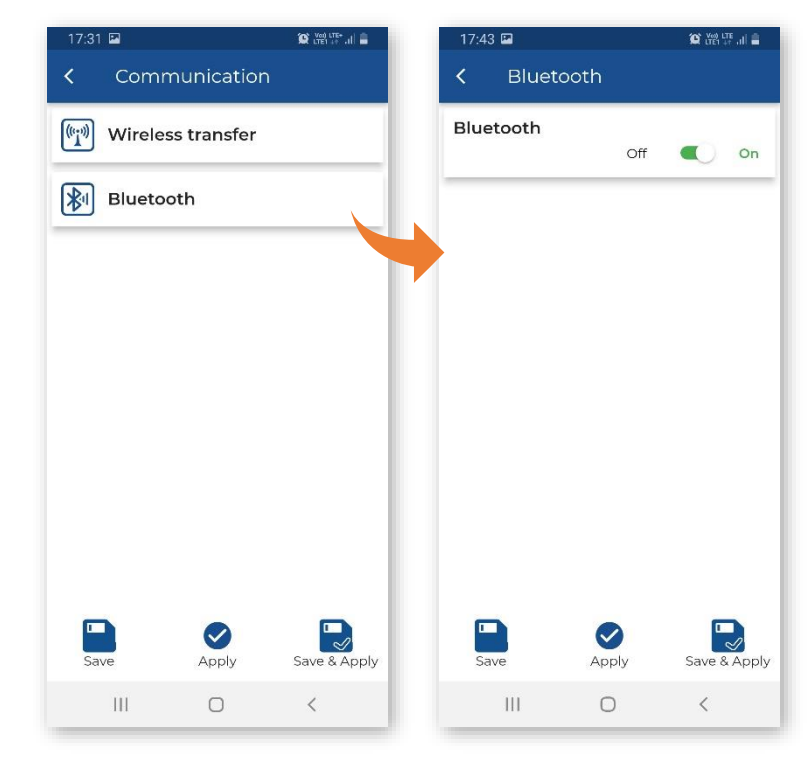

#### 4.6.6.2 Configuring 4G modem – Wireless transfer

In the Wireless transfer sub-section, you can switch *Off* the 4G modem, or choose its mode (**Modem**): *Continuous* or *Periodically active*.

In the continuous mode, the modem is active all the time. However, this mode is energy-intensive and if the continuous data transfer is not necessary, it is recommended to use the *Periodically active* mode, which ensures low energy consumption.

In the *Periodically active* mode, the modem will be switching on and connect to *SvanNET* depending on the **Connection Period** setting.

In the **Wireless transfer** screen, you can also:

- choose the type of Antenna (Build-In or External),
- enter Server Address,
- enter Data Port,
- switch on Auto-APN,
- choose **Sim Auth Mode** (*none* or *PAP*),
- enter APN User login,
- enter APN Password,
- choose the SIM Card type (Standard SIM or Data only SIM),
- choose Ping interval (Modem PING Off, 1m ÷ 5m),
- enter Ping address.

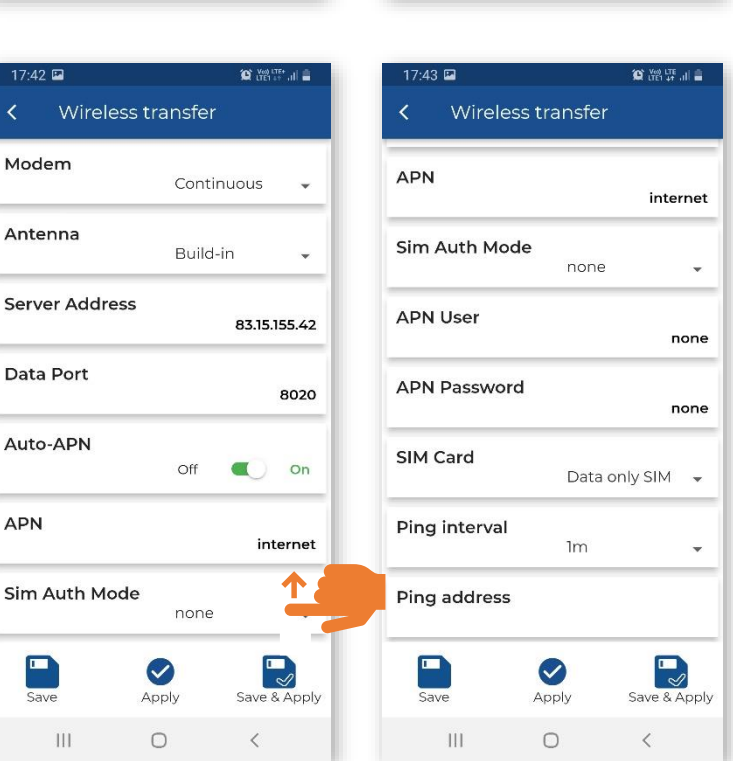

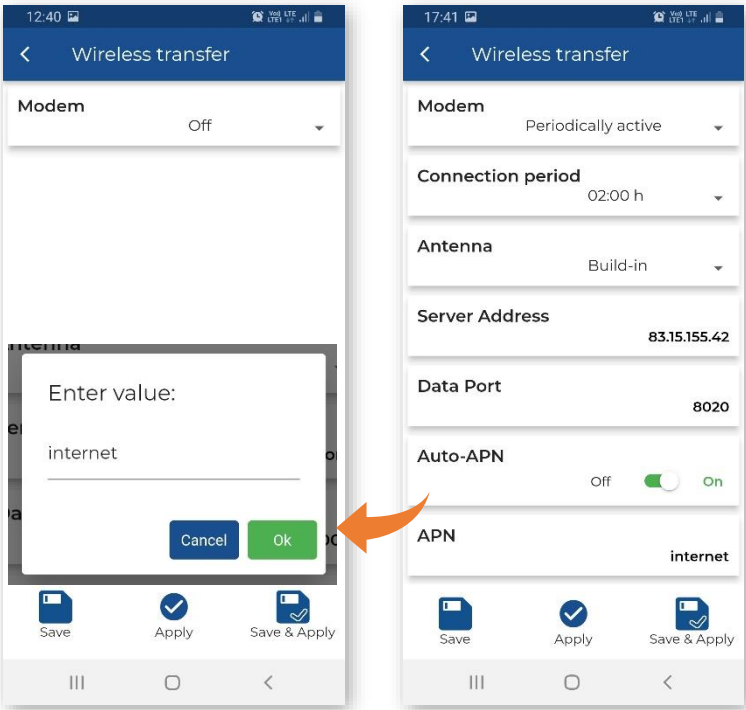

# 5 INTERNET SERVICE PLATFORM – SvanNET

The SV 803 station is designed to be operated remotely via *SvanNET*, the Internet service platform (web service) provided by Svantek.

Internet connection is provided by the 4G modem of SV 803.

After successful configuration of the 4G modem and connection with the *SvanNET* web service, you can start working with the monitoring station remotely.

## 5.1 SVANNET WEB SERVICE

*SvanNET* is an Internet service that simplifies the remote connection between a PC and Svantek monitoring stations.

*SvanNET* allows usage of all type of SIM cards with the station mobile modem regardless of having a public or private IP.

The connection over the *SvanNET* allows users to watch real time measurement results, control monitoring stations and measurements, download files (manually or automatically), configure monitoring stations using any available Internet browser.

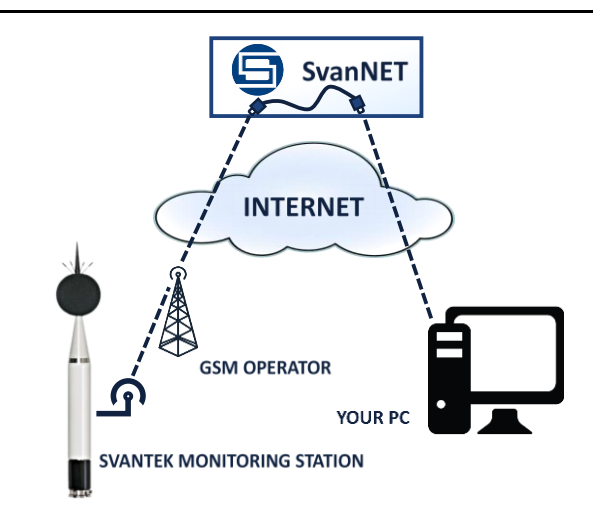

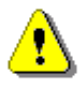

**Note**: Establishing the mobile connection requires the use of a SIM card without PIN code protection and with activated Internet access. Installation of the SIM card is described in Chapter 2.3.

⚠

**Note:** To have access to the SvanNET web service the local SVANTEK distributer should create the user's account and assign monitoring stations to it.

By default, SV 803 is configured for the periodical connection with *SvanNET*. After station is turned on, the 4G modem will work for two hours and then will go into the sleep mode. If you wish to wake the 4G modem up,

press the ((1)) key on the SV 803 keypad and after a while SV 803 will be connected to SvanNET again.

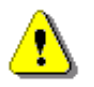

**Note:** If there is a Bluetooth connection, the station will not go into the sleep mode or will wake up from it.

To access *SvanNET*, log in to your account at:

https://www.svannet.com/panellogin.php

Before logging, select your language.

Once logged in you can use the web interface to work remotely with the monitoring station.

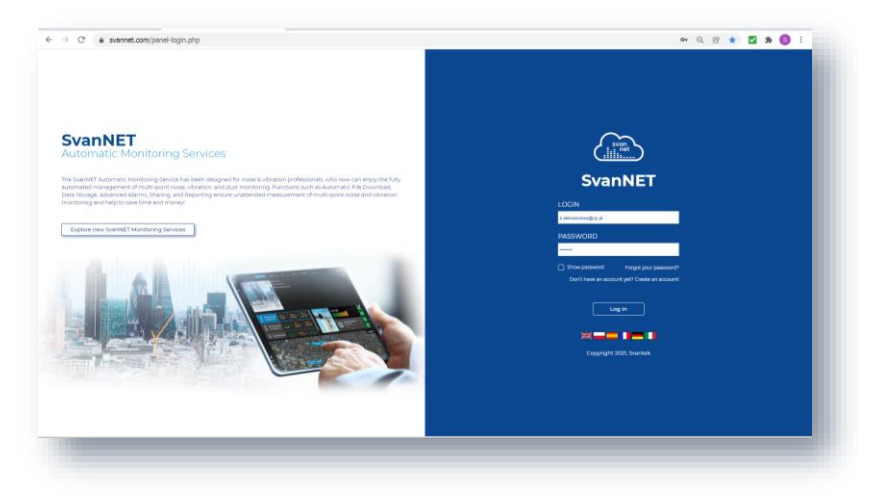

SvanNET includes the standard function - Remote Communication Services available for all the SvanNET users and the optional extension - Automatic Monitoring Services offered via a license.

*Remote Communication Services* maintain remote connection with the monitoring devices and service includes status alarms (e.g., battery, memory), remote access to device settings and measurement files stored in the device and preview of the current results and recent time-history graph.

Automatic Monitoring Services offers automatic control of many measurement points, data sharing with other *SvanNET* users as well as data preview in the form of a customised website with either public or restricted access. The preview website can be customised with a logo and individual project name. Access to the preview can be either open to the public or protected by a password.

You can switch both services using icons on the Main panel:

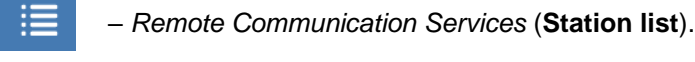

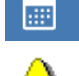

- Automatic Monitoring Services (**Project list**)

Note: To get more information about all functions of SvanNET follow SvanNET User Manual.

# 5.2 REMOTE COMMUNICATION SERVICE - STATIONS

**Station list** displays all stations assigned to your account – turned on and off. When you click the station, it becomes active and the tools at the right panel will be dedicated to this particular station.

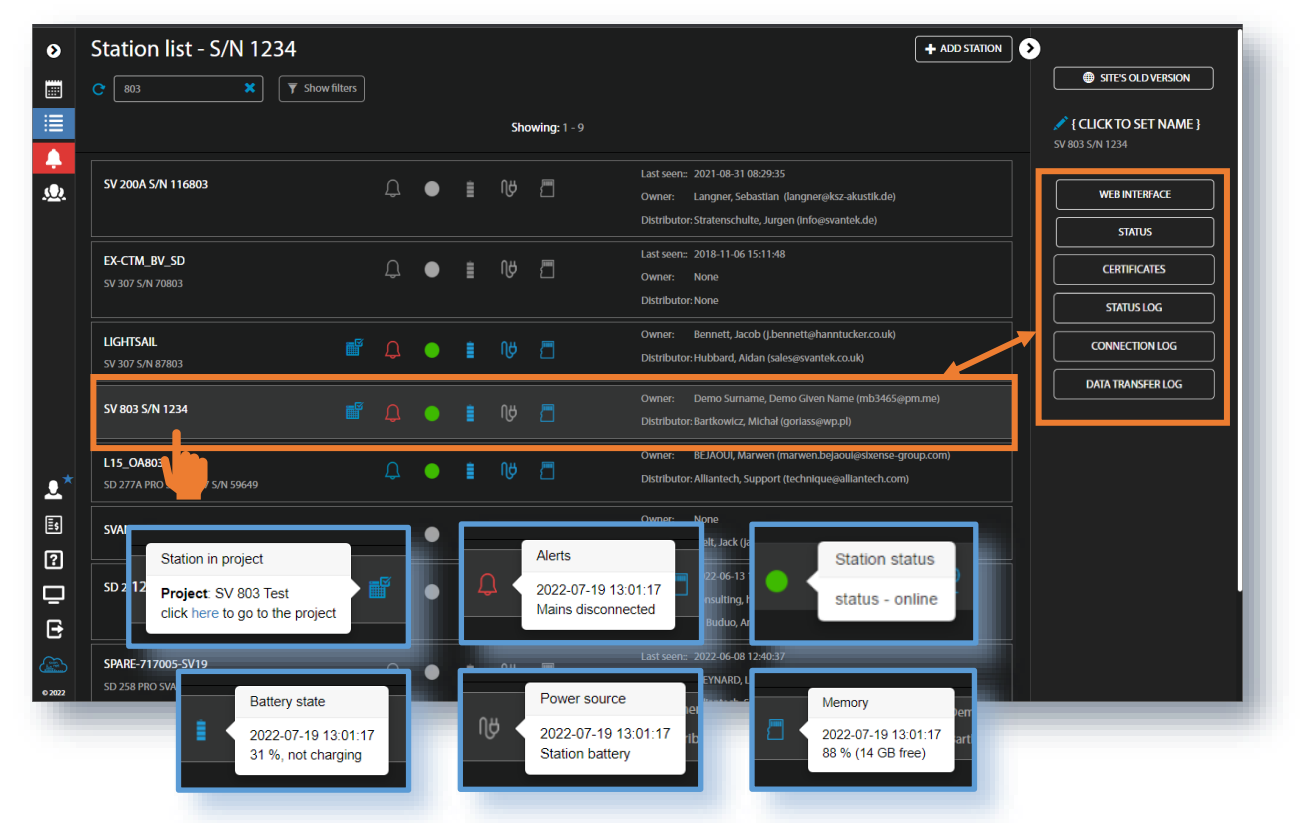

The station bar except station name with serial number includes six icons that indicate the station state. When a station is disconnected from *SvanNET* all icons are of grey colour.

If you click the station name, station information will be displayed. If you click the icon, this icon status information will be displayed:

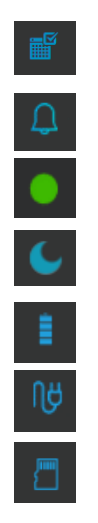

Project status: this icon appears when this station is involved in the project. When you click this icon, the project name and link to it will be displayed.

Alert status: blue - everything is OK, red - unregular event is happening.

Station connection status: green – online; grey – offline; yellow - the station doesn't respond to the command for a long time.

When the station is in the Sleep mode - blinking blue, otherwise it is changing to the Station connection status icon.

Battery state. When you click this icon, the information about battery state will be displayed.

External power source status: blue – the instrument is powered by the external source, grey - there is no external power.

Memory status. When you click this icon, the information about available memory will be displayed.

Icons in the Main panel tool allows you to:

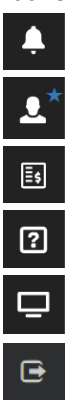

manage user account

display alarms for all stations

activate licences

contact Svantek Support team

change the colour scheme of SvanNET from "dark" to "light"

logout from SvanNET.

The Tool panel provides some functions for station control. To switch the function, point a cursor on the appropriate button (it will change its colour to blue) and click it.

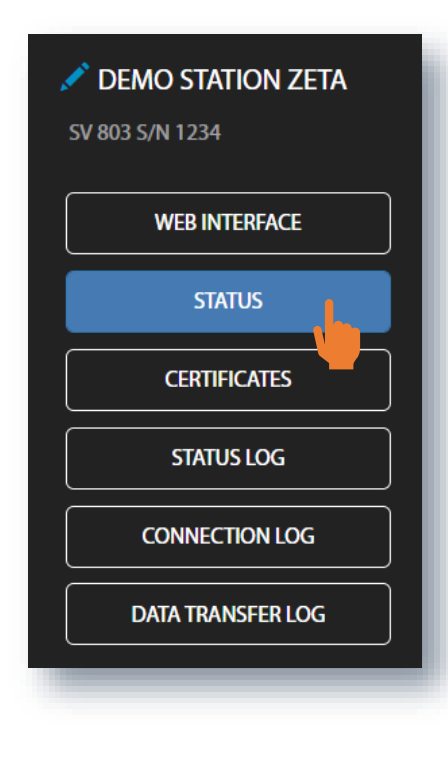

The **WEB INTERFACE** button switches you to the Live data view (see Chapter <u>5.2.4</u>) in which you can view measurement results and use additional tools to configure station parameters, download data files, start/stop measurements and perform station checking. This button is available for the stations connected to *SvanNET*.

The **STATUS** button switches you to the Station status view (see Chapter 5.2.1) in which you can check the station status and configure status alarms.

The **CERTIFICATES** button activates the dialog box which shows available certificates for this instrument and allows you to add new certificate (see Chapter 5.2.2).

The **STATUS LOG** button switches you to the Status log view (see Chapter 5.2.3) in which you can check the power source (type and charge level), memory free space and signal quality.

The **CONNECTION LOG** button switches you to the Connection log view (see Chapter 5.2.3) in which you can check the history of station connections.

The **DATA TRANSFER LOG** button switches you to the Data transfer log view (see Chapter 5.2.3) in which you can check the history of data transfers (uploads).

Clicking wou can set the new station name instead of the default.

# 5.2.1 STATUS view

In the STATUS view you can check the station status and:

configure status alarms.

- switch the modem mode (Power Saving Mode Override Switch),
- enable e-mail notification that the station is connection with *SvanNET* (Notify when station comes online),
- update instrument's status (UPDATE STATUS),
- configure status alarms Conditions and related Actions for the measurement points (STATIONS ALARMS).

| ۵        | Station - Demo Station S                                                                   | V 803 S/N 3509                                                                                                    |                                                                                                    | + ADD STATION                                                                                        |    |
|----------|--------------------------------------------------------------------------------------------|----------------------------------------------------------------------------------------------------|----------------------------------------------------------------------------------------------------|----------------------------------------------------------------------------------------------------|----|
|          | DEMO STATION<br>SV 803 S/N 3509                                                            | ef 🗘 🌢 🛯 🗤 🗖                                                                                                    | Owner: Cholewa, Leszek (Icholewa@svantek.com.pl)<br>Distributor: Cholewa, Leszek (Icholewa@svantek.com.pl)                              | STES OLD VERSIC     DEMO STATION     S(V 813 CM 3509                                                 | ON |
| <u>ب</u> | Power Saving Mode Override Switch  The station comes online  Station ALARMS  UPDATE STATUS | Status         Firmware version       1.02.4         Status download time       2022-12-29 17:41:10         Station state       Mains disconnected         Incorrect instrument tilt       Battery         Battery       04 % (Battery not charging)         Power source       Station battery         Memory       68 % (27 GB free)         Latitude       52:177160         Longitude       21.249300 | Connection2022-12-29 15:21:49Connected since2022-12-29 15:21:38CSM signal qualityVery goodData this month138 MBMonthly estimation147 MB | WEB INTERFACE      STATUS      CERTIFICATES      STATUSLOG      CONNECTION LOG      DATA TRANSFERLOG |    |
|          | +ADD ALARM                                                                                 | Search for Q                                                                                                    | I Active Inactive                                                                                                    | APPLY X CLOSE                                                                                        |    |

Power Saving Mode Override Switch can be activated to stop the station from going into the configured Power Save Mode. The next time the station connects to *SvanNET* (Either due to scheduled connection cycle or due to an event being triggered) the station will remain online with its modem running if the switch is activated.

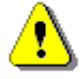

**Note**: Leaving this option ON will disallow the station to shut off the modern. This will significantly reduce the expected operating time of the battery.

Sends an e-mail to station owner when the station connects to *SvanNET* because of exiting Power Saving Mode

After clicking STATION ALARMS, click **+ADD ALARM** in the pop-up box and a new **Alarm(1)** with CONDITIONS, ACTIONS and MEASUREMENT POINTS settings will appear. Alarms are based on Conditions and relate to Actions, that are default e-mails to the specified recipients, and refer to Measurement points. To configure Alarm:

- 1. Click the Status button and in the EDIT CONDITIONS configuration box:
  - a. select Status source: Mains, External voltage, Battery charge, Storage memory, System check ect.,
  - b. click the Trigger value selector and choose the required value of the selected Status source.

56

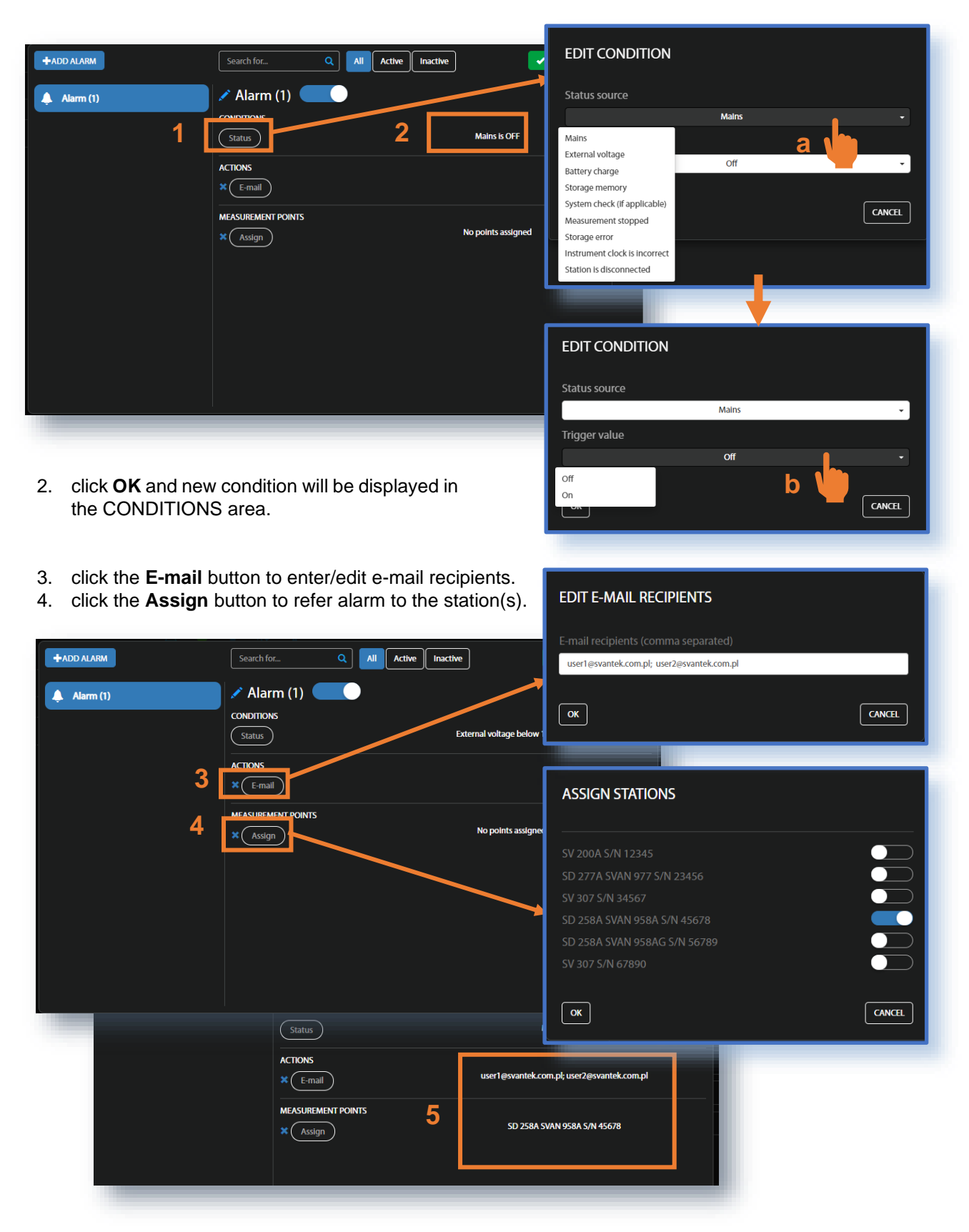

5. Made selections are displayed in the ACTIONS and MEASUREMENT POINTS areas.

# 58 SV 803 User Manual

The Status sources have next meanings:

- Mains
  - Trigger Value: Off alarm is generated when the system detects loss of power supply
  - Trigger Value: On alarm is generated when the system detects appearance of power supply

## • External voltage

 Trigger Value: xx.xx V – alarm is generated when the system detects an external power drop below the selected value. In this case, external power means power supply and all various battery packs

## • Battery charge

• Trigger Value: xx % - alarm is generated when the system detects a decrease in the percentage of battery charge below the selected threshold.

#### • Storage memory

 Trigger Value: xx MB/GB - alarm is generated when the system detects a decrease in the free storage memory below the selected threshold.

#### • System check (if applicable)

• Alarm is generated when the system detects failure in execution of the system check procedure (not live check).

## Measurement stopped

- Alarm is generated when the system detects luck of measurement. Applies only to stopped measurements - states such as start delay, waiting for synchronization and pause are treated as a running measurement
- Instrument action: Start measurement

## • Storage error

- Alarm is generated when the system detects an SD-card error. The check assumes that a measurement is in progress and data are recorded; the writing of the logger file is checked by changing of the free space on the card (which means that the device is writing data).
- Instrument action: Restart measurement

#### • Instrument clock is incorrect

- Trigger value: xx seconds / xx minutes alarm is generated if the RTC indication of the device is inconsistent with the current system time (based on owner's time zone) by ± of the selected value
- Instrument action: Set instrument clock to server time (based on owner's time zone) measurement is stopped, instrument clock is set (based on owner's time zone), measurement is resumed

#### • Station is disconnected

• Trigger value: xx minutes / xx hours – alarm is generated when the station remains disconnected from SvanNET for a time equal to the selected value.

Alarms are reported once after the occurrence of an alarm condition. The occurrence of an alarm condition will generate selected actions (e.g. e-mail) at the moment of changing the status compared to the previous check (i.e. if at 8:15 there is power supply, at 8:30 mains is off, at 8:45 mains is still off, the system will generate an alarm at 8:30 and will be still until mains is on and off again).

# 5.2.2 CERTIFICATES dialog box

The **CERTIFICATES** button opens the CERTIFICATES dialog box which shows a list of available certificates for this station.

The certificate is attached to each instrument and contains a calibration card and instrument specifications.

You can download the certificate pdf file clicking **Download file**.

| •           | Station list - SV 803 S/N 3509 + ADD STATION                               | Site's old version                                    |
|-------------|----------------------------------------------------------------------------|-------------------------------------------------------|
|             | Owner:     Bukala, Michał (pomiary@svantek.com.pl)       Distributor: None | CLICK TO SET NAME }  SD 258A PRO SVAN 958AG S/N 97952 |
| <u>.O</u> . |                                                                            | WEB INTERFACE STATUS                                  |
|             | CERTIFICATES<br>SV 803 S/N 3509                                            | CERTIFICATES<br>STATUSLOG<br>CONNECTION LOG           |
|             | 2018-09-03 Factory calibration LABORATORY NAME SVANTEK                     | DATA TRANSFER LOG                                     |
|             | PERFORMED BY KRZYSZTOF KUBEL                                               |                                                       |
| © 2022      |                                                                            | _                                                     |
|             | SWANTEK                                                                    | ISO9001 certified                                     |
|             | FACTORY CALIBRATION DATA OF THE SV.                                        |                                                       |

# 5.2.3 LOG views

There are three station logs, that register system events, connections and data transfer:

• Status log which registers power source type and charge level, memory free space, GSM signal quality, system check history and GPS information.

In the upper line you can: refresh the log, select the period of records to be displayed and rewind records.

| Status log -       | SV 803 S/N | 3509        |              |                         |     |                         |                |        |            |                     |                                                                    | •                                                        |
|--------------------|------------|-------------|--------------|-------------------------|-----|-------------------------|----------------|--------|------------|---------------------|--------------------------------------------------------------------|----------------------------------------------------------|
| Date from          | Date to    | ) [         | 30           | H4 44                   | ( 1 | /130 🗭 🖬                |                |        |            |                     |                                                                    | SITE'S OLD VERSION  (CLICK TO SET NAME)  SV 803 S/N 3509 |
| Date & time        | Status     | Battery     | Power source | Charge / discharge time |     | Station battery voltage | Source voltage | Memory | Free space | GSM signal quality  | GPS Info                                                           |                                                          |
|                    |            | Unavailable | Mains        |                         |     |                         |                |        |            |                     | Lat: 52.172730, Lon: 21.163890<br>Default location - no GPS signal | WEB INTERFACE                                            |
|                    |            | Unavailable | Mains        |                         |     |                         |                |        |            | Very good (-79 dBm) | Lat: 52.172730, Lon: 21.163890<br>Default location - no GPS signal | STATUS                                                   |
|                    |            |             |              |                         |     |                         |                |        |            |                     | Lat: 52.172730, Lon: 21.163890<br>Default location - no GPS signal | CERTIFICATES                                             |
|                    |            | Unavailable | Mains        |                         |     |                         |                |        |            | Very good (-77 dBm) | Lat: 52.172730, Lon: 21.163890<br>Default location - no GPS signal | STATUS LOG                                               |
|                    |            | Unavailable |              |                         |     |                         |                |        |            |                     | Lat: 52.172730, Lon: 21.163890<br>Default location - no GPS signal | CONNECTION LOG                                           |
|                    |            | Unavailable | Mains        |                         |     |                         |                |        |            | Very good (-79 dBm) | Lat: 52.172730, Lon: 21.163890<br>Default location - no GPS signal | DATA TRANSFER LOG                                        |
|                    |            |             |              |                         |     |                         |                |        |            |                     | Lat: 52.172730, Lon: 21.163890<br>Default location - no GPS signal |                                                          |
| 2022 10 25 17 12 1 |            |             |              |                         |     | 201                     |                |        | 26.60      | 1.75-10-3           | Lat: 52.172730, Lon: 21.163890                                     |                                                          |

• **Connection log** which registers history of station connections – result (success or disconnected), IP address, firmware version and reason of the disconnection.

In the upper line you can: refresh the log, select the required period of records to be displayed and rewind records, below is the time-history of connections with the SvanNET and the pie chart shows the total connection time in percentage to the whole working time.

| Connection log - SV 8                                             | 03 S/N 3509 |                                             |                                                 | >                                         |
|-------------------------------------------------------------------|-------------|---------------------------------------------|-------------------------------------------------|-------------------------------------------|
| C Date from 🖬 Date                                                | : to 🗮      |                                             |                                                 | SITE'S OLD VERSION                        |
|                                                                   |             |                                             |                                                 | ✓ { CLICK TO SET NAME<br>SV 307 S/N 75955 |
|                                                                   |             |                                             |                                                 | WEB INTERFACE                             |
| Data di stata                                                     |             |                                             | Nester                                          | STATUS                                    |
| Date & time<br>2022-10-27 11-27-07                                | Result      | Address                                     | Version<br>SV 307 1 22 5                        | CERTIFICATES                              |
| 2022-10-27 11:25:19                                               |             | 188.146.73.211                              | SV 307 1.22.5                                   |                                           |
|                                                                   |             | 46.204.4.131                                | SV 307 1.22.5                                   | STATUS LOG                                |
| 2022-10-25 19:59:45                                               |             | 46.204.4.168                                | SV 307 1.22.5                                   | CONNECTION LOG                            |
|                                                                   |             | 46.204.8.205                                | SV 307 1.22.5                                   | Connection 200                            |
| 2022-10-23 12:28:37                                               |             | 46.205.140.187                              | SV 307 1.22.5                                   | DATA TRANSFER LOG                         |
| 2022-10-20 10:35:11                                               |             | 188.147.12.8                                | SV 307 1.22.5                                   |                                           |
| 2022-10-20 10-20-01                                               |             | 188.147.12.8                                | SV 307 1.22.5                                   | Disconnected                              |
| 2022 10 20 10:25:01                                               |             |                                             |                                                 |                                           |
| 2022-10-18 11:21:37                                               |             | 46.204.0.81                                 | SV 307 1.22.5                                   |                                           |
| 2022-10-18 11:21:37<br>2022-10-17 10:23:57                        |             | 46.204.0.81<br>188.147.68.35                | SV 307 1.22.5<br>SV 307 1.22.5                  |                                           |
| 2022-10-18 11:21:37<br>2022-10-17 10:23:57<br>2022-10-12 17:52:12 |             | 46.204.0.81<br>188.147.68.35<br>46.204.0.61 | SV 307 1.22.5<br>SV 307 1.22.5<br>SV 307 1.22.5 |                                           |

• Data transfer log which registers history of data transfers (uploads).

In the upper line, you can: refresh the log, select the required period of records to be displayed and select the period for data transfer presentation: Monthly, Weekly, Daily or Hourly.

| Data transfer log - SV 80                 | 3 S/N 3509                               |                 |                 |              | •                  |  |  |  |
|-------------------------------------------|------------------------------------------|-----------------|-----------------|--------------|--------------------|--|--|--|
| C Date from                               | . 🗰 Monthly Weekly                       | Daily Hourly 30 |                 |              | SITE'S OLD VERSION |  |  |  |
|                                           |                                          |                 |                 |              |                    |  |  |  |
| Current month: 0 MB Estimated: 0 MB - All | times shown are expressed in Greenwich N | lean Time       |                 |              |                    |  |  |  |
| Date & time                               | Total transfer                           | Station upload  | SvanPC++ upload | SvanNET data | WER INTERFACE      |  |  |  |
|                                           |                                          |                 |                 |              |                    |  |  |  |
| 2022-10-25 15:00:00                       |                                          |                 | 0 bytes         |              | STATUS             |  |  |  |
|                                           |                                          |                 |                 |              |                    |  |  |  |
| 2022-10-25 13:00:00                       |                                          |                 | 0 bytes         |              | CERTIFICATES       |  |  |  |
|                                           |                                          |                 |                 |              |                    |  |  |  |
|                                           |                                          |                 |                 |              | STATUS LOG         |  |  |  |
|                                           |                                          |                 |                 |              | CONNECTION LOG     |  |  |  |
|                                           |                                          |                 |                 |              | DATA TRANSFER LOG  |  |  |  |
|                                           |                                          |                 |                 |              |                    |  |  |  |
|                                           |                                          |                 |                 |              |                    |  |  |  |
|                                           |                                          |                 |                 |              |                    |  |  |  |

# 5.2.4 WEB INTERFACE view

The **WEB INTERFACE** view is available for the stations connected to SvanNET and enables viewing measurement results, configuring station parameters, downloading files and measurements start/stop.

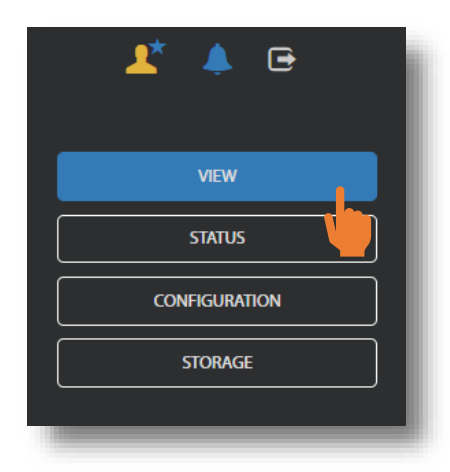

The **VIEW** button switches you to the **Live data** view (see Chapter <u>5.2.4.1</u>) in which you can view broadband results, timehistory results and event presentation.

The **STATUS** button switches you to the station status view (see Chapter  $\underline{0}$ ) in which you can check the station status and start/stop measurements.

The **CONFIGURATION** button switches you to the station **Configuration** view (see Chapter 5.2.5.1) in which you can configure measurement and instrument parameters.

The **STORAGE** button switches you to the **Storage** view (see Chapter 5.2.6) in which you can download files manually.

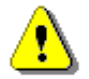

**Note**: Content of the **Configuration** tabs depends on the selected parameters. The objective of this manual is not to present all possible combinations of parameters, but to indicate the principles of working with SvanNET.

#### 5.2.4.1 Live data view

The **Live data** view displays the map with the device location and results measured in three channels which are refreshed every second:

- 1. Instantaneous velocity results measured/averaged by 1-second period and
- Current averaged velocity results in the three channels for the INTERGRATION TIME in the range [1s ÷ Velocity step]. After expiring the Velocity step time, the averaging starts from the beginning. (INTEGRATION PERIOD).

| ۲      | Live data                              |                              |                               | >                                                                                  |
|--------|----------------------------------------|------------------------------|-------------------------------|------------------------------------------------------------------------------------|
|        |                                        | Overview                     |                               | SITE'S OLD VERSION                                                                 |
|        | Velocity results - instantaneous       |                              |                               | VIEW                                                                               |
| ÷.     | INSTRUMENT CLOCK: 19.07.2022, 11:13:21 |                              |                               | STATUS                                                                             |
| 1      | 0.496<br>Peak (0 (mm/s) -              |                              | nn/s<br>Anne<br>OpenStreetKop | CONFIGURATION           STORAGE           SV 803 S/N 1234           0.211 [Immi/s] |
|        | Velocity results - averaged            |                              |                               |                                                                                    |
| 2      | INSTRUMENT CLOCK: 19.07.2022, 11:13:21 | INTEGRATION PERIOD: Infinite | INTEGRATION TIME: 00:00:11    |                                                                                    |
| *      | 1.694                                  | 1.337                        | 1.198                         |                                                                                    |
|        | Current                                | Current                      | Current                       |                                                                                    |
| ?      | Peak (X) [mm/s] -                      | Peak (Y) [mm/s] 👻            | Peak (Z) [mm/s] -             |                                                                                    |
| ₽      |                                        |                              |                               |                                                                                    |
| €      |                                        |                              |                               |                                                                                    |
|        |                                        |                              |                               |                                                                                    |
| 0 2022 |                                        |                              |                               |                                                                                    |

There are selector buttons for displayed results. To change the displayed result, click the selector button for the required Channel and choose the result.

# 5.2.5 STATUS view

The **STATUS** view is similar to that described in Chapter <u>5.2.1</u>. The difference is that instead of configuring STATUS ALARMS, in this view, you can start/stop measurements.

| 0        | Station - SV 803 S/N 350              | 19                                                        |                                                                     |                                                          |                                                                    | 0                             |
|----------|---------------------------------------|-----------------------------------------------------------|---------------------------------------------------------------------|----------------------------------------------------------|--------------------------------------------------------------------|-------------------------------|
|          | DEMO STATION<br>SV 803 S/N 3509       |                                                           |                                                                     | Owner: Cholewa, Le<br>Distributor: Cholewa, Le           | eszek (Icholewa@svantek.com.pl)<br>eszek (Icholewa@svantek.com.pl) | SITE'S OLD VERSION            |
| <b>.</b> | Power Saving Mode     Override Switch | 3 Status                                                  |                                                                     | 🛱 Connection                                             |                                                                    | VIEW                          |
| <u></u>  | Notify when station     comes online  | Firmware version<br>Status download time<br>Station state | 1.02.4<br>2022-12-30 14:58:27<br>Mains disconnected                 | Connected since<br>Data this month<br>Monthly estimation | 2022-12-29 15:21:49<br>Loading<br>Loading                          |                               |
|          | Measurements                          | Battery<br>Power source                                   | Incorrect instrument tilt<br>90 % (not charging)<br>Station battery |                                                          |                                                                    | SIORAGE                       |
|          | UPDATE STATUS                         | Memory<br>Latitude<br>Longitude                           | 27 GB<br>52.177160<br>21.249300                                     |                                                          |                                                                    | DEMO STATION- SV 803 S/N 3509 |
|          |                                       |                                                           |                                                                     |                                                          |                                                                    |                               |
| <b>.</b> |                                       |                                                           |                                                                     |                                                          |                                                                    |                               |
|          |                                       | _                                                         | _                                                                   | _                                                        |                                                                    |                               |

## 5.2.5.1 Configuration views

The **Configuration** view consists of several sections that enable configuring of measurement parameters (**Measurement setup**), measurement results saving (**Storage**), files exporting in the CSV format (**CSV export**), recording of the measured signal in the WAV format (**Wave recording**), station alarms based on events (**Event trigger**), periodical system check (**Calibration**), auxiliary parameters (**Auxiliary**) and upgrade the firmware (**Firmware upgrade**).

To send new configuration to the station, click the

In the **Measurement setup** section, you can:

1. select the **Standard**: *PPV*, *BS*-7385-2, *DIN*-4150-3, *KBfmax*, 22/09/1994, 23/07/1986/1, 23/07/1986/2, *IN*-1226-A, *IN*-1226-B, *IN*-1226-C, *IEST VC* or *User*,

button.

- 2. update the Instrument clock,
- 3. switch on/off the Human Vibration measurements

and depending on the standard:

- 4. select the type of building element (**Vibration type**): Foundation, Top floor, Floor slab, Underground cavities, Buried pipework, LT top floor, LT floor slab,
- 5. select the **Building type** criterion curve for some standards: *L1*, *L2* ... or Workshop, Office, Residential, *Theatre*, VC-A ...,
- 6. select the measurement Band: 1-80 Hz or 1-315 Hz.

If the Human Vibration measurements are switched on, you can:

7. set weighting filters for Human Vibration measurements in the channels for three axes X, Y and Z.

| ۲        | Configuration                                       |                                   | 5                                        |                    |
|----------|-----------------------------------------------------|-----------------------------------|------------------------------------------|--------------------|
|          |                                                     |                                   | APPLY SETTINGS                           | SITE'S OLD VERSION |
|          | Measurement setup Storage CSV export Wave recording | Event trigger Calibration Auxilia | ry settings Firmware upgrade 🔖           | VIEW               |
| <u>.</u> | Application                                         |                                   |                                          | STATUS             |
|          | Standard                                            | 1                                 | DIN-4150-3 •                             | CONFIGURATION      |
|          | Vibration type                                      | 4                                 | Foundation •                             | SV 803 S/N 3513    |
|          | Instrument clock                                    | 2023-02-24 10:21:11 Upc           | late to local time (2023-02-24 10:21:14) | 6.516              |
|          | Building type                                       | 5                                 | <u> </u>                                 |                    |
|          | Band                                                | 6                                 | 1-80 Hz                                  |                    |
|          | Human vibration                                     | 3                                 | On                                       |                    |
| •*       | Human vibration                                     |                                   |                                          |                    |
| Ēs       | Filter X                                            |                                   | Wd -                                     |                    |
| ?        | Filter Y                                            | 7                                 | Wd -                                     |                    |
| Ŀ        | Filter Z                                            |                                   | wk -                                     |                    |
|          |                                                     |                                   |                                          |                    |
| 0 2023   |                                                     |                                   |                                          |                    |

The User standard allows you to:

- 1. Use specific type of **Spectrum**: *FFT Vel. or Octave 1/3 Vel.* and **Spectrum result** of 1/3 octave band: *Peak, Max, Min* or *RMS*.
- 2. Create your own criterion curves.

| spectrum                | 1              |         |         | SITE'S OLD VERSION            |
|-------------------------|----------------|---------|---------|-------------------------------|
| Spectrum result         | •              |         | Peak -  |                               |
| Rand                    |                |         | 1-80 Hz | VIEW                          |
|                         |                |         |         | STATUS                        |
| Human vibration         |                |         | Off     | CONFIGURATION                 |
| Curve 1 Curve 2 Curve 3 | _              |         |         | STORAGE                       |
| Cup/o 1                 | 2              |         |         |                               |
|                         |                |         |         | DEMO STATION- SV 803 S/N 3509 |
| Reset Units             |                |         |         | 0.012 📮 🌻 📋 🕅 💆               |
| 10                      |                |         | Hz mm/s |                               |
| 8                       |                |         |         |                               |
|                         |                |         |         |                               |
| s/um]                   |                |         |         |                               |
| 4 locity                |                |         |         |                               |
| ₽<br>2                  |                |         |         |                               |
|                         |                |         |         |                               |
| + <sub>0</sub>          | 100 150 200    | 05 020  |         |                               |
|                         | Frequency [Hz] | 2.50 50 |         |                               |

There are two ways to create a curve – using a table or a graph. Both ways complement each other. First, choose the curve you wish to create or modify (**Curve 1**, **Curve 2** or **Curve 3**).

If you wish to use a table, tape the coordinates for the new point on the graph - values in the column Hz and column  $\mu m/s$ . The new point will be shown on the graph.

If you wish to use a graph, point the cursor on the coordinate and click it. The new point will be shown on the graph and in the table.

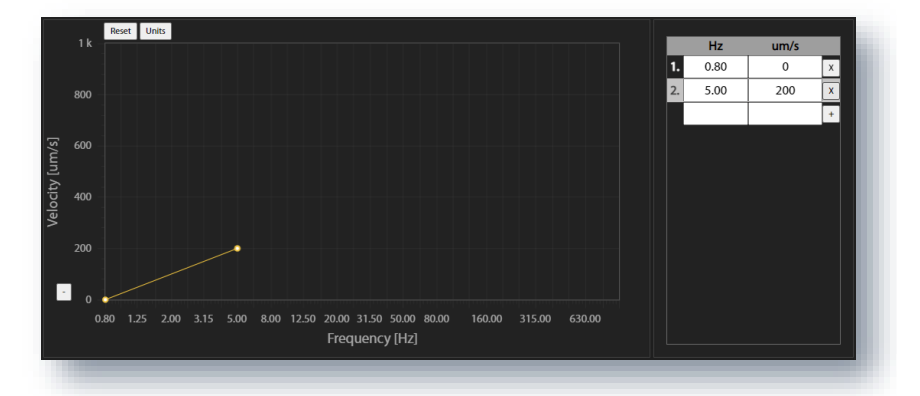

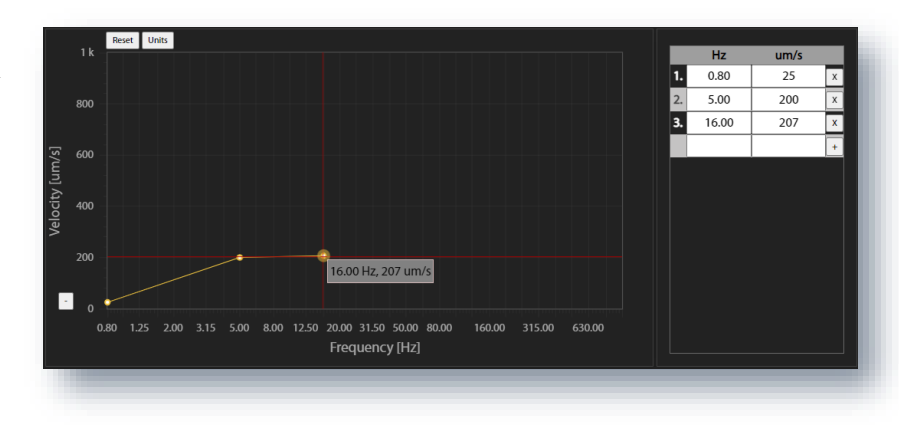

If you wish to change the position of the previously created point, you can change its coordinate either using the table or the graph.

You can change the **Velocity** units from  $\mu$ m/s to mm/s clicking the **Units** button.

To can reset the curve clicking on the **Reset** button.

|     | Rese<br>k | t Units  |         |      |        |                   |           |                  |        |        |        |    | Hz    | um/s |   |
|-----|-----------|----------|---------|------|--------|-------------------|-----------|------------------|--------|--------|--------|----|-------|------|---|
|     |           |          |         |      |        |                   |           |                  |        |        |        | 1. | 0.80  | 25   | х |
| 80  | ю         |          |         |      |        |                   |           |                  |        |        |        | 2. | 5.00  | 104  | x |
|     |           |          |         |      |        |                   |           |                  |        |        |        | 3. | 16.00 | 207  | x |
| 60  | ю         |          |         |      |        |                   |           |                  |        |        |        |    |       |      | + |
|     |           |          |         |      |        |                   |           |                  |        |        |        |    |       |      |   |
| 40  | 0         |          |         |      |        |                   |           |                  |        |        |        |    |       |      |   |
| -10 |           |          |         |      |        |                   |           |                  |        |        |        |    |       |      |   |
| ~~  |           |          |         |      |        |                   |           |                  |        |        |        |    |       |      |   |
|     | 0         |          |         |      |        | _                 |           |                  |        |        |        |    |       |      |   |
|     |           |          |         | 5.   | 00 Hz, | 104 um/s          |           |                  |        |        |        |    |       |      |   |
|     | 0         | 1.25     | 0 210   | 5.00 | 0.00   | 12.50 20.0        | 0 21 50   | 50.00 00         | 160.00 | 215.00 | 620.00 |    |       |      |   |
|     | 0.80      | 1.25 2.0 | JU 3.15 |      | 8.00   | 12.50 20.0<br>Fra | 0 31.50 : | 50.00 80<br>[Hz] | 160.00 | 315.00 | 630.00 |    |       |      |   |
|     |           |          |         |      |        |                   | quency    | [[1]2]           |        |        |        |    |       |      |   |
|     |           |          |         |      |        |                   |           |                  |        |        |        |    |       |      |   |

The instrument performs two types of vibration measurements in three channels – Velocity and Acceleration. Measurement results of both types are saved in the logger file. Velocity signals can be optionally recorded in the wave file.

The logger file may contain three types of records:

- 1. records contained measurement results of velocity vibration from three channels made with **Velocity Step** (so-called time-history TH),
- 2. records contained measurements of acceleration vibration from three channels made with **Human Vibration Step** (so-called Summary Results SR) and
- 3. records of FFT velocity spectra from three channels with the Velocity Step.

The wave file contains waveform signals for three channels.

In the Storage section, you can set:

- 1. Logger splitting period: Disabled, Every 15 m, Every 30 m, Every 1h or Every day,
- 2. Velocity step for the Velocity results registration,
- 3. Human vibration step for the Acceleration results registration,
- 4. **Spectrum velocity** results recording: switched off (*Off*), continuously during the measurement (*Continuous*) or when the event is registered (*On event*),
- 5. Velocity results to be saved in a file with the Velocity step: *PEAK* (PPV), *P-P*, *MAX*, *RMS*, *RRMS* (Rolling RMS), *PEAK VEC* (PPV VEC), *DF* (Dominant Frequency), *OVL* (Overload).

64

| ۲          | Configuration                                 |                                |                                       | >                  |
|------------|-----------------------------------------------|--------------------------------|---------------------------------------|--------------------|
|            |                                               |                                | APPLY SETTINGS                        | SITE'S OLD VERSION |
|            | Measurement setup Storage CSV export Wave rec | ding Event trigger Calibration | Auxiliary settings Firmware upgrade 🎉 | VIEW               |
| . <u>.</u> |                                               |                                |                                       | STATUS             |
|            | Vibration                                     |                                |                                       | CONFIGURATION      |
|            | Velocity Step                                 |                                | 2 000030 -                            | SIORAGE            |
|            | Human Vib. Step                               |                                | 3                                     | 0.017<br>[mm/s]    |
|            | Spectrum velocity                             |                                | 4 Continuous -                        |                    |
|            | Velocity results PEAK                         | P-P 🗾                          | мах 💶                                 |                    |
|            | <b>5</b> RMS                                  |                                | РЕАК VEC                              |                    |
| <b>±</b> * |                                               | DF 🥌                           | OVL CVL                               |                    |
| Ēs         |                                               |                                |                                       |                    |
| 2          |                                               |                                |                                       |                    |
| Ð          |                                               |                                |                                       |                    |
|            |                                               |                                |                                       |                    |
| -0703      |                                               |                                |                                       |                    |

⚠

**Note**: All measurement results and waveform are saved in the files with automatically defined names. You can define both file names manually through the Assistant Pro or SvanPC++ interface (see Chapters <u>4.6.2.1</u>, <u>4.6.2.2</u> and <u>6.3.4</u>).

In the CSV export section, you can enable the export of results in the CSV (Comma Separated Values) format.

| ۲          | Configuration                                                                                                    | <b>&gt;</b>        |
|------------|----------------------------------------------------------------------------------------------------|--------------------|
|            | APPLY SETTINGS                                                                                                    | SITE'S OLD VERSION |
| ≣          | Measurement setup Storage CSV expart Wave recording Event trigger Calibration Auxiliary settings: Firmware upgrade 🕏 | VIEW               |
| ,          | CSV export                                                                                                    | STATUS             |
| <u></u>    |                                                                                                    | CONFIGURATION      |
|            | Enabled On On                                                                                                    | STORAGE            |
|            |                                                                                                    | SV 803 S/N 3513    |
|            |                                                                                                    | 0.031 🗍 🚨 💿 📋 Në 🛅 |
|            |                                                                                                    |                    |
|            |                                                                                                    |                    |
|            |                                                                                                    |                    |
|            |                                                                                                    |                    |
| <b>±</b> * |                                                                                                    |                    |
| ≣s         |                                                                                                    |                    |
| ?          |                                                                                                    |                    |
|            |                                                                                                    |                    |
|            |                                                                                                    |                    |
| 0 2023     |                                                                                                    |                    |
|            |                                                                                                    |                    |

In the Wave recording section, you can:

- 1. set the **Mode** of the recording: *Disable*, *Continuous* (signals are recorded from the measurement start till the measurement end) or *On event* (signals are recorded during the event period),
- 2. in the case of *On event*, set the recording duration before the event (*Pre trigger*) and after the event (*Post trigger*),
- 3. set the sampling frequency of the signal recording: 250 Hz, 500 Hz, 1000 Hz,
- 4. set the time of signal recording after triggering.

| Configuration                                                                 |                                                                                                    | >                                                                                                    |
|-------------------------------------------------------------------------------|----------------------------------------------------------------------------------------------------|----------------------------------------------------------------------------------------------------|
|                                                                               | APPLY SETTINGS                                                                                                    | SITE'S OLD VERSION                                                                                                    |
| Measurement setup Storage CSV export Wave recording Event trigger Calibration | Auxiliary settings Firmware upgrade                                                                                                    | VIEW                                                                                                    |
| Wave recording                                                                |                                                                                                    | STATUS                                                                                                    |
| Mode                                                                          | 1 <u>On event</u> •                                                                                                    | CONFIGURATION STORAGE                                                                                                    |
| Pre trigger                                                                   | 2                                                                                                    | SV 803 S/N 3513                                                                                                    |
| Post trigger                                                                  | 00:00:01 •                                                                                                    | 0.012 🗍 📮 🍨 🔋 🖓 🗂                                                                                                    |
| Sampling                                                                      | 3 <u>1000 Hz</u>                                                                                                    |                                                                                                    |
| Length limit                                                                  | 4 <u>thour</u>                                                                                                    |                                                                                                    |
|                                                                               |                                                                                                    |                                                                                                    |
|                                                                               |                                                                                                    |                                                                                                    |
|                                                                               |                                                                                                    |                                                                                                    |
|                                                                               |                                                                                                    |                                                                                                    |
|                                                                               |                                                                                                    |                                                                                                    |
|                                                                               |                                                                                                    |                                                                                                    |
|                                                                               | Configuration         Messurement setup       Storage       CSV export       Weve recording         Wave recording         Mode         Pre trigger         Post trigger         Sampling         Length limit | Configuration           Image: CSY opport       Wave recording       Cellbration       Auditary settings       Firmwere upgrade       Image: Image: Imag |

In the Event trigger section, you can:

- 1. add new event,
- 2. configure CONDITIONS and
- 3. define Actions.

| ۲  | Configuration                               |                                                                                                   | <u>ک</u>        |
|----|---------------------------------------------|---------------------------------------------------------------------------------------------------|-----------------|
|    |                                             | APPLY SETTINGS                                                                                    |                 |
|    | Measurement setup                           | Storage CSV export Wave recording Event trigger Calibration Auxiliary settings Firmware upgrade 🍫 | VIEW            |
|    | + Add event                                 | 1 Edit address book                                                                               | STATUS          |
|    | 🖍 EVENT1 🔉                                  | X Delete event                                                                                    | CONFIGURATION   |
|    | CONDITIONS<br>TIME CONDITION<br>TIME LIMITS | 2 Whole week Whole day<br>Min. SMS/E-mail break: 00:01:00                                         | SV 803 S/N 3513 |
|    | TRIGGER                                     | Powered up, Before powered down (+ 18 more)                                                       | 0.017 💭 🍨 🛔 🗤 🗖 |
|    | Actions<br>MARKER<br>SMS ALARM              | 3<br>Block<br>SG                                                                                  |                 |
|    |                                             | + Addaction                                                                                       |                 |
| •* | 🖍 EVENT10 🗸                                 | X Delete event                                                                                    |                 |
|    |                                             |                                                                                                   |                 |
| ?  |                                             |                                                                                                   |                 |
|    |                                             |                                                                                                   |                 |

To add new event, click + Add event. The new Event section with the CONDITIONS and Actions fields will appear.

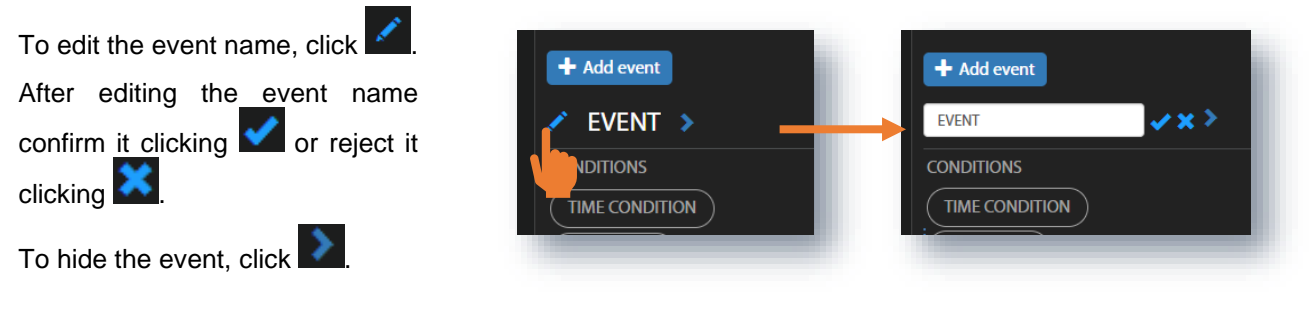

# **Configuring conditions**

Click the **TIME CONDITION** button to select days and periods for events registration in the TIME CONDITION configuration box.

| Tuesday   | Start (bb·mm) |       |
|-----------|---------------|-------|
|           | Start (minim) | 00:00 |
| Wednesday | Stop (hh:mm)  | 00:00 |
| Thursday  |               |       |
| Friday 🦳  |               |       |
| Saturday  |               |       |
| Sunday 🦳  |               |       |

Click the **TIME LIMITS** button to set the event (alarm) duration and minimum period of break between SMS and E-mail notifications in the TIME LIMITS configuration box.

Setting **Min. SMS/E-mail break** period allows you to avoid hail of alarms in case of frequently recurring events.

If you click the **TRIGGER** button, the TRIGGER CONDITIONS configuration box will pop-up. In this box, you can add the condition type: **Threshold** or **System**. These conditions are mutually exclusive for the same event.

| Event d    | uration (hh:mm:ss)     |
|------------|------------------------|
| 00:00:05   | •                      |
| Min. SMS/E | -mail break (hh:mm:ss) |
| 00:01:00   | •                      |
|            |                        |
| ОК         | CANCEL                 |
|            |                        |

| TRIGGER CONDITIONS   |        |  |  |  |
|----------------------|--------|--|--|--|
| No conditions        |        |  |  |  |
| Add                  |        |  |  |  |
| + Threshold + System |        |  |  |  |
| OK                   | CANCEL |  |  |  |
|                      |        |  |  |  |

#### Threshold trigger condition

The **Threshold** type trigger activates the event when the measured value (**Source**) crosses above the threshold level.

Select in the **Source** list the result which will be compared with the threshold level: *PPV*, *RMS*, *RRMS* (rolling RMS), *Vector* or *Curve*.

Selected result defines the threshold type – next parameter in this box.

In case of *Curve*, the **Reduction factor** should be defined from the set: 0.001, 0.01,  $0.1 \div 1.9$ .

In case of Vector, the threshold level should be defined in the range 1  $\mu\text{m/s}$   $\div$  10.0 m/s.

You can enter the threshold as value with the units or just value. If the value will be out of the range, the program will adjust it to the nearest limit.

In case of *PPV*, *RMS* and *RRMS*, three **Threshold** levels should be defined for the X, Y and Z axis in the range 1  $\mu$ m/s  $\div$  100 mm/s and the **Event counter** logic should be programmed.

For *RRMS*, also the **Rolling time** should be defined.

In the **Event counter** position, which appears for specified type of **Source** (*RMS*, *RRMS*, *PPV* and *Vector*), you can choose a number of conditions that should appear before triggering the event and alarms.

If **Event counter > 1**, the **Event counter mode** position appears in which you can choose the way of counting events (*Consecutive* or *Periodical*):

- In case of the *Consecutive* option, an event will occur if a trigger condition occurs **Event counter** times in succession.
- In case of the *Periodical* option, an event will occur if a trigger condition occurs **Event counter** times in succession periodically with a period (**Event counter period**) equal to *Human Vib. Step* or *Velocity Step*.

The Event counter is not used for the Curve source.

| THRESHOLD CONDITION          |        |
|------------------------------|--------|
| Title                        |        |
| Curve, Reduction factor: 1.0 |        |
| Source                       |        |
| Curve                        | •      |
| Reduction factor             |        |
| 1.0                          | •      |
|                              |        |
| ОК                           | CANCEL |

| THRESHOLD CONDITION |        |
|---------------------|--------|
| Title               |        |
| Source              |        |
| Vector              | •      |
| Threshold           |        |
| 1.000 mm/s          |        |
| Event counter       |        |
| 1                   | •      |
| OK                  | CANCEL |
|                     |        |

| THRESHOLD CONDITION                                                                            |      |
|------------------------------------------------------------------------------------------------|------|
| Title RRMS X >= 5.012 mm/s, Y >= 5.012 mm/s, Z >= 5.012 mm/s, Over Human Vib. Period, Count: 2 |      |
| Source                                                                                         | _    |
| RRMS                                                                                           | •    |
| Threshold X                                                                                    |      |
| 5.012 mm/s                                                                                     |      |
| -<br>Threshold Y                                                                               |      |
| 5.012 mm/s                                                                                     |      |
| Threshold Z                                                                                    |      |
| 5.012 mm/s                                                                                     |      |
| Rolling time                                                                                   |      |
| 30 m                                                                                           | •    |
| Event counter                                                                                  |      |
| 2                                                                                              | •    |
| Event counter mode                                                                             |      |
| Periodical                                                                                     | •    |
| Event counter period                                                                           |      |
| Human Vib. Step                                                                                | •    |
| ОК                                                                                             | NCEL |
|                                                                                                |      |

68

#### System trigger condition

The **System** type trigger activates the event when some of the system conditions appear.

You can select several or all conditions presented in the SYSTEM CONDITION configuration box (see description in Chapter 4.6.3.2).

| SYSTEM CONDITION                                                                                           |                                                                                                    |
|----------------------------------------------------------------------------------------------------|----------------------------------------------------------------------------------------------------|
| <b>Title</b><br>Measurement start, System<br>check                                                         | Type<br>System                                                                                               |
| Powered up<br>Measurement start<br>Mains connected<br>Low battery<br>Low ext. battery<br>Low storage space | Before powered down<br>Measurement stop<br>Mains disconnected<br>Battery OK<br>Ext. battery OK<br>Storage OK |
| Lamp connected<br>Cover closed<br>Incorrect device tilt<br>Instr. error<br>Location change                 | Lamp disconnected<br>Cover open<br>Device positioning OK                                                     |

The selected threshold condition will be presented in the TRIGGER CONDITIONS pop-up box.

In this box you can delete this condition clicking the

icon or confirm the selection clicking **OK**.

After confirmation the pop-up box closes, and the selection will be presented in the line of the **TRIGGER** button.

| PPV X >= 0.10 mm/s, Y >= 0.10 mm/s, Z >=           0.10 mm/s, Over Human Vib. Period           X | TRIGGER CONDITIONS                                                               |        |
|--------------------------------------------------------------------------------------------------|----------------------------------------------------------------------------------|--------|
| OK                                                                                               | (PPV X >= 0.10 mm/s, Y >= 0.10 mm/s, Z >=<br>0.10 mm/s, Over Human Vib. Period X |        |
|                                                                                                  | ОК                                                                               | CANCEL |

All **CONDITIONS** settings will be presented in the lines of appropriate buttons.

| CONDITIONS     |                          |                                                                          |
|----------------|--------------------------|--------------------------------------------------------------------------|
| TIME CONDITION | Whole week               | Whole day                                                                |
| TIME LIMITS    | Event duration: 00:00:05 | Min. SMS/E-mail break: 00:01:00                                          |
| TRIGGER        | pp                       | V X >= 0.10 mm/s, Y >= 0.10 mm/s, Z >= 0.10 mm/s, Over Human Vib. Period |
|                |                          |                                                                          |

#### **Defining actions**

To create new action, click the **\*** Add action field and in the ADD EVENT ACTION pop-up box, click the action you wish to add and to configure: **Wave**, **Alarm lamp** (both only for the **Threshold** trigger!), **SMS alarm** or **E-mail alarm**.

The MARKER action that adds the special block marker of the event duration to the data file is always enabled.

| ۵    | Configuration                        |                              |                                                          |                               |
|------|--------------------------------------|------------------------------|----------------------------------------------------------|-------------------------------|
|      |                                      |                              | APPLY SETTINGS                                           | SITE'S OLD VERSION            |
|      | Measurement setup Storage CSV export | Wave recording Event trigger | Auxiliary settings Firmware upgrade 🍂                    | VIEW                          |
|      | + Add event                          |                              | L Edit address book                                      | STATUS                        |
| ~    | ✓ EVENT1 >                           |                              | 🗙 Delete event                                           | CONFIGURATION                 |
|      | CONDITIONS                           |                              |                                                          | STORAGE                       |
|      | TIME CONDITION                       | Whole week                   | 00:00 - 23:59                                            |                               |
|      | TIME LIMITS                          | Event duration: 00:00:05     | Min. SMS/E-mail break: 00:05:00                          | DEMO STATION- SV 803 S/N 3509 |
|      | TRIGGER                              |                              | PPV X >= 5.012 mm/s, Y >= 5.012 mm/s, Z >=<br>5.012 mm/s | 1.068 💭 📮 📋 Nु 🔁              |
|      | Actions                              |                              | Diaste                                                   |                               |
|      | E-MAIL ALARM                         |                              | ja                                                       |                               |
| 2*   |                                      |                              | + Add action                                             |                               |
| \$   |                                      |                              |                                                          |                               |
|      | ADD EVENT ACTION                     |                              |                                                          |                               |
| 2022 | 🕇 Wave 🕇 Ala                         | rm lamp 🕂 SMS alarm 🛛 🖌 I    | E-mail alarm                                             |                               |
|      |                                      |                              | CANCEL                                                   |                               |

After occurrence of the event, actions will be performed during the time the event is active, at its beginning or at the end depending on the action type.

The **Alarm lamp** action starts an alarm signal at the **EXTERNAL INTERFACE** connector to which some alarm device can be connected (for example, alarm lamp).

**Hold time** defines the duration of this alarm after the end of the event.

The **SMS Alarm** action sends the SMS note to the defined recipient's phones, which can be selected from the **ADDRESS BOOK** after clicking **+Add recipients**.

The **E-mail Alarm** action sends the E-mail note to the defined recipient's addresses, which can be selected in the ADDRESS BOOK after clicking **+Add recipients**.

| ADD LAMP ACTION               |        |  |  |  |  |  |
|-------------------------------|--------|--|--|--|--|--|
| Hold time (hh:mm:ss)          |        |  |  |  |  |  |
| 00:01:00                      | •      |  |  |  |  |  |
| OK                            | CANCEL |  |  |  |  |  |
|                               |        |  |  |  |  |  |
| EDIT SMS ALARM ACTION         |        |  |  |  |  |  |
| Recipients<br>+Add recipient  |        |  |  |  |  |  |
| OK                            | CANCEL |  |  |  |  |  |
|                               |        |  |  |  |  |  |
| ADD E-MAIL ALARM              |        |  |  |  |  |  |
| Recipients<br>+ Add recipient |        |  |  |  |  |  |
| ОК                            | CANCEL |  |  |  |  |  |
|                               |        |  |  |  |  |  |

After confirmation (**OK**) the pop-up windows close, and the selections will be presented in the lines of the appropriate **Actions** buttons.

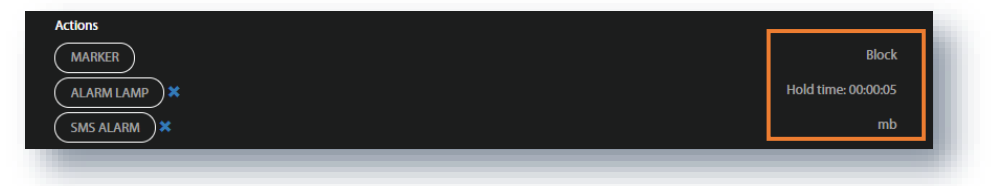

## Address book

The ADDRESS BOOK pop-up window appears in the SMS and E-mail alarm actions pop-up windows after clicking the **+Add recipients**. In this case you should select the required address (+) and click **OK**.

You can add the contact by clicking +Add contact.

You can edit the ADDRESS BOOK also from the **Configuration** view if you click **Edit address book**.

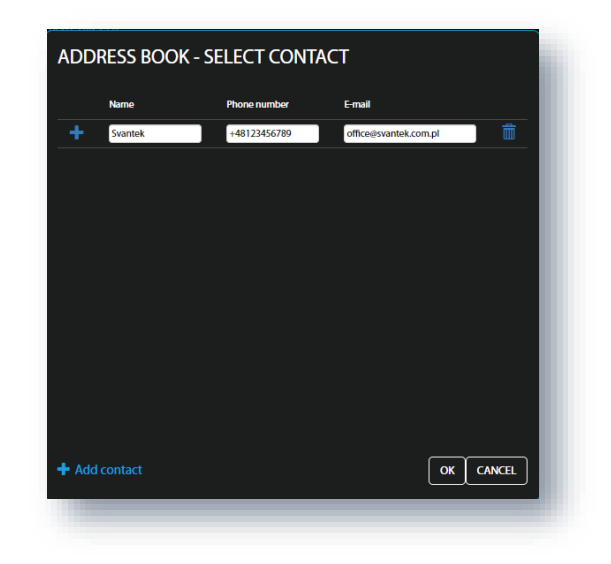

In the Calibration section, you can:

- 1. Check the calibration factor,
- 2. Enable and program automatic system check and
- 3. Perform the system check manually.

| ۲        | Configuration                                                                                                    | >                  |
|----------|----------------------------------------------------------------------------------------------------|--------------------|
|          |                                                                                                    | SITE'S OLD VERSION |
|          | Measurement setup Storage CSV export Wave recording Event trigger Calibration Auxiliary settings Firmware upgrade 🕏 | VIEW               |
| <b>.</b> |                                                                                                    | STATUS             |
| <u></u>  |                                                                                                    | CONFIGURATION      |
|          | Calibration factor X: 0.00 dB, Y: 0.00 dB, Z: 0.00 dB                                                               | STORAGE            |
|          | Automatic system check                                                                                              |                    |
|          | Enabled 2                                                                                                    | 5V 803 S/N 3513    |
|          | Time 21.50 -                                                                                                    | [um/s]             |
|          | Weekdays Monday C Tuesday Wednesday                                                                                 |                    |
|          | Thursday 🚺 Friday 🚺 Saturday C Sunday C                                                                             |                    |
|          | Last result 3 X: System check OK, <u>Y: Error</u> , Z: System check OK Perform system check                         |                    |
| Ēs       |                                                                                                    |                    |
| ?        |                                                                                                    |                    |
|          |                                                                                                    |                    |
| Ð        |                                                                                                    |                    |
|          |                                                                                                    |                    |

In the Auxiliary settings section, you can:

- 1. Enter Station descriptions: Station name, Project name and Location name.
- 2. Enter the instrument's **Geolocalization**: Latitude and Longitude. If the instrument's GPS is enabled Latitude and Longitude will be automatically read out from GPS.
- 3. Set the **Power saving** mode of the modem choose **Modem activity** mode (*Continuous* or *Periodical*) and set the **Connection period** from 15 min to 24 h.

In the continuous mode, the modem is active all the time. However, this mode is energy-intensive and if the continuous data transfer is not necessary, it is recommended to use the *Periodical* mode, which ensures low energy consumption.

| •                 | Configuration             |                                                     |                    | ۶<br>۹             |
|-------------------|---------------------------|-----------------------------------------------------|--------------------|--------------------|
|                   |                           |                                                     | APPLY SETTINGS     | SITE'S OLD VERSION |
|                   | Measurement setup Storage | CSV export Wave recording Event trigger Calibration | Auxiliary settings | VIEW               |
| ÷<br>. <u>Q</u> . | Station descriptions      |                                                     |                    | STATUS             |
|                   | Station name              | 4                                                   |                    | STORAGE            |
|                   | Project name              | · ·                                                 |                    | SV 803 S/N 3513    |
|                   | Location name             |                                                     |                    | 7.388 📗 🚨 🌔 📋 👘 🗂  |
|                   | Geolocalization           |                                                     |                    |                    |
|                   | Latitude                  | 2                                                   | 52.172691          |                    |
|                   | Longitude                 | -                                                   | 21.164251          |                    |
|                   | GPS                       |                                                     |                    |                    |
| <b>.≜</b> *       | Gps enabled               |                                                     | Off                |                    |
| 2                 | Power saving              |                                                     |                    |                    |
| ₽                 | Modem activity            | 3                                                   | Periodical         |                    |
| E<br>A            | Connection period         |                                                     | 2 hours •          |                    |
| 0 2023            |                           |                                                     |                    |                    |

In the **Firmware upgrade** section, you can upload new firmware on the instrument's SD-card and perform upgrade process remotely.

Before upgrading it is essential that the proper firmware file is downloaded from SVANTEK website to your PC.

To upgrade the firmware:

- 1. Click **Choose file** and locate the firmware \*.bin file on the PC.
- 2. Upload the selected file by clicking the **Upload** button.
- 3. After the upload is finished select new firmware package in the firmware selector.
- 4. Click the Load firmware button.
- Click the RESTART INSTRUMENT or RESTART INSTRUMENT (PRESERVE SETTINGS) button to finalize the process and wait 60 seconds for the connection to renew. The measurements will start automatically.
| ۲                                            | Configuration                                                                                           | >                  |
|----------------------------------------------|----------------------------------------------------------------------------------------------------|--------------------|
|                                              |                                                                                                    | SITE'S OLD VERSION |
| :≣<br>. <b>≜</b>                             | Measurement setup Storage CSV export Wave recording Event trigger Auxiliary settings Firmware upgrade 🄅 |                    |
| <u>.Q.</u>                                   | Firmware upgrade 1 2                                                                                    |                    |
|                                              | Upload new firmware Choose File No file chosen                                                          | STORAGE            |
|                                              | Firmwares in storage 4 Load firmware Not selected                                                       | SV 803 S/N 3513    |
|                                              | 5 RESTART INSTRUMENT RESTART INSTRUMENT (PRESERVE SETTINGS)                                             | (unit s) of (      |
| • *<br>• • • • • • • • • • • • • • • • • • • |                                                                                                    |                    |

#### 5.2.6 STORAGE view

The file storage window presents a list of files saved in the instrument's SD-card memory. The list includes only files from a single directory on the memory card and it initially shows the content of the current working directory.

In the Storage view, you can:

- 1. Download or delete individual files by clicking the righthand icons on the file line.
- 2. Select several files and download or delete selected files.
- 3. Download or delete all files.
- 4. Navigate through the folder structure by clicking the "folder up" button.

| ۲        | St | orage              |                           |                                    |            |            | ≥                  |
|----------|----|--------------------|---------------------------|------------------------------------|------------|------------|--------------------|
|          |    | Files total: 103   | 7, selected: 2, 19 kB 😽 😽 | 1 / 35 🍽 🔛 Showing: 1 - 30 of 1036 |            |            | SITE'S OLD VERSION |
|          |    | <b>4</b><br>• NAME |                           | DATE & TIME 🗸 🗸                    | TOTAL SIZE | ۵,         | VIEW               |
|          |    |                    | System log                | 2022-10-26 16:33:12                | 351 kB     | ¥ 🕅        | CONFIGURATION      |
|          |    | C L3930.SVL        | Logger                    | 2022-10-26 14:52:30                | 16 kB      | ¥ 🛍        | STORAGE            |
|          | 2  | C L3929.SVL        | Logger                    |                                    | 3.86 kB    |            | SV 803 S/N 3509    |
|          |    | L3928.SVL          | Logger                    | 2022-10-26 12:31:16                | 22 kB      | ¥ 🛍        | 0.046 💭 🗘 🌑 📋 Nु 🛅 |
|          |    |                    | System log                | 2022-10-26 11:34:10                | 10 MB      | 子 🗐        | Download all       |
|          |    |                    | System log                | 2022-10-26 05:52:58                | 10 MB      | ¥ 🛍        | 3 Delete all       |
|          |    |                    | System log                | 2022-10-26 00:32:44                | 10 MB      | <b>平</b> 團 | Delete selected    |
| _`<br>≣] |    |                    | System log                | 2022-10-25 18:59:06                | 10 MB      | 下 回        |                    |
| ?        |    |                    | Logger                    | 2022-10-25 15:35:38                | 216 kB     | ¥ 🛍        |                    |
| 2        |    |                    | Logger                    | 2022-10-25 15:34:10                | 1.37 kB    | ¥ 🛍        |                    |
| E<br>S   |    |                    | Logger                    | 2022-10-25 15:32:28                | 1.45 kB    | <b>子</b> 圓 |                    |
| 2022     |    | L3924.SVL          | Logger                    | 2022-10-25 15:24:26                | 2.48 kB    | .↓. ⋒      |                    |

#### 5.3 AUTOMATIC MONITORING SERVICES - PROJECTS

After clicking the Project list icon, SvanNET opens the Project list view which enables configuring projects and viewing of all measurement results for all measurement points of the selected project.

| SV 803 TEST X Show f                                                                            | ilters                                           |                           |                 | SION |
|-------------------------------------------------------------------------------------------------|--------------------------------------------------|---------------------------|-----------------|------|
|                                                                                                 | ₩ 📢 48 / 95 🕨 🖬 S                                | ihowing: 471 - 480 of 942 | VIEW            |      |
|                                                                                                 |                                                  |                           | STATUS          |      |
| SV 803 TEST                                                                                     | <b>MP1</b> - SV 803 S/N 1234                     | 🗘 📋 🕅 🗖 🗸 >               | CONFIGURATION   | N    |
| (g) SVANTEK HQ                                                                                  |                                                  |                           | SHARING         |      |
| TEST PROJECT FOR SV 803 SUPPORT     OWNER: MR. DEMO GIVEN NAME DEMO                             |                                                  |                           | AUTOMATIC DOWNL | OAD  |
| SURNAME, SVANTEK R&D (MB3465@PM.ME)                                                             |                                                  |                           | DATA FILES      |      |
|                                                                                                 |                                                  |                           | REPORTING       |      |
| SV258 TRAINING                                                                                  | STACJA NA STOLE- SD 258A PRO SVAN 958A S/N 59171 | Q 🛔 🕪 🖱                   |                 |      |
| (Å) SVANTEK PL                                                                                  |                                                  |                           |                 |      |
| TRENING Z MS I RS     OWNER: MR. ADAM MARCZAK, SVANTEK SP. Z     O.O. (AMARCZAK@SVANTEK.COM.PL) |                                                  |                           |                 |      |
| FARNDON ROAD -N1                                                                                | N1 - FARNDON ROAD - NO STATION ASSIGNED          |                           |                 |      |
| (2) FARNDON ROAD                                                                                |                                                  |                           |                 |      |
| OWNER: MR. AIDAN HUBBARD, SVANTEK UK                                                            |                                                  |                           |                 |      |

Full description of the Project configuration is done SvanNET User Manual. This manual gives just brief description of how measurement data can be viewed in the Automatic Monitoring Services.

To view the project data, click the **VIEW** button.

You can view project data in several panels: *Project description, Configuration Info, Live data, Map, Charts, Tables, Events, Heatmaps, Weather/Dust* and *Text.* All panels are customizable so you can create a report based on these customized views using functionality of WYSIWYG (What You See Is What You Get).

Configuring panels, formatting, and preparing reports is described in detail in SvanNET User Manual. This manual describes only parts related to the SV 803 operation.

#### 5.3.1 Viewing time-history of measured results – Charts panel

The Charts panel presents time-histories of some results.

To view time-history(es):

- 1. click the  $\stackrel{\bullet \bullet \bullet}{=}$  icon on the *Charts* panel and
- 2. in the pop-up box, choose results.

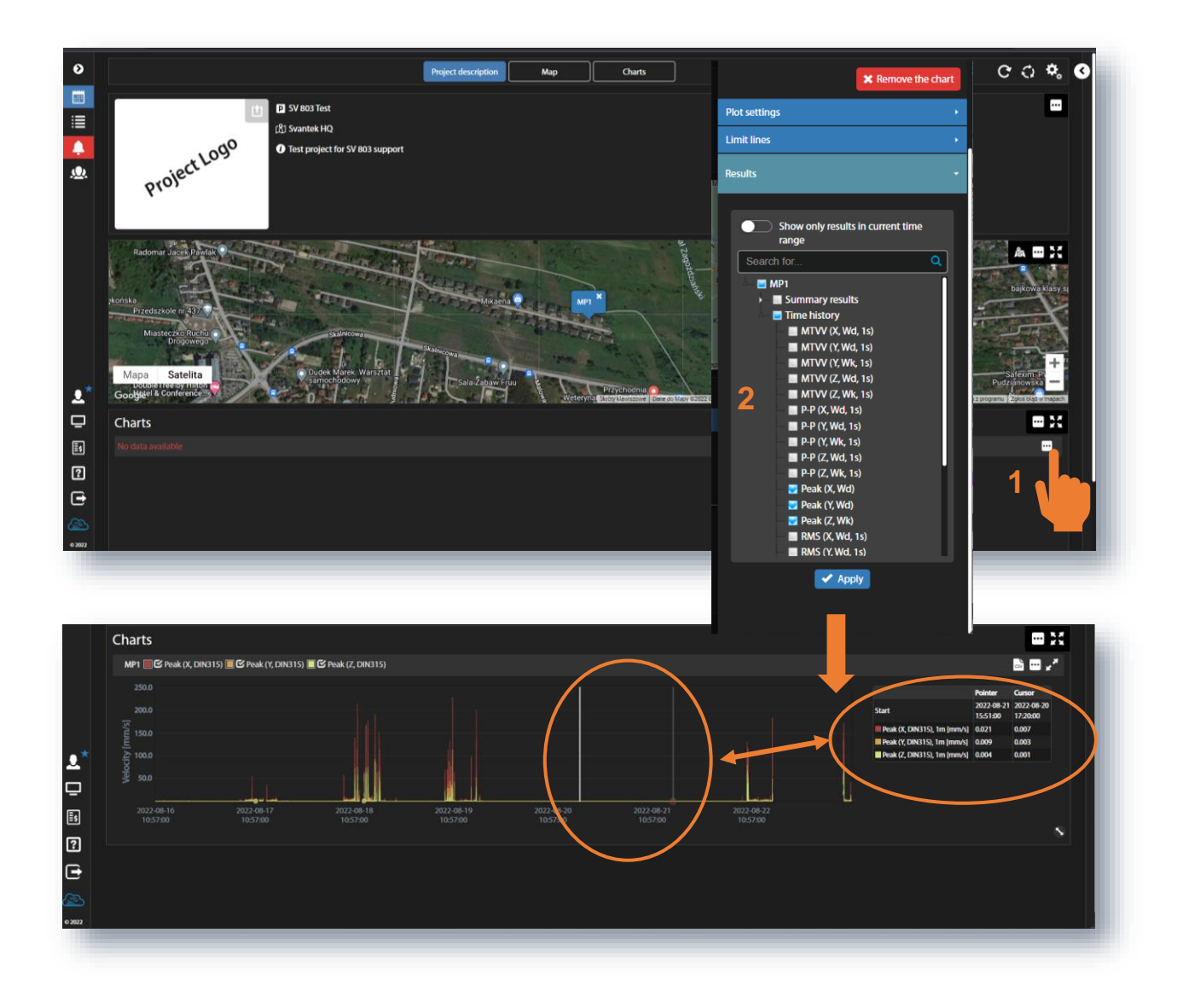

Point the mouse on the plot you can read the *Pointer* coordinates in the legend box. Clicking on the plot you can put the cursor and read the *Cursor* coordinates in the legend box.

#### 5.3.2 Viewing events – Events panel

The Events panel presents the list of events (left section) and details of selected events (right section).

To view event details, mark the event in the list.

Event details include measurement point map, PPV time-history curves for three axes with marked events and cursor legend, waveforms and FFT spectra for three axes.

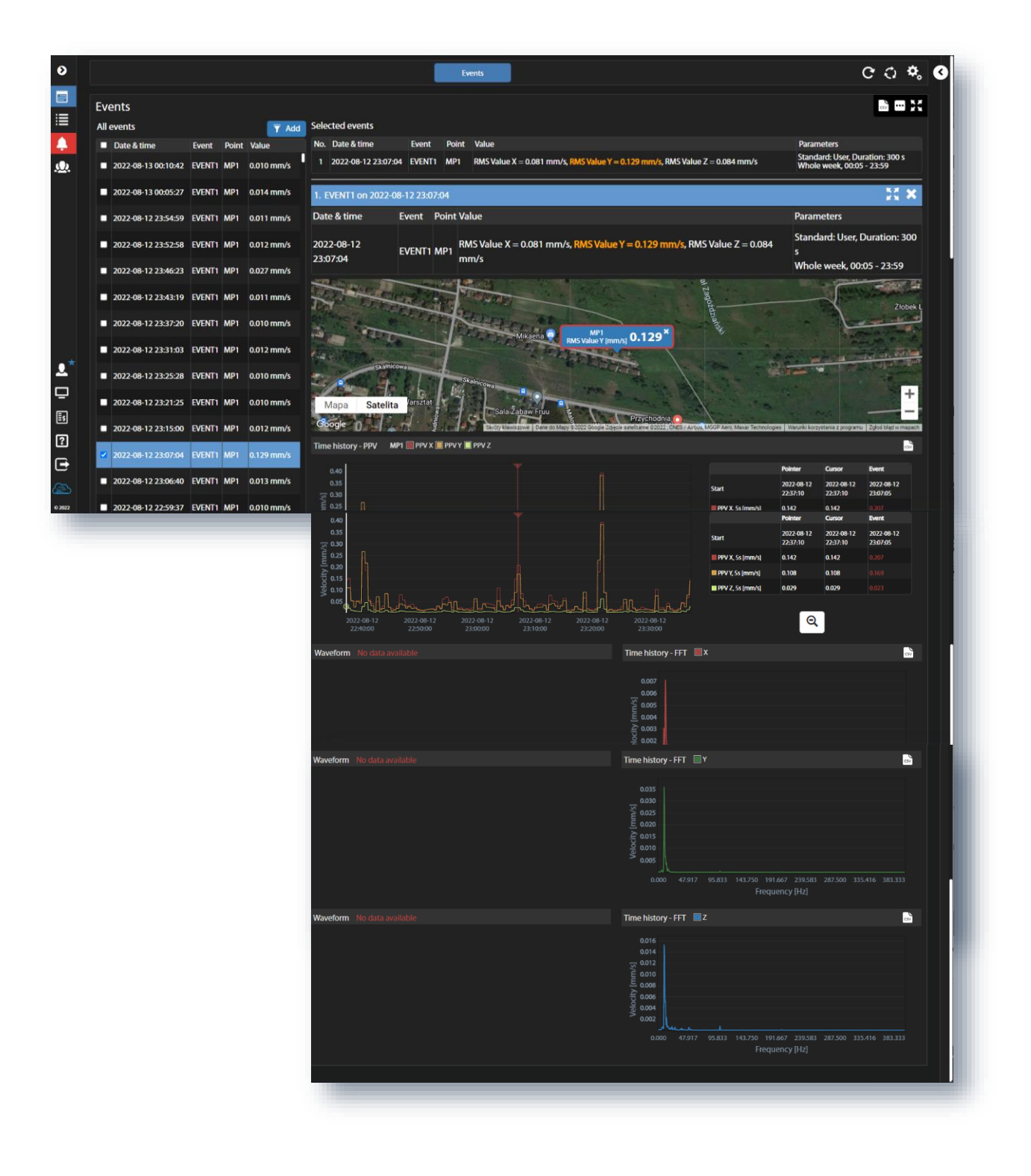

77

•• icon on the *Events* panel, you can change the *Panel* Clicking the title and adjust presentation of events details:

- 1. Select the time range for observation of events (Select time range): Default period (Default time range), Last hour, Last day, Last month, Last year, Last x period, Fixed period. Periods for the last two options are defined after selection of one of them.
- 2. Switch between Single events and Multi-point events. Multipoint event means the event when at least two single-point events were superimposed.
- 3. Switch *Preview* of events details.
- 4. Switch Single event on DF plot (Dominant frequency plot).
- 5. Switch Show all available filters.
- 6. Select period for time-history plots (*Preview time history range*): Auto, 5m, 30m, 1h, 2h, 6h, 12h, 24h.
- 7. Choose the type of Map in reports: Satellite view or Road map.

|                            | X Remove the panel |
|----------------------------|--------------------|
| Events                     | •                  |
| Panel title                |                    |
| Events                     |                    |
| Select time range          |                    |
| Default period             | ~                  |
| 🗸 Ар                       | ply                |
|                            |                    |
| Mode Single events         | <b>→</b> .         |
| Preview                    |                    |
| Single event on DF plot    |                    |
| Show all available filters |                    |
| Preview time history range | Auto 🗸             |
|                            |                    |
| Map in reports             |                    |
| Satellite view             |                    |
|                            |                    |
|                            |                    |
|                            |                    |

#### 5.3.3 **Printing reports**

After customizing panels with the results, you can easily generate a report based on this view using functionality of WYSIWYG (What You See Is What You Get). For this, extend the right tool panel and click the DOC or PDF icon.

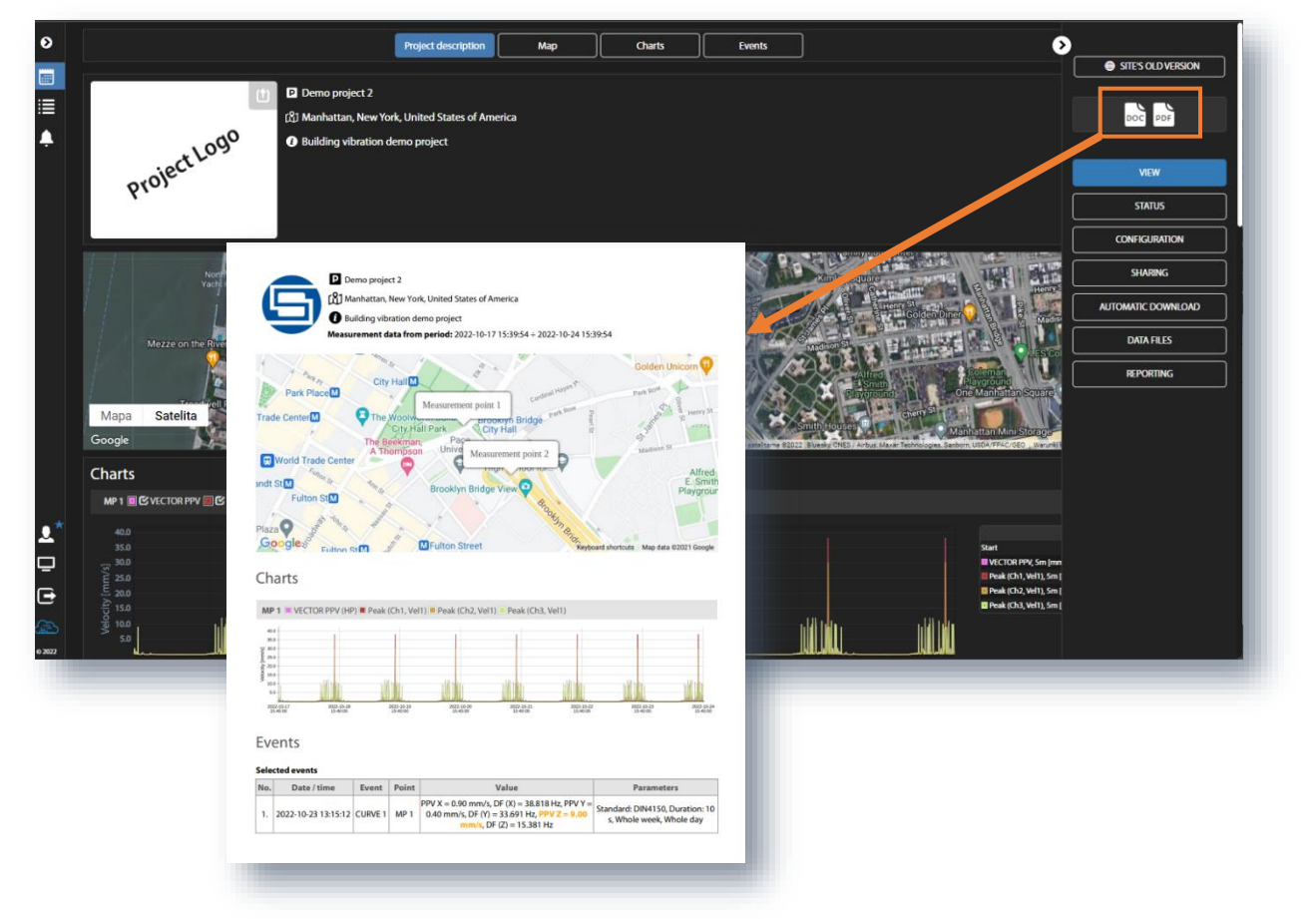

## 6 DATA POST-PROCESSING – SvanPC++

The *SvanPC*++ software for the PC enables configuring instrument settings and provides also wide spectrum of data post-processing and reporting functionalities.

SV 803 needs to be connected to the computer running *SvanPC++* either by the USB cable or the internet. In the last case *SvanPC++* should be supplemented with the *Remote Communication* module.

Although SV 803 is dedicated to wireless remote control it can be also easily configured and controlled via the USB interface. The USB interface mode can be used for the first configuration of the wireless communication. The USB interface can also be used in emergency when the wireless connection was broken or when for some reason wireless communication is not available or in situations when the measurement process doesn't require wireless control of the instrument.

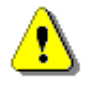

**Note:** The current manual describes only most useful and instrument specific functionalities that are available for the USB connection. All other functionalities including functionalities connected with Remote Communication module are well described in SvanPC++ User Manual.

#### 6.1 SVANPC++ SOFTWARE INSTALLATION AND ACTIVATION

To download and install *SvanPC++* software and Svantek *USB Drivers* go the website: <u>SVANTEK Support and</u> <u>Service - Sound and Vibration</u>.

*SvanPC*++ requires Windows operating system and minimum system parameters of the PC: 1GHz CPU, 1 GB RAM (2GB RAM for x64 system), 20 GB HDD, 1024x768 display.

#### 6.2 INSTRUMENT VIZARD

After connecting the instrument to the computer running *SvanPC++* by the USB cable the **SV 803 instrument wizard** dialog box appears on the screen. It enables you to:

- download or upload files (SVAN files button),
- adjust the instrument real-time clock (Update RTC button),
- configure the connection with SvanNET (Remote Connection using SvanNET button). Once the connection is configured, the Remote Communication Center button will be displayed instead,
- check the firmware version of the instrument with the latest available version (Check for Updates button).

| What would you like to do?                                                                              |   |
|----------------------------------------------------------------------------------------------------|---|
| iata download<br>of visualization                                                                       | ] |
| iet instrument real time clock<br>C 2016-01-03 10:41:18<br>instrument 2016-01-03 11:40:54<br>Update RTC |   |
| Configuring device and SvanPC++                                                                         | ] |
| Look up firmware updates<br>Instrument firmware<br>leevest firmware version N/A Check for Updates       |   |

#### 6.3 SVAN FILES

Access to the instrument's files is carried out from the **SVAN Files** dialog box. This dialog box enables managing instrument files, opening data files and configuring settings files.

The **SVAN Files** dialog box consists of two parts: instrument (left) and PC (right). Each part includes tools for files managing (selecting memory, directory and files, deleting files, creating directory, applying filters etc.).

#### 6.3.1 Downloading/uploading files

Arrows in between are used to download files from the instrument to the PC and upload files from the PC to the instrument.

|            | SVAN Files                                                       |                                                                                                    |                    |                                                                                          | – 🗆 X       |          |
|------------|------------------------------------------------------------------|----------------------------------------------------------------------------------------------------|--------------------|------------------------------------------------------------------------------------------|-------------|----------|
| Instrument | Instrument<br>SVAN 803 #3501                                     | ✓ Set RTC →<br>disk Statemal RAM                                                                                                    |                    | Folder destination Svan Project o                                                        | lestination | PC files |
|            | SVANTEK                                                          | Erase memory                                                                                                    | 1                  | Rename         Delete         Setup file editor           Name         Size         Date | Time        | 7/       |
|            | Name<br>(2) L22.5VL<br>(2) L28.5VL<br>(2) L29.5VL<br>(3) L30.5VL | Size         File core         File time           1.79 k8         19.07.2022         11:21:40           4.25 k8         19.07.2022         11:31:10           8.00 k8         19.07.2022         12:15:26           216.10 k8         19.07.2022         14:15:42 |                    |                                                                                          | /           |          |
|            | Q L31.5VL<br>Q L32.5VL<br>Q L33.5VL<br>Q L34.5VL<br>Q L34.5VL    | 106.91 kB 21.07.2022 17:14:08<br>1.02 MB 22.07.2022 18:19:12<br>1.23 kB 03.08.2022 08:56:20<br>1.23 kB 03.08.2022 08:56:58<br>1.23 kB 03.08.2022 08:56:58                                                                                                    | _                  |                                                                                          |             |          |
|            | 3. 136.5VL<br>3. 137.5VL<br>3. 138.5VL<br>3. 139.5VL             | 1.23         k8         03.08.2022         08:59:00           1.23         k8         03.08.2022         08:59:46           1.23         k8         03.08.2022         09:00:32           1.23         k8         03.08.2022         09:01:12                      | 4                  |                                                                                          |             |          |
|            | (40.5VL<br>(41.5VL<br>(42.5VL<br>(44.5VL<br>(44.5VL<br>(44.5VL   | 1.23 k8 03.08.2022 09:01:58<br>1.23 k8 03.08.2022 09:02:38<br>1.23 k8 05.08.2022 09:13:16<br>1.23 k8 05.08.2022 09:14:18<br>1.23 k8 05.08.2022 09:32:24                                                                                                    | 290                |                                                                                          |             |          |
|            | ि L45.SVL<br>9 L46.SVL<br>9 L47.SVL<br>9 L48.SVL                 | 1.23 k8         05.08.2022         09:33:24           1.23 k8         05.08.2022         09:57:04           1.23 k8         05.08.2022         09:58:12           1.23 k8         05.08.2022         10:09:30                                                      | ASCII -            |                                                                                          |             |          |
|            | Display filter                                                   | Wave 😭 CSV 🙆 Other                                                                                                    | CSV                | C: (SA JADMI JAMINALS JAUS (JABLA                                                        |             |          |
|            | SV 803, S/N = 3501 (SD disk), Measurements                       | in progress SVAN total files = 126, SV                                                                                                    | /AN selected files | s = 0                                                                                    | at.         |          |

### 6.3.2 Opening files

Double click the file name to open the **Viewer** module that enables different tools for data viewing. This module is described in detail in the SvanPC++ User Manual.

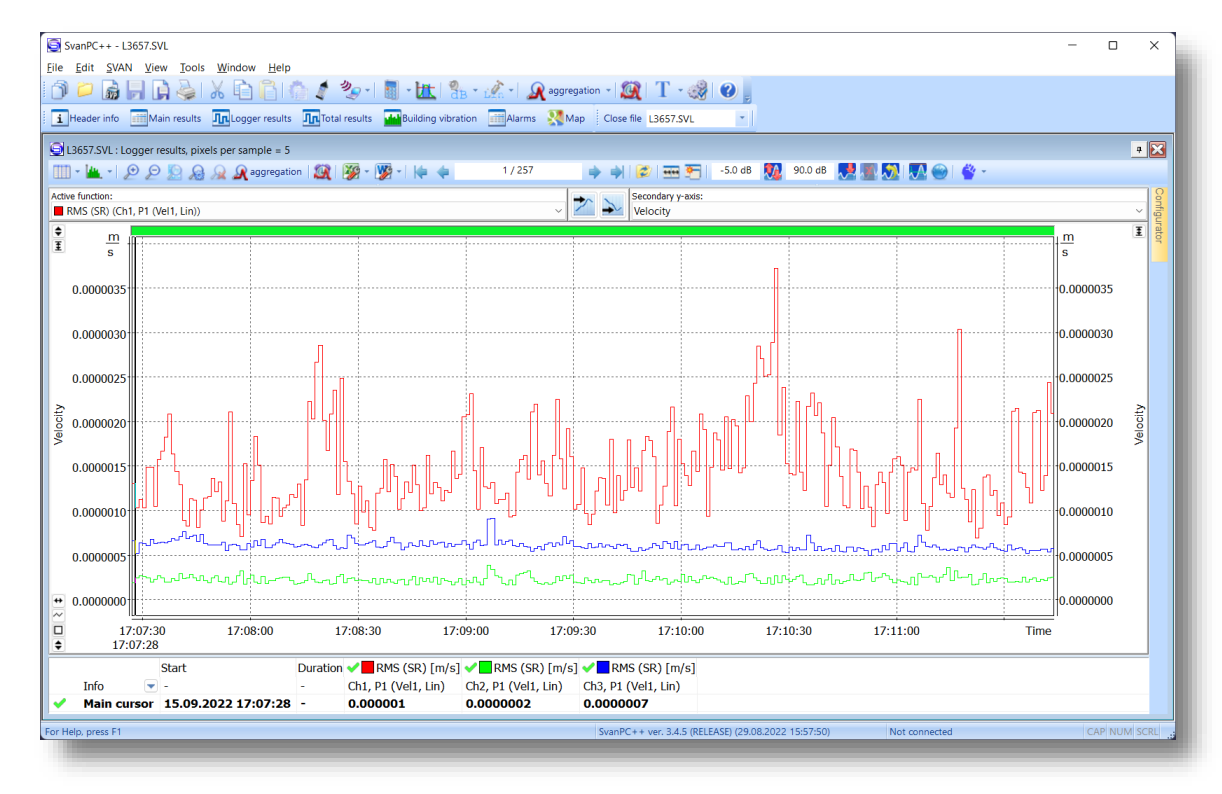

#### 6.3.3 Changing working directory

Working directory is a folder on the SD disc in which all the measurement files are stored. Changing the working directory can be done in the **SVAN Files** dialog box.

For this:

80

- 1. Select the desired working directory in the left panel of the **SVAN Files** dialog box.
- 2. Click the Set as working directory button.

From this moment all result files will be stored in the selected directory.

| Set as working directory |                        |  |  |
|--------------------------|------------------------|--|--|
| : 🏹 Internal RAM         |                        |  |  |
| se memory                | 🎶 💅 🛱 🔯 Activate Setup |  |  |
| Size File date           | File time              |  |  |

#### 6.3.4 Configuring instrument settings

The instrument settings can be configured with the use of *Setup file editor* opened from the **SVAN Files** dialog box.

In order to edit a setup file (.svt), you should either:

- press the Internal RAM button, select the Settings file and double click it or
- press the Setup file editor button, located in the top right corner of the window.

| SVAN Files                         |                                       |                       |                       |                       | - 1       |     |
|------------------------------------|---------------------------------------|-----------------------|-----------------------|-----------------------|-----------|-----|
| nstrument                          | ~ @                                   | Set RTC               | Data                  | ion 🔘 Svan Project de | stination | s c |
| 🛷 Internal flash 🛹 USB disk 🛛 🛷 SD | disk 🍸 Internal RAM                   | D 🕸                   | 🐲 🛛 🌺 Rename 💥 Delete | Setup file editor     |           |     |
| 🥏 🛛 💥 Delete 🛺 Delete All 👻 🌉      | Erase memory                          | tivate Setup          | Name                  | Size Date             | Time      |     |
| Name                               | Size File date<br>19.20 kB 22.08.2022 | File time<br>12:57:46 |                       |                       |           |     |
|                                    |                                       |                       |                       |                       |           |     |

The Setup file editor is available in two modes: Standard and Extended. The settings available in the Setup file editor correspond to those available via the SV 803 instrument's interface.

Setup file editor in the Standard mode allows for viewing the settings that are most likely to be modified, presented in a simple and intuitive way. Note that <u>not all of the settings</u> available in the connected instrument may be available in the *Standard* mode.

The settings are divided into several categories. You can select a category using the tabs located in the upper part of the *Setup file editor* window.

Settings can be easily edited using the following elements:

- check boxes allowing to select some out of several possibilities,
- list boxes allowing to select one out of several possibilities,
- text fields allowing to type in a value using keyboard,
- binary buttons allowing to enable or disable an option.

|            |                   |                                                                                                    | Standard mode:          |                                           |     |                  |
|------------|-------------------|----------------------------------------------------------------------------------------------------|-------------------------|-------------------------------------------|-----|------------------|
| Categories | Setup file editor | SV 803 #3501 V                                                                                                    |                         |                                           | ? X | Mode<br>selector |
| Parameters | Connected         | 5V 803 #3501 ✓<br>iettings<br>i3501 (ver. 1.01.2)<br>torage tes Recording ↑ Auto Rur<br>Application<br>Value<br>B5-7385-2<br>L2 | Setup filename Settings | M<br>M<br>Human Vibration<br>Value<br>Off | De  | selector         |
|            |                   | Upload setup                                                                                                    | Activate setup          | pload & activate                          |     |                  |

In the *Extended* mode, all the settings of SV 803 are visible and available for editing. The list of settings, located at the left-hand side of the window, can be displayed in a tree view or a list view. You can switch the view using the buttons located in the lower part of the window.

#### Extended mode:

|                  | Setup file editor Connected SV 803 #3501  Instrument file - Internal RAM/Settings Current Setur File - SV 803 #3501 (ver. 1.01.2)                                                                                                    | Setup filename Settings | 📁 月 🎍 🔒           | ? X                                                                                 |                                            |
|------------------|----------------------------------------------------------------------------------------------------|-------------------------|-------------------|-------------------------------------------------------------------------------------|--------------------------------------------|
| Settings<br>tree | Contract Setup File - SUX Bit #3501 (ver. 1 (1.2)         System Check         System Check (off)         Level (140.00 dB)         Level (140.00 dB)         Max. file size (10 MB)         Application         Building Type (12)         Human Vibration (off)         Timer         Timer (off)         Logger Setup         Upload Time (30 m)         Human Vibration (off)         CSV Recording (off)         Cogger Results         Velocity Keaults (Peak P-P Max RMS RRMS VEC DF OVL)         Velocity Kernells (Peak P-P Max RMS RRMS VEC DF OVL)         Velocity FFT Results (0n Event)         Wave File Name (11)         Sampling (1000 Hz)         Pre-Trigger (10 s)         Length Limit (60 min)         Sampling (100 Hz)         Pre-Trigger (10 s)         Length Limit (60 min)         Endermonet         Tree       List List List (A-Z)         Upload setup | Activate setup          | Upload & activate | rd<br>:5-2 	v<br>:<br>5-2<br>Return to default<br>Return all settings<br>to default | Setting of<br>the<br>selected<br>parameter |
|                  |                                                                                                    |                         |                   |                                                                                     |                                            |

In order to change some particular settings in the *Extended* mode, use the controls that appear in the panel at the top-right corner of the window after selecting parameter from the list.

The default, *Tree View*, offers the settings arranged in a form of a tree, resembling structure of settings in SV 803. The nodes denote menu sections, while the leafs – parameter's settings which can be edited at the top-right corner of the window. The settings are sorted in accordance with menu structure accessible through display panels of the instrument.

Some settings are related to each other. It means that one of them is available for editing only when the other is set to a certain value.

After finishing configuration of settings, press the Activate setup button.

At the top of the *Setup file editor* window, next to the Setup filename field, there are several buttons responsible for the file management: opening a setup file stored on the PC, saving the currently edited setup file on the PC, printing currently edited setup file or saving the contents of the currently edited setup file in a simple text format.

#### 6.4 CONFIGURING WIRELESS CONNECTION

The internet connection can be configured via SV 803 instrument wizard. For this:

- 1. In the SV 803 instrument wizard dialog box, click the Remote Connection using SvanNET button.
- In the Remote Connection Wizard dialog box, type the Station name, Station description and APN of the mobile operator. If necessary, use the Advanced button to provide additional parameters required by the mobile operator.
- 3. After filling in the required fields in the **Remote Connection Wizard**, press the **Next>>** button and enter the login and the password of your registered account.

| Remote Connection Wize                                                         | ard                                                                                                    | ×             |                                                  |                                                         |
|--------------------------------------------------------------------------------|----------------------------------------------------------------------------------------------------|---------------|--------------------------------------------------|---------------------------------------------------------|
|                                                                                | Add new station                                                                                                    |               |                                                  |                                                         |
| Please enter a name and<br>you identify the instrumen                          | a description for your station of your choosing. It will help<br>t once it is added in SvanPC++.                                                                                  | p             |                                                  |                                                         |
| Station name                                                                   | SV 803                                                                                                    |               | SvanNFT                                          |                                                         |
| Station description                                                            | Test station                                                                                                    |               | Stander                                          |                                                         |
| You must also provide ar<br>Internet.                                          | Access Point Name (APN) for your instrument to connect                                                                                                    | zt to         | The service you wish to access rec<br>login name | uires authorization. Please enter your<br>and password. |
| APN                                                                            | internet                                                                                                    |               | Username / E-mail                                | user@svantek.com.pl                                     |
| The APN is a codename<br>operator (in terms of us<br>engine. 'internet' is com | specific to GSM operator. It should be provided by the<br>a document) and can be found in the Internet using a sear<br>nonly used as APN, but it may be different for your SIM ca | arch<br>card. | Password                                         | •••••                                                   |
|                                                                                | Cancel wizard Next >>                                                                                                    | ced           | Create r<br>OK                                   | new account                                             |

Testing connection

Awaiting for station to connect to SvanNE

Awaiting..

- 4. Press **OK** button and SvanPC++ will run connection settings.
- 5. After entering all the required information SvanPC++ will check connection settings. Wait until process is finished. It may take a few minutes.
- 6. After successful connection the **Remote Connection using SvanNET** button will change its name to **Remote Communication Center**.

| SvanPC++ |                                                |
|----------|------------------------------------------------|
| j        | Successfully connected to station SV 803 #3510 |
|          | ОК                                             |
|          |                                                |

Cancel

82

#### 6.5 BUILDING VIBRATION VIEW

SV 803 uses special methods based on Peak Particle Velocity and Dominant Frequency conforming many local standards and also allows measurements of human vibration in buildings. SV 803 generates alarms based on special events which are registered in the data files.

SV 803 uses two approaches for assessment of dominant frequency based on 1/3 octaves or FFT and vibration results associated with that frequency. Different local standards use one or another approach.

SV 803 generates files (group of files) which *SvanPC++* recognizes and presents data in the special *Building vibration* view.

In case of the 1/3-octave approach, the instrument creates the series of logger files with the name Lxx, where xx is a number, and extension SVL.

In case of the FFT approach, the instrument creates Lxx files and also wave files that are associated with the logger files with names Rxx, where xx is a number, and extension WAV. One Rxx file includes waveform signal recorded for one detected event during the period set in SV 803 as a *PreTrigger + Duration + Post Trigger*.

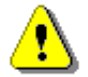

Note: While retrieving data from SV 803 remember to retrieve <u>all files</u> created during a measurement.

#### 6.5.1 1/3 octave approach

In case of the 1/3 octave approach, the *Building vibration* view presents a table with SV 803 settings and data for the time history, events or alarms and Criterion curves with measurement results for three axes (X, Y, Z) in the way of 1/3-octave spectra.

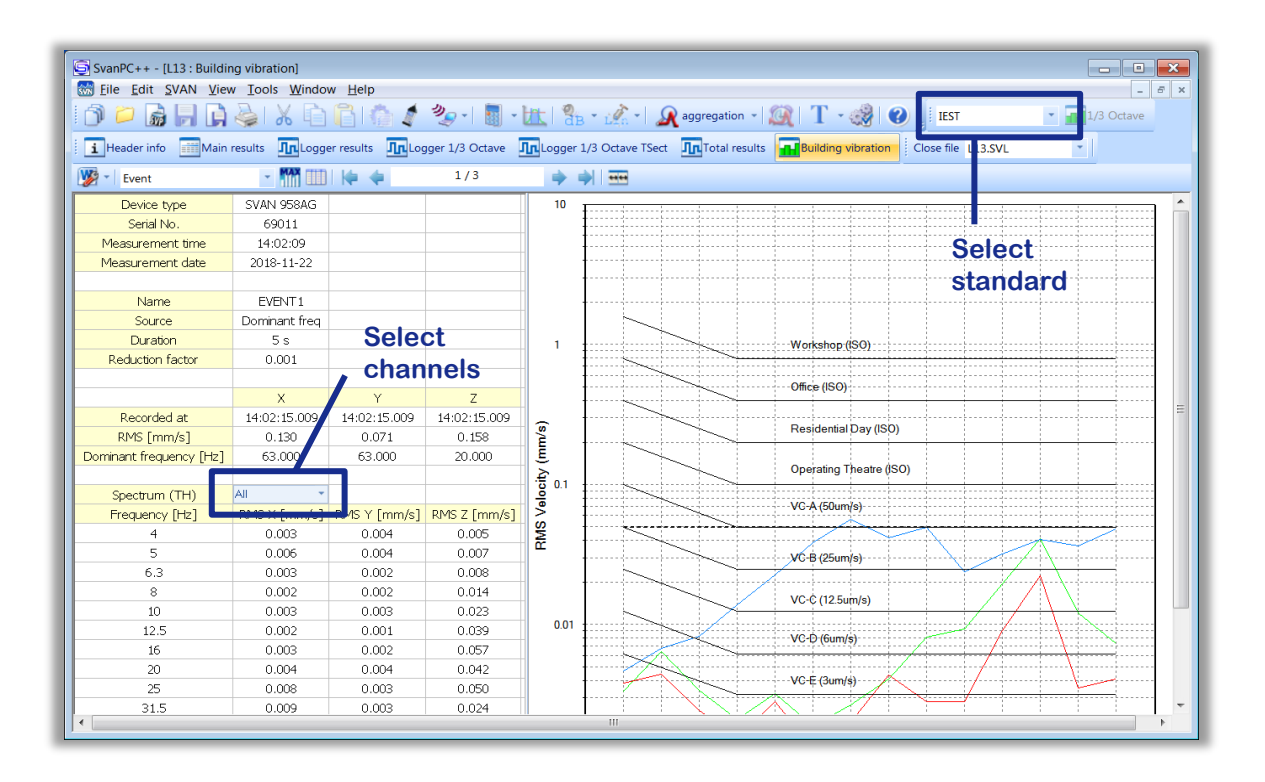

## 6.5.2 FFT approach

84

In case of the FFT approach, the *Building vibration* view presents a table with SV 803 settings and data for the time history, events or alarms and Criterion curves with measurement results for three axes (X, Y, Z) as a points.

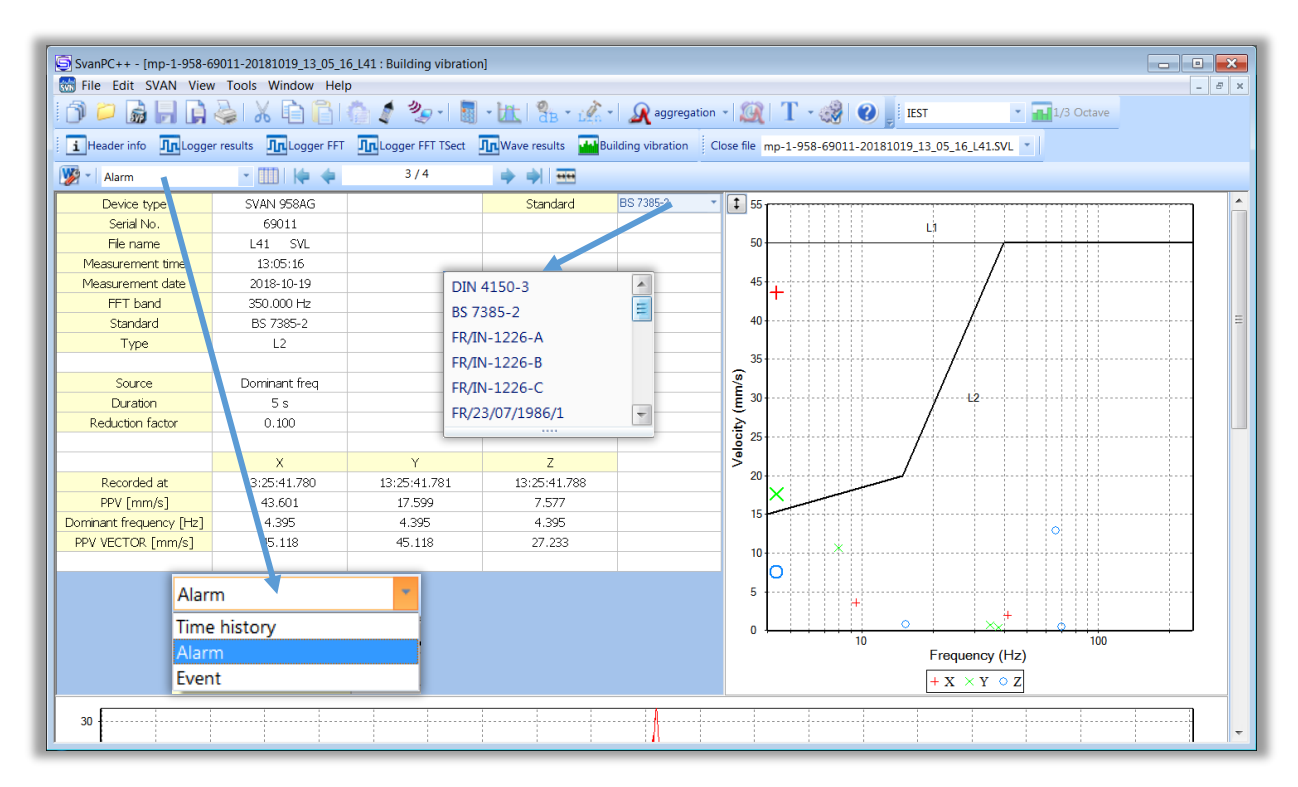

The table content and data presented on the right plot depend on the selections made in the second position of the View toolbar (*Time history, Alarm* or *Event*). When you select *Time history*, you can view PPV and Dominant frequency for all measurements performed with the Logger step. When you select *Event* or *Alarm*, you can view PPV and Dominant frequency for events or alarms only. You can scroll through the records with the arrows located on the View toolbar.

Criterion curves depend on the standard selected in the upper right cell of the table (DIN 4150-3, BS 7385-2, FR/IN-1226-A, FR/IN-1226-B, FR/IN-1226-C, FR/23/07/1986/1, FR/23/07/1986/2, FR/22/09/1994, SBR-A).

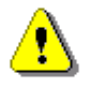

**Note:** SV 803 calculates PPVs, dominant frequencies, events and alarms based on the selected standard, which is displayed together with other settings in the second column of the table. Selection of the standard in the upper right cell only places another criterion curves, but all measurement results will not be changed.

Scrolling the view down you can examine waveform signals associated with the selected event or alarm registered for three axes.

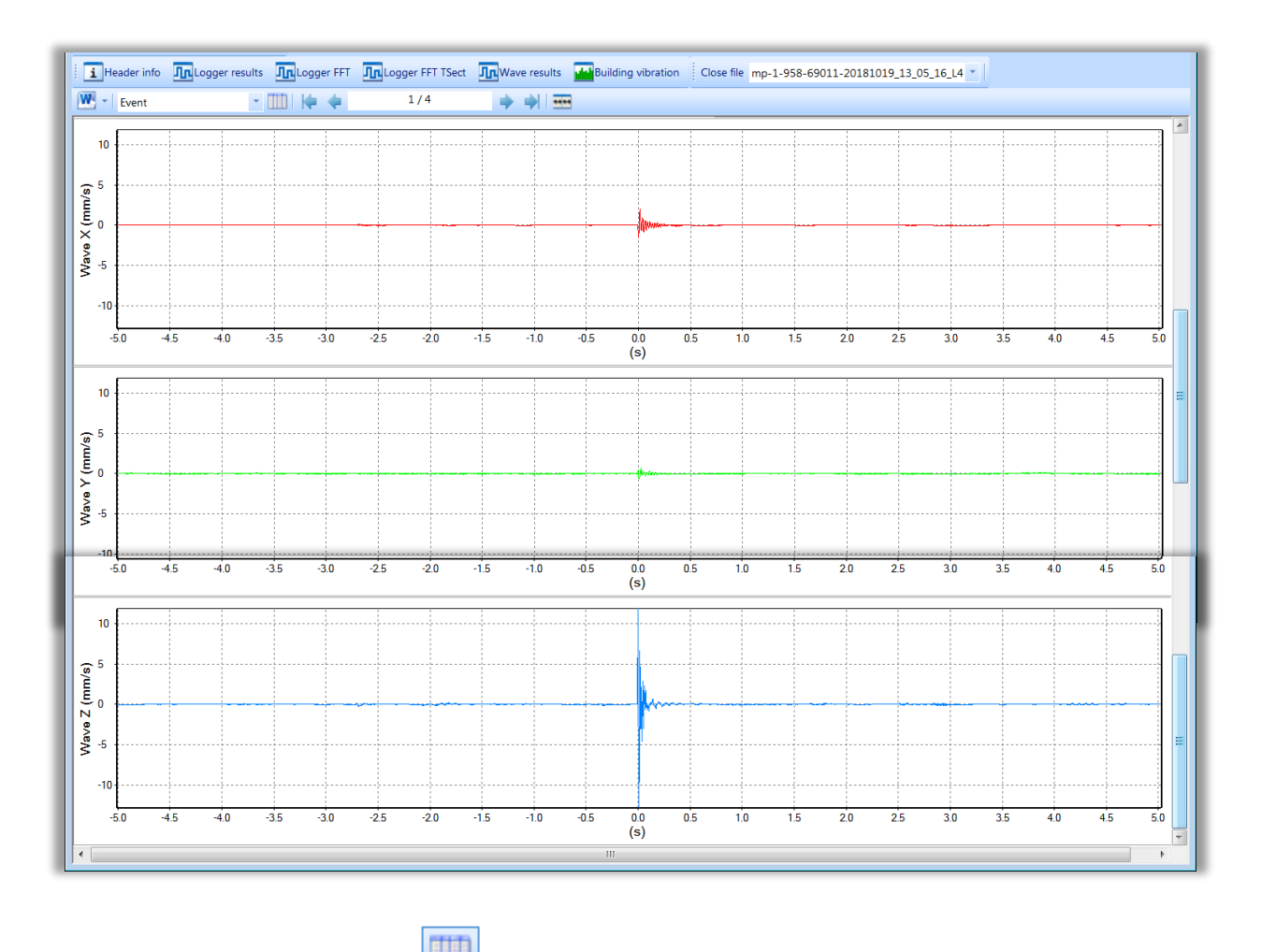

If you press the *Events list* button located next to the Alarm/Event/Time history selector, the new *Alarms* view will appear. This view presents the table with all events detected.

You can display two tables, *Building vibration* and *Alarms* side by side. If you change the row in the *Alarms* table in the right panel, the alarm record will be changed automatically in the left panel and vice versa.

| SyanPC++ - mp-1-958-69011-20181019_13_05_16_141                                                                                                    |               |              |              |     |   |                          |              |               |              |               |              |
|----------------------------------------------------------------------------------------------------|---------------|--------------|--------------|-----|---|--------------------------|--------------|---------------|--------------|---------------|--------------|
| File Edit SVAN View Iools Window Help                                                                                                    |               |              |              |     |   |                          |              |               |              |               |              |
| 🕥 📁 🙀 💭 📮 🐇 🖏 🛍 🏠 🥼 🖋 🧶 - 📓 - 🗽 🧏 - 👧 aggregation - 🥘 T - 🍪 🕑 📕 IEST 🛛 - 🖬 1/3 Octave                                                              |               |              |              |     |   |                          |              |               |              |               |              |
| Header info In Logger results In Logger FFT In Logger FFT TSect In Wave results Wave results Close file mp-1-958-69011-20181019_13_05_16_L41.SVL * |               |              |              |     |   |                          |              |               |              |               |              |
| Smp-1-958-69011-20181019 13 05 16 L41: Building vibration                                                                                          |               |              |              |     |   |                          |              |               |              |               |              |
| Alarm                                                                                                    | · 💷   🏟 🌩     | 2 / 4        |              |     |   | 🕅 - 💯 - 🚥 🎦              |              |               |              |               |              |
| Device type                                                                                                    | SVAN 958AG    |              | Standard     | E 🔺 |   | Time                     | Freq (X, Hz) | PPV (X, mm/s) | Freq (Y, Hz) | PPV (Y, mm/s) | Freq (Z, Hz) |
| Serial No.                                                                                                    | 69011         |              |              |     |   | 2018-10-19 13:06:46.244  | 41.748       | 2.028         | 35.156       | 0.701         | 66.650       |
| File name                                                                                                    | L41 SVL       |              |              |     |   | 2018-10-19 13:20:27.216  | 0.732        | 5.029         | 38.086       | 0.426         | 70.313       |
| Measurement time                                                                                                    | 13:05:16      |              |              |     |   | 2018-10-19 13:25:41.780  | 9.395        | 43.601        | 4.395        | 17.599        | 4.395        |
| Measurement date                                                                                                    | 2018-10-19    |              |              |     |   | 2010 10 10 10 20:00 1017 | 5.521        | 5.010         | 0.007        | 10.017        | 15.501       |
| FFT band                                                                                                    | 350.000 Hz    |              |              | Ξ   |   |                          |              |               |              |               |              |
| Standard                                                                                                    | BS 7385-2     |              |              |     |   |                          |              |               |              |               |              |
| Туре                                                                                                    | L2            |              |              |     |   |                          |              |               |              |               |              |
|                                                                                                    |               |              |              |     |   |                          |              |               |              |               |              |
| Source                                                                                                    | Dominant freq |              |              |     |   |                          |              |               |              |               |              |
| Duration                                                                                                    | 5 s           |              |              |     |   |                          |              |               |              |               |              |
| Reduction factor                                                                                                    | 0.100         |              |              |     |   |                          |              |               |              |               |              |
|                                                                                                    |               |              |              |     | н |                          |              |               |              |               |              |
|                                                                                                    | Х             | Y            | Z            |     |   |                          |              |               |              |               |              |
| Recorded at                                                                                                    | 13:20:27.216  | 13:20:27.216 | 13:20:27.217 |     |   |                          |              |               |              |               |              |
| PPV [mm/s]                                                                                                    | 5.029         | 0.425        | 0.498        |     |   |                          |              |               |              |               |              |
| Dominant frequency [Hz]                                                                                                    | 0.732         | 38.086       | 70.313       |     |   |                          |              |               |              |               |              |
| PPV VECTOR [mm/s]                                                                                                    | 5.012         | 5.012        | 5.012        |     |   |                          |              |               |              |               |              |

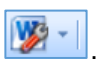

To create a report, press the Send to MS Word button at the left side of the view Toolbar .

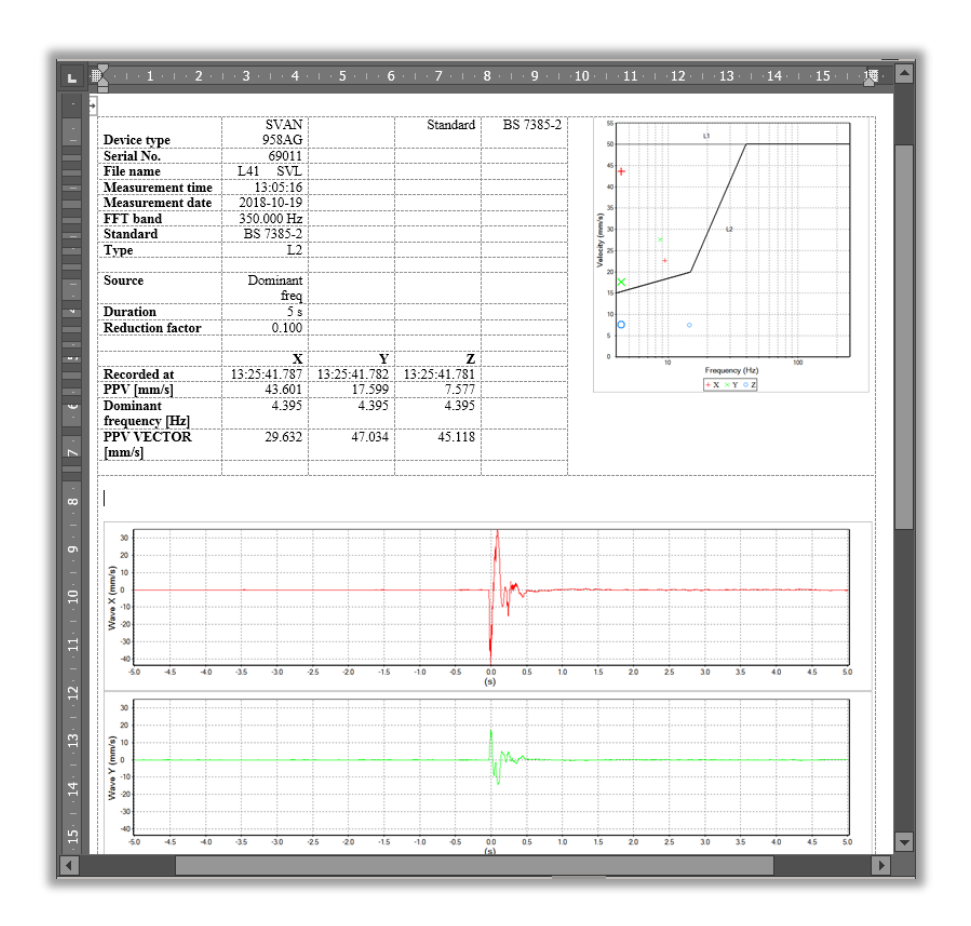

## 7 MAINTENANCE

#### 7.1 KEEPING DRY INSIDE

Keep SV 803 dry inside If suspicion of any moisture inside the housing, find the cause, dry it out. If sent to repair after damage from moisture, please remove the battery to minimize damage.

#### 7.2 EXCHANGING MEMORY AND SIM CARDS

SV 803 is delivered with 32 GB micro-SD card - Kingston MicroSD HC Class 4 or equivalent.

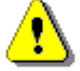

**Note:** The originally supplied Kingston MicroSD HC Class 4 memory card has been tested by SVANTEK and is strongly recommended for use when it is replaced.

You may exchange it with the higher capacity card (up to 128 GB), but before insertion the card must be formatted as FAT32.

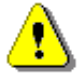

Note: If you would like to use the card with higher capacity, consult this with the local distributer.

To exchange the memory or SIM card, follow next steps:

- 1. Open the lid.
- 2. Turn off the instrument by long press the button on the inner side of the lid.
- 3. Extract the memory or SIM card by slidin it from the slot.
- 4. Insert the new card.
- 5. Turn on the instrument by long press the button on the inner side of the lid.
- 6. Close the lid.

#### 7.3 RESETTING THE INSTRUMENT

• HARDWARE RESET: internal hardware reset; no user data is changed. Hold down the button on the inside panel of the housing lid (BATTERY EXCHANGE) for 20 seconds, and then release it.

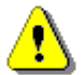

**Note:** Hardware reset is only to be used in extreme situations such as an instrument hang-up. Be aware, that a hardware reset will stop any pre-programmed auto-run modes.

#### 7.4 FIRMWARE UPGRADE

You can upgrade the firmware either via SvanNET (see Chapter 5.2.5.1) or via the USB connection to the PC.

To upgrade the firmware via the USB connection, follow next steps.

- 1. Turn off the instrument if it is on.
- 2. Enter the bootstrap mode by pressing any external and then internal key. Keep both keys pressed until the LED inside lights up orange. In the bootstrap mode all LEDs are orange.
- 3. Connect SV 803 to the PC using SC 816 USB cable.
- 4. Run the **start.bat** file from the upgrade package on your PC. During loading the new firmware, the internal LED will flash red. A
- 5. After loading the program, the instrument will start automatically.

#### 7.5 PRESERVATION OF INTERNAL BATTERIES

- To preserve the life of the internal batteries, it is recommended that the instrument is turned off when it is stored.
- When the instrument is turned off, it still draws a small amount of battery power. Therefore, it is recommended to charge the cell every few months if it is not going to be used regularly.

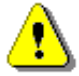

**Note**: SV 803 <u>should not be stored for a long time with discharged battery.</u> Storing with the battery in discharged condition may damage it.

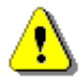

**Note**: If SV 803 is planned to be stored for a long period of time, it is recommended to charge its battery to 60% capacity. The battery should be charged at least once per 6 months.

#### 7.6 TRANSPORTATION AND STORAGE

For transportation or storage purpose, we recommend using the packaging provided by the manufacturer.

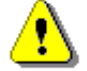

Note: For air-transport turn off the instrument.

#### 7.7 CLEANING

Clean the surface of the instrument with damp soft cloth.

The instrument sockets should be cleaned with the use of compressed air.

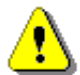

**Note:** In cases of larger dirt, such as oil or grease, contact your Local Authorized Distributor or Svantek Service Office.

#### 7.8 **TROUBLESHOOTING**

- In the case your instrument does not respond, proceed with hardware reset of the instrument (see Chapter <u>7.3</u>).
- In the case the reset does not help, call your Local Authorized Distributor or Svantek Service Office.

Should your SVANTEK professional measurement equipment need to be returned for repair or for calibration, please contact the service office at the following number or contact via the SVANTEK website.

Service Office: +48 (22) 51-88-320 or +48 (22) 51-88-322.

Office hours are 9:00 a.m. to 5:00 p.m. Central European Time.

E-mail: support@svantek.com.pl office@svantek.com.pl Internet: www.svantek.com Address: SVANTEK Sp. z o.o. Strzygłowska 81 04-872 Warszawa,

Poland

# 8 SV 803 TECHNICAL DATA<sup>1</sup>

| Nr            | Parameter                                                                                  | Value/ Description                                                                                                    |  |  |  |
|---------------|--------------------------------------------------------------------------------------------|----------------------------------------------------------------------------------------------------|--|--|--|
| Physical data |                                                                                            |                                                                                                    |  |  |  |
| 1             | Dimensions                                                                                 | 163 x 128 x 115 mm (without accessories)                                                                                                    |  |  |  |
| 2             | Weight                                                                                     | Approx. 3 kg including battery<br>Approx. 3 kg including battery and mounting plate                                                                                                    |  |  |  |
| 4             | Leakproof classification                                                                   | IP 67 according to EN 60529 (1997) + A1 (2000)                                                                                                    |  |  |  |
| 5             | Working ambient<br>temperature range                                                       | -10°C do +50°C (Ambient air temperature, without direct sunlight).<br>Note: Outside this range the station will automatically switch itself off.<br>Note: In charging mode the range of working temperature is from 0°C to +45°C |  |  |  |
| 6             | Storage ambient<br>temperature range                                                       | -20°C to +60°C                                                                                                    |  |  |  |
| 7             | Working relative<br>humidity range                                                         | 0 – 100 %RH                                                                                                    |  |  |  |
|               | Power Supply                                                                               |                                                                                                    |  |  |  |
| 1             | SB 803 internal battery pack                                                               | Li-Ion, 7.2 V, 30.15 Ah, 217 Wh (removable)                                                                                                    |  |  |  |
| 2             | SV 803 power<br>consumption without<br>charging                                            | Modem and GPS is switched off:ca. 40 mWMean infrequent short transmissions:ca. 50 mWContinuous transmission:ca. 1.0 W                                                                                                    |  |  |  |
| 3             | Operating time when<br>powered from the<br>internal battery pack,<br>(20°C, fully charged) | Up to 30 days with continuous modem transmission<br>Up to 180 days in power saving mode<br>*UNLIMITED with SB 803 and solar panel in power saving mode                                                                           |  |  |  |
| 4             | SV 803 power consumption including charging                                                | up to 20 W                                                                                                    |  |  |  |

<sup>&</sup>lt;sup>1</sup> Our Company's policy is based upon continuous product development and innovation. Therefore, we reserve the right to change the specifications without any prior notice whatsoever

| 5          | External DC input               | voltage: 5 V to 28 V                                                                                                    |  |  |  |
|------------|---------------------------------|----------------------------------------------------------------------------------------------------|--|--|--|
| 6          | External DC power supply SB 274 | 15 V (waterproof)                                                                                                    |  |  |  |
| 7          | Solar panel (option)            | OCV voltage up to 28 V                                                                                                    |  |  |  |
|            |                                 | <b>Note:</b> Size and power of the panel depend on the climate of the area w the station operates.                                                                                                    |  |  |  |
|            | 4G modem                        |                                                                                                    |  |  |  |
| 1          | modem type and features         | The LE910C1-EU is a 4G European module that features Long-Te<br>Evolution LTE connectivity, high-speed HSUPA/HSDPA connectivity w<br>still leveraging backwards compatibility with GSM/GPRS and ED<br>networks.                                     |  |  |  |
|            |                                 | Some of the module features are:                                                                                                    |  |  |  |
|            |                                 | • GSM bands: B3, B8 (1800/900 MHz)                                                                                                    |  |  |  |
|            |                                 | • UMTS/HSPA bands: B1, B3, B8 (2100/1800/900 MHz)                                                                                                    |  |  |  |
|            |                                 | • LTE FDD bands: B1, B3, B7, B8, B20, B28A (2100/1800/2600/900/800/7<br>MHz)                                                                                                    |  |  |  |
|            |                                 | • Output power: Class 3 (0.2W, 23dBm), LTE-FDD                                                                                                    |  |  |  |
| 2          | modem approvals                 | Approvals of the module:<br>• RED (CE)                                                                                                    |  |  |  |
|            |                                 | • КОПЗ                                                                                                    |  |  |  |
|            |                                 | Bluetooth modem                                                                                                    |  |  |  |
| 1          | modem type and features         | The instrument contains a wireless transmission module, BGM121 f<br>Silicon Laboratories and supports wireless connection via Bluetooth®<br>(Low energy). This connectivity is compatible with mobile and PC devite<br>that support Bluetooth® 5.2. |  |  |  |
|            |                                 | <ul> <li>Receiver sensitivity: -90 dBm</li> <li>Range: typically, ≤50m line-of-sight and depending on local RF conditions.</li> </ul>                                                                                                    |  |  |  |
| 2          | modem approvals                 | Copies of the modules regional approvals certificates may be obtained<br>Svantek or Silicon Laboratories.                                                                                                    |  |  |  |
|            |                                 | <ul> <li>Declaration ID: D033250, Controller Subsystem Qualified Design<br/>ID: 88831</li> </ul>                                                                                                    |  |  |  |
| GPS module |                                 |                                                                                                    |  |  |  |
| 1          | type and features               | The instrument has a built-in GPS module A2235-H produced by Maestro Wireless Solutions Ltd. intended for logging position and time definition.                                                                                                    |  |  |  |
|            |                                 | GPS is an antenna module with SiRF Star IV ROM based chip and an on-<br>board integrated antenna.                                                                                                    |  |  |  |

90

|    |                                                                                                 | <ul> <li>Position Accuracy (horizontal):<br/>(autonomous),</li> </ul> | < 2.5 m CEP                      |  |  |  |
|----|-------------------------------------------------------------------------------------------------|-----------------------------------------------------------------------|----------------------------------|--|--|--|
|    |                                                                                                 | Tracking Sensitivity:                                                 | -163dBm                          |  |  |  |
|    |                                                                                                 | Time accuracy:                                                        | <1µs (directly depends on        |  |  |  |
|    |                                                                                                 | position deviation)                                                   |                                  |  |  |  |
|    | Measurement characteristics                                                                     |                                                                       |                                  |  |  |  |
| 1  | Standards                                                                                       | DIN 45699-1:2020-06; ISO 4866:2010, Class 1; IEC 61260:2014, Class 1  |                                  |  |  |  |
| 2  | Meter Mode                                                                                      | PPV, DF, RMS, RRMS, VDV, MAX, Peak, Peak-Peak, PPV Vector, aw, OVL    |                                  |  |  |  |
| 3  | <b>3</b> Analyser 1/3 octave real-time analysis or FFT analysis, Time domain sign to WAV format |                                                                       | is, Time domain signal recording |  |  |  |
| 4  | Filters                                                                                         | DIN 80, DIN 315, VEL 1, KB                                            |                                  |  |  |  |
| 5  | RMS Detector                                                                                    | Digital true RMS with Peak detection, resolution 0.1 dB               |                                  |  |  |  |
| 6  | Detector Time<br>Constants                                                                      | Fast 125 ms in accordance with DIN 4150-2                             |                                  |  |  |  |
| 7  | Vibration Sensor                                                                                | Triaxial geophone pack                                                |                                  |  |  |  |
| 8  | Dynamic Range                                                                                   | 1 μm/s RMS ÷ 141 mm/s PEAK                                            |                                  |  |  |  |
| 9  | Measurement Range                                                                               | 3 µm/s ÷ 100 mm/s RMS (141 mm/s PEAK)                                 |                                  |  |  |  |
| 10 | Frequency Range                                                                                 | 0.8 Hz ÷ 400 Hz (-3 dB)                                               |                                  |  |  |  |
| 11 | Number of Channels                                                                              | 3                                                                     |                                  |  |  |  |
| 12 | Directions of measurement                                                                       | 3 - vertical (Z) and horizontal (X, Y)                                |                                  |  |  |  |

## APPENDIX D. DEFINITIONS AND FORMULAE OF MEASURED VALUES

#### D.1 Basic terms and definitions

- *T* current time period of the measurement in seconds.
- *T*<sub>0</sub> reference duration of 28 800 seconds (8 hours)
- $\tau$  exponential time constant in seconds with the time-weighting **125 ms**.
- v(t) instantaneous unweighted velocity signal.
- $v_W(t)$  instantaneous frequency-weighted velocity signal with the weighting filter W: Vel1, Din80, Din315.
- $v_{W\tau}(t)$  instantaneous frequency and timeweighted velocity signal with the weighting filter **W** and time constant  $\tau$  calculated from the equation:

$$v_{W\tau}(t) = \sqrt{\frac{1}{\tau} \int_{-\infty}^{t} v_W^2(\xi) e^{-(t-\xi) - \tau} d\xi}$$

where:  $\xi$ - integration variable.

- **KB(t)** instantaneous frequency-weighted velocity signal normalized to 1 mm/s
- a(t) instantaneous unweighted acceleration signal
- $a_{W\tau}(t)$  instantaneous frequency and timeweighted acceleration signal with the weighting filter **W** and time constant  $\tau$ calculated from the equation:

$$a_{W\tau}(t) = \sqrt{\frac{1}{\tau} \int_{-\infty}^{t} a_{W}^{2}(\xi) \ e^{-(t-\xi) \frac{\tau}{\tau}} d\xi},$$

where:  $\xi$ - integration variable.

#### D.2 Definitions and formulas of measuring results

The instrument calculates the vibration measurement results for two profiles, one for the velocity vibration and another for the acceleration vibration. The calculation flow diagram for one profile is presented below:

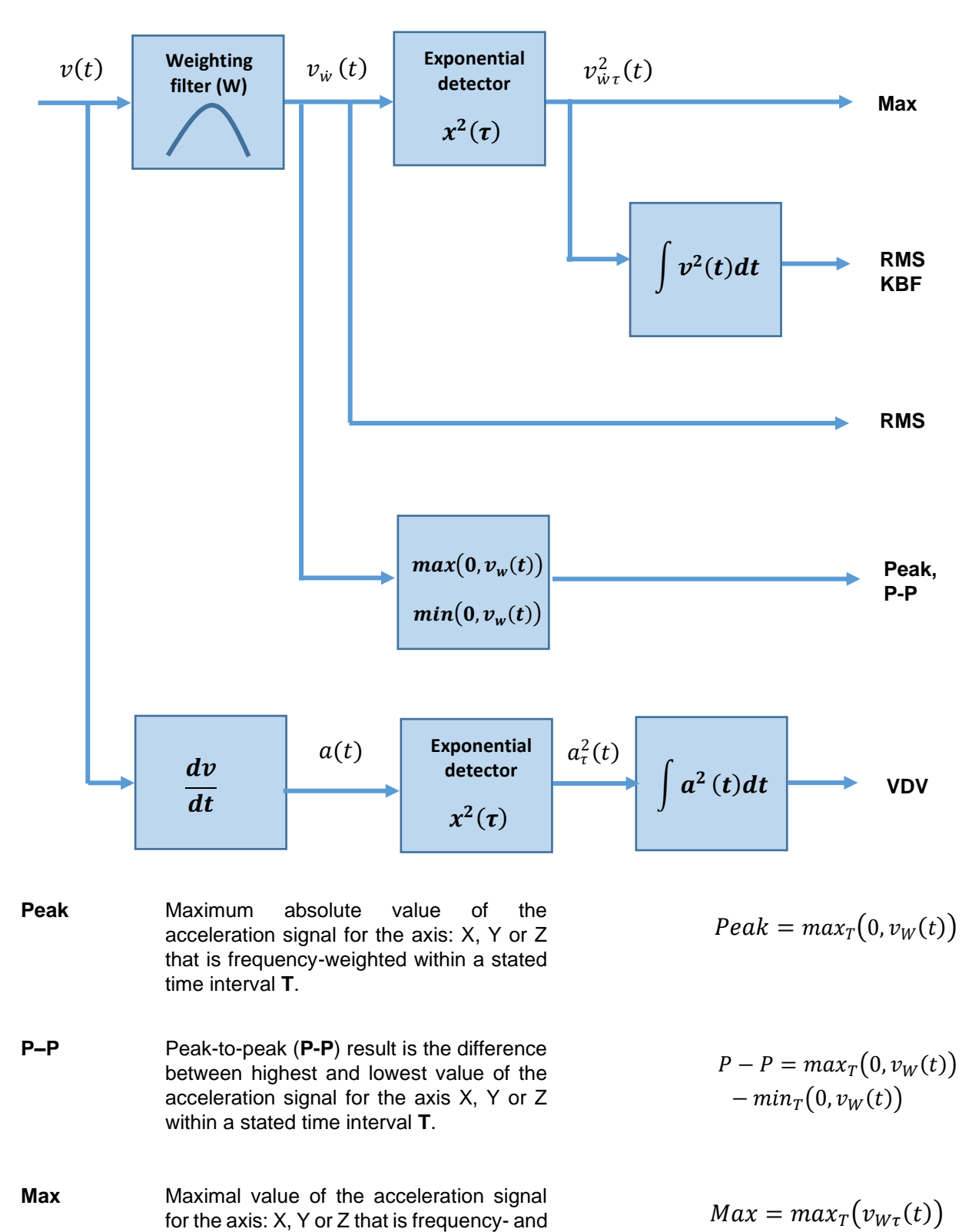

time-weighted within a stated time interval

Τ.

#### SV 803 User Manual

- **RMS** Root mean square result of the acceleration signal for the axis X, Y or Z that is frequency- and time-weighted and averaged for a stated time interval **T**.
- **PPV** Peak Particle Velocity maximum absolute value of the unweighted velocity signal for the axis X, Y or Z within a stated time interval **T**.
- **Vector** Vector of the PPV values taken from three  $PPV_V$  axis.
- **KBF** Weighted vibration severity running RMS time average of the KB(t) signal obtained by averaging the time-weighted values of KB(t) for the time  $\tau = 0.125$  s.

$$RMS = \left(\frac{1}{T}\int_0^T v_{W\tau}^2(t) \ dt\right)^{1/2}$$

$$Roll.RMS = \sqrt{\frac{1}{T_R} \int_{T-T_R}^T v_{W\tau}^2(t) dt}$$

$$PPV = max_T(0, v_W(t))$$

$$= max_T \sqrt{v_{Wx}(t)^2 + v_{Wy}(t)^2 + v_{Wz}(t)}$$
$$KBF = \sqrt{\frac{1}{\tau} \int_0^{\tau} KB^2(\xi) \ e^{-(\tau - \xi)/\tau} \ d\xi} \ ,$$

where:  $\xi$ - integration variable.

- **KBFTi** Energy-averaged KBf during the time averaging period **Ti**.
- **KBFTm** Root-mean-square value of the KBFTi values recorded during the time averaging period  $T_m = N \cdot Ti$  where N is the number of cycles each of duration Ti, calculated using the following equation, in which KBFTi values less than or equal to 0,1 (KBFTi  $\leq$ 0,1) are taken to be zero though these cycles contribute to the total number of cycles N
- VDV Vibration Dose Value result of the acceleration signal for the axis X, Y or Z that is frequency- and time-weighted averaged for the time T.

$$KBFTi = \sqrt{\frac{1}{Ti} \int_0^{Ti} KBf^2(t) dt},$$

$$KBFTm = \sqrt{\frac{1}{N}\sum_{i=1}^{N} KBFT_i^2},$$

$$VDV = \left(\int_0^T a_{W\tau}^4(t) \ dt\right)^{1/4}$$

94